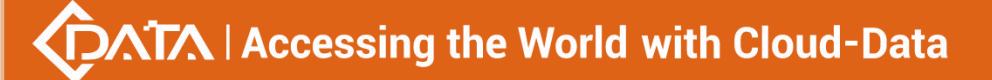

# **EPON OLT Equipment**

# FD1204S/FD1208S/FD1216S User Manual - EMS Software Part

Version: V3.0

Shenzhen C-Data Technology Co., Ltd.

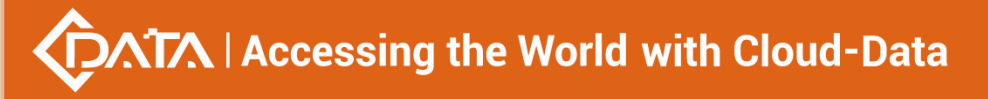

# ©Statement

Copyright ©2017 Shenzhen C-Data Technology Co., Ltd. All Rights Reserved.

No part of this manual may be reproduced or transmitted in any form or by any means without the prior written consent.

The information in this document may be update at any time due to product versions upgrade or any other reasons. Unless otherwise agreed, this manual is for reference only. All statements, information and recommendations in this manual do not constitute the warranty of any kind, express or implied.

Please contact your suppliers to get the latest version of this document.

# **About This Manual**

This manual is applicable to C-Data FD1208S, FD1216S EPON OLT products, The contents of this document include EMS software installation and operation guidelines. Users should learn this document first when beginning to operate EPON OLT device.

The related documents for EPON OLT device are: 《FD1204S,FD1208S,FD1216S User Manual-Device Installation User Manual》 《FD1204S,FD1208S,FD1216S User Manual- CLI Operation User Manual》 《FD1204S,FD1208S,FD1216S User Manual- Configuration Guide》

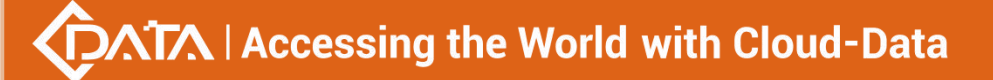

# **Table of Contents**

| ©STATEMENT                                                                                                    | 2                                                                                                    |
|----------------------------------------------------------------------------------------------------|----------------------------------------------------------------------------------------------------|
| ABOUT THIS MANUAL                                                                                                    | 2                                                                                                    |
| 1 SOFTWARE INTRODUCTION                                                                                                    | 5                                                                                                    |
| 1.1 Software Information                                                                                                    | 5                                                                                                    |
| 1.2 Functional Features                                                                                                    | 5                                                                                                    |
| 2 EMS SOFTWARE INSTALLATION                                                                                                    | 5                                                                                                    |
| 3 EMS STARTUP                                                                                                    | 6                                                                                                    |
| 3.1 EMS Server Startup                                                                                                    | . 6                                                                                                    |
| 3.2 EMS Client Startup                                                                                                    | 6                                                                                                    |
|                                                                                                    | . 0                                                                                                    |
| 4 EMS SOFTWARE FRAME INTRODUCTION                                                                                                    | 7                                                                                                    |
| 4.1 Main Frame Overview                                                                                                    | .7<br>.9                                                                                                    |
| 5 MANAGEMENT OBJECT ADD/DELETE                                                                                                    | 9                                                                                                    |
| 5.1 Location Add/Delete                                                                                                    | . 9                                                                                                    |
| 5.2 Add/Delete Device                                                                                                    | . 11                                                                                                    |
|                                                                                                    |                                                                                                    |
| 6 EPON OLT MANAGEMENT                                                                                                    | 13                                                                                                    |
| 6 EPON OLT MANAGEMENT                                                                                                    | . <b>. 13</b><br>13                                                                                                    |
| 6 EPON OLT MANAGEMENT         6.1 OLT Chassis Management         6.2 Switch and Control Card Management                                                                                                    | <b>13</b><br>13<br>14                                                                                                    |
| 6 EPON OLT MANAGEMENT                                                                                                    | <b>13</b><br>13<br>14<br><b>15</b>                                                                                                    |
| 6 EPON OLT MANAGEMENT                                                                                                    | <b>13</b><br>13<br>14<br><b>15</b><br><b>16</b>                                                                                                    |
| 6 EPON OLT MANAGEMENT                                                                                                    | <b>13</b><br>13<br>14<br><b>15</b><br><b>16</b><br><b>17</b>                                                                                                    |
| 6 EPON OLT MANAGEMENT                                                                                                    | <b>13</b><br>14<br><b>15</b><br><b>16</b><br><b>17</b><br><b>17</b>                                                                                                    |
| 6 EPON OLT MANAGEMENT<br>6.1 OLT Chassis Management                                                                                                    | <b>13</b><br>14<br><b>15</b><br><b>16</b><br><b>17</b><br><b>17</b><br><b>19</b>                                                                                                    |
| 6 EPON OLT MANAGEMENT<br>6.1 OLT Chassis Management                                                                                                    | <b>13</b><br>14<br><b>15</b><br><b>16</b><br><b>17</b><br><b>17</b><br><b>19</b><br><b>21</b>                                                                                                    |
| 6 EPON OLT MANAGEMENT<br>6.1 OLT Chassis Management                                                                                                    | <b>13</b><br>14<br>15<br>16<br>17<br>17<br>19<br>21                                                                                                    |
| 6 EPON OLT MANAGEMENT<br>6.1 OLT Chassis Management                                                                                                    | <b> 13</b> 13 14 15 16 17 17 1921 22 24                                                                                                    |
| 6 EPON OLT MANAGEMENT<br>6.1 OLT Chassis Management                                                                                                    | <b>13</b> 13 14 141516171921222426                                                                                                    |
| 6 EPON OLT MANAGEMENT<br>6.1 OLT Chassis Management                                                                                                    | <b>13</b> 13 14 1415161717192122242626                                                                                                    |
| 6 EPON OLT MANAGEMENT<br>6.1 OLT Chassis Management                                                                                                    |                                                                                                    |
| 6 EPON OLT MANAGEMENT<br>6.1 OLT Chassis Management                                                                                                    | <b> 13</b><br>13<br>14<br>15<br>16<br>17<br>17<br>17<br>21<br>22<br>24<br>26<br>26<br>27<br>28                                                                                                    |
| 6 EPON OLT MANAGEMENT<br>6.1 OLT Chassis Management                                                                                                    | 13         13         14         14        15        17        17        17                                                                                                    |
| 6 EPON OLT MANAGEMENT<br>6.1 OLT Chassis Management .<br>6.2 Switch and Control Card Management .<br>6.2.1 View System Status<br>6.2.2 OLT Management Configuration<br>6.2.3 OLT And ONU Upgrade Management<br>6.2.4 OLT Uplink Port Attribute Configuration<br>6.2.5 OLT Trunk (LACP) Configuration<br>6.2.6 OLT Port Mirror Configuration<br>6.2.7 OLT Mac Address Management<br>6.2.8 Uplink Port Broadcast Storm Suppression Configuration<br>6.2.9 OLT Port VLAN Management<br>6.2.9.1 OLT VLAN Modify<br>6.2.9.3 OLT VLAN Modify<br>6.2.9.4 OLT Port VLAN Configuration<br>6.2.9.4.1 OLT Access Mode VLAN Configuration | 13         13         14        15        16        17        17        17        17        17        12        21        22        22        22        22        22        22        22        22        22        22 |
| 6 EPON OLT MANAGEMENT<br>6.1 OLT Chassis Management                                                                                                    | 13         13         14         14        15        16        17        17        17        17        17        17        17                                                                                          |

| 6.2.9.5 OLT Translation Mode VLAN Configuration                     | 35             |
|---------------------------------------------------------------------|----------------|
| 6.2.9.6 OLT QinQ Mode VLAN Configuration                            | 36             |
| 6.2.10 OLT IGMP Management                                          | 39             |
| 6.2.11 OLT STP Management 4                                         | 16             |
| 6.2.11.1 STP Global Config                                          | 47             |
| 6.2.11.2 STP Port Set                                               | 48             |
| 6.2.12 ACL Management                                               | 50             |
| 6.2.12.1 Configure ACL rule                                         | 50             |
| 6.2.12.1.1 Basic ACL Configuration                                  | 50             |
| 6.2.12.1.2 Advance ACL Configuration                                | 52             |
| 6.2.12.1.3 Link ACL Configuration                                   | 54             |
| 6.2.12.2 View OLT ACL Rule                                          | 55             |
| 6.2.12.3 View OLT Port Applied ACL Rule                             | 56             |
| 6.2.13 OLT QoS Configure                                            | 56             |
| 6.3 OLT PON Card Management                                         | 59             |
| 6.3.1 OLT PON Port Basic Management6                                | 50             |
| 6.3.2 PON Port Broadcast Storm Suppression6                         | 51             |
| 6.3.3 ONU Registration Authentication6                              | 52             |
| 6.3.4 View OLT PON port optical Power Information7                  | 11             |
| 6.4 Single PON Ports Manage                                         | 72             |
| 7 ONU DEVICE MANAGEMENT                                             | 75             |
| 7.1 ONU Device Management Introduction                              | 75             |
| 7.2 ONU Basic Information Management 7                              | 76             |
| 7.2.1 ONU Indicator Status7                                         | 76             |
| 7.2.2 ONU Basic Information View                                    | 76             |
| 7.3 ONU PON Port Optical Power Information                          | 77             |
| 7.4 ONU Capability Information                                      | 78             |
| 7.5 ONU Sla Configuration                                           | 79             |
| 7.6 ONU Port Configuration                                          | 31             |
| 7.7 ONU Port Rate Limit Configuration 8                             | 32             |
| 7.8 ONU Port VLAN Configuration 8                                   | 33             |
| 7.9 ONU IGMP                                                        | 39             |
| 8 OPERATION LOGS MANAGEMENT                                         | <b>)1</b>      |
| 9 ALARM LOGS MANAGEMENT                                             | <del>)</del> 3 |
| 10 DATABASE BACKUP AND RESTORE                                      | <del>)</del> 5 |
| 11 USER MANAGEMENT                                                  | <del>)</del> 6 |
|                                                                     |                |
| 12 DEVICE UPGRADE                                                   | <del>)</del> 7 |
| 12 DEVICE UPGRADE       9         13 DEVICE SEARCH FUNCTION       9 | €<br>97        |

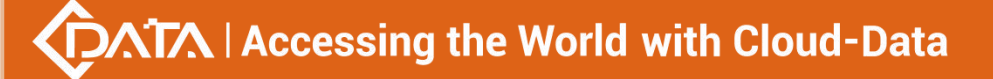

# **1** Software Introduction

# 1.1 Software Information

EMS (Element Management System) software is a C/S architecture integrated device management platform, which is designed based on SNMP protocol. Now, it is mainly used for managing EPON ang GPON series products.

EMS need following runtime environment:

OS: Windows2000、 Windows XP、 Windows NT

Hardware: CPU 2.4GHz , 512M memory

Software: JAVA 1.5, MySql 5.0

# **1.2 Functional Features**

### EMS software has following main features:

- Based on standard SNMP protocol
- Support multiple client <u>a</u>ccess, C/S architecture
- Support integrated management all our EPON series products
- Support auto topology or modify manually, and multi-layer map view
- Support configuration operation on all EPON products functions
- Support multiple level operation authority
- Real-time and history alarm record view, search and save
- Operation history record trace and save
- Use independent database and support data backup and import
- Support performance monitor and traffic counters statistic
- Support third-party database platform

# 2 EMS Software Installation

After the release of EMS V2.4.1, EMS software has been able to integrate the database software into a single file by default, so as long as the EMS is installed, the corresponding database software is also installed simultaneously.if your computer have installed the database software, you doesn't need to uninstall, it doesn't matter to the EMS software installation.

It's easy to install EMS, Click 'Next Step', and you will finish it.

Finish the installation of EMS , you will find two Shortcuts in the installation directory or desktop for server and client, typical Shortcuts as follows:

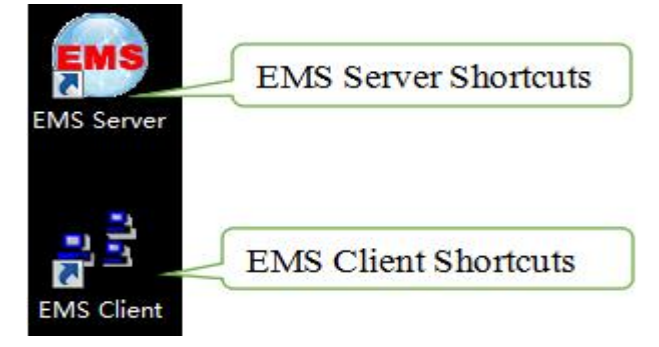

**Note:**Finish the installation of EMS, you can start it directly.

# 3 EMS Startup

The architecture of EMS is C/S (Server and Client), Server and Client. You should start Server program before start Client program.

# 3.1 EMS Server Startup

Run the EMS Server program, we will find icon after the Server runs successfully , icon as follows:

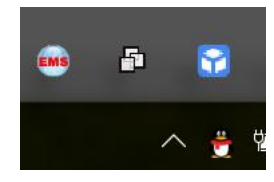

**Note:**EMS Server startup time is not longer than 30 seconds. If the program runs more than 30 seconds means the program doesn't start properly.

# 3.2 EMS Client Startup

Run the EMS Client program After the EMS Server starts. We can run EMS Client and EMS Server on the same computer, also can run on two independent computer, as long as two computer's network communication.

Note:To ensure the operating performance of the software, it is recommended that the Server and Client be installed on the computer with same LAN or the same computer.

After the Client has started successfully, the login page as follows:

| ogin |            |    |         |
|------|------------|----|---------|
|      | User name: |    |         |
| P    | Password:  |    |         |
| Lang | guage      |    |         |
|      | ○ 简体中文     |    | English |
| A    | dvance>>   | ок | Cancel  |

# 3.3 login EMS

If the Server and Client are installed on the same computer, enter the user name and password and login directly. If the Server and Client are installed on different computers, you must click the **'Advance'** and configure, page as follows:

| Usern        | ame:      |            |
|--------------|-----------|------------|
| Passw        | /ord:     |            |
| Language     |           |            |
| 〇 简(         | 本中文       | English    |
| Advance <<   | < ОК      | Cancel     |
| Connection d | leploy    |            |
| Poll Server: | 127.0.0.1 | Port: 8888 |
|              |           |            |

Configuration as follows:change poll server's ip same to the server's ip which start EMS server, port and Timeout Keep the default.

Note: The default user is "admin", password is "1234" for client to login.

Element Management System (11) ۵ < 🔾 🗶 k 🕅 a ... EPON 16 PORT Clear Severity Handler Trap Object NE IP Address Time Resume Time Descript

After login the Client successfully, you will see the main page. The typical page follows:

Trap Log Operation log

At this point, EMS software server and client programs have been started normally.

#### **EMS Software Frame Introduction** 4

#### 4.1 **Main Frame Overview**

After successfully login, software comes to main frame. Following is a typical page.

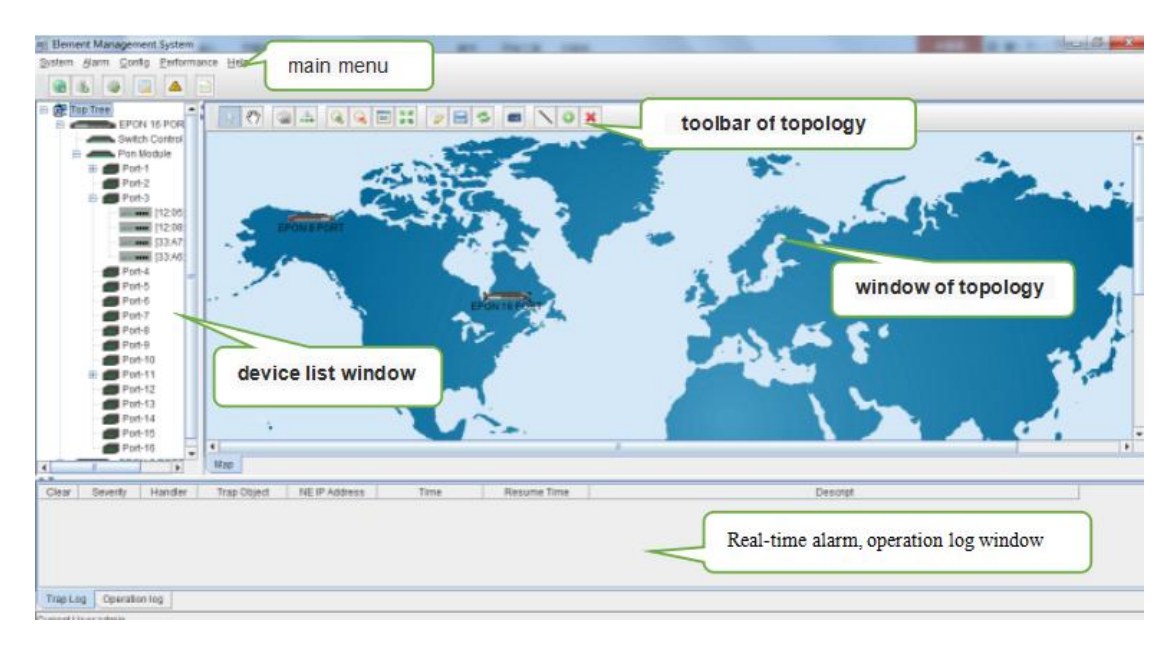

As shown above, the EMS client main window is divided into the following sections:

#### Main menu:

Main menu contain System, Alarm, Configure, Performance and Help parts. Their main features are as follow:

System Menu

Including System Configuration, MIB Browser, Database Maintenance and User Manage, etc.

Alarm Menu

Alarm Query, Configure Trap Rule and System Log are within this menu.

Configuration Menu

Top-tree update, device add/delete, device configuration, map update and device upgrade features are located in this menu.

Performance Menu

Including performance monitor and alarm threshold configuration.

Help Menu

Change software skin, language and About information.

#### **Device list window**

The device list window shows all the devices under management currently. The device list can directly observe whether the device is online, whether there is an alarm, and double click device can enter into the management window of the device.

The EPON/GPON OLT device has 5 management object in the device list window, the machine box, exchange control module, PON module, PON port and ONU level.

### Windows of topology

Windows of topology is the main display area of the EMS software, according to the management device, user can move device to right postion on regional background map for visual management. Double click the device object on the topology diagram, you can enter the device management window to perform various operations on the device.

The administrator can add or modify the passive network part of the topology diagram manually, such as the optical shunt in EPON/GPON network, to make the topology same to the actual network layout.

#### Real-time alarm, operation log window

The real-time alarm window shows the abnormal alarm information of the current management device, such as alarm object, alarm time, alarm content, etc.

The operation log window records all the operations of the EMS, so it's convenient to trace who has operated it.

# 4.2 Device Management Window

For device management, EMS is mainly through the corresponding device EPON OLT User Manual-EMS Software management window to operate. Through the Configuration menu or double click the device icons located on Top-tree or topology map, manager can open the device management windows. Following are several typical examples:

| 00                 |                                                                                                    | and the second second se |                          |                |                                 |               |                      |                    | -                     |                      |                         |                              |                      |                     |                      |                          | -                                  | -                    |
|--------------------|----------------------------------------------------------------------------------------------------|----------------------------------------------------------------------------------------------------|--------------------------|----------------|---------------------------------|---------------|----------------------|--------------------|-----------------------|----------------------|-------------------------|------------------------------|----------------------|---------------------|----------------------|--------------------------|------------------------------------|----------------------|
|                    |                                                                                                    |                                                                                                    |                          | COMPOSE A      |                                 |               |                      | 715<br><b>1</b> 10 |                       | 10 (100)<br>10 (100) | ore<br>88               |                              | er es                | I 🙁 🖻               | ă   <u>88</u>        |                          | Andra<br>Andra<br>203<br>Andrea Ba | ŝī                   |
|                    | *****                                                                                                    |                                                                                                    | 5 ans arr ann 1681 1682  | 19972          |                                 | Port Pro      | perties              |                    |                       |                      |                         |                              |                      |                     |                      |                          |                                    |                      |
| IZ N               | 76 78 PLO PL2 PL4 716                                                                                                    |                                                                                                    |                          | WAIT ALARM BST | OLT Device EPON 16 PORT         | Port Nar<br>e | n Operatio<br>Status | n Admin S<br>atus  | H MaxSupp<br>ort OnuN | Online O<br>uNum     | n Portisola<br>on Enabl | iti PerfStats<br>le Of16minu | PerfStats<br>0124hou | MacAddr<br>Learn Na | Max Up B<br>andwidth | ActualUs I<br>e Up Ban I | Remain U I<br>p Bandwi             | LongEmit<br>Detect E |
|                    |                                                                                                    |                                                                                                    |                          |                |                                 |               |                      |                    | um                    |                      |                         | teEnable                     | Enable               | xNum                |                      | dwidth (                 | din e                              | nable                |
| Surtem Danic Info  | rmation                                                                                                    |                                                                                                    |                          |                | - PonPort Information           | Pon-1         | up                   | enable             | 64                    | 1                    | true                    | false                        | faise                | 6000                | 1000000              | 0 1                      | 0000000                            | lisable              |
| System busic into  | in the second second se |                                                                                                    |                          |                | -Broadcast Storm Suppression    | Pon-2         | down                 | enable             | 64                    | 0                    | true                    | talse                        | false                | 0                   | 1000000              | 0 1                      | .000000 c                          | Asable               |
| System Description | description                                                                                                    | System OID                                                                                                    | .1.3.6.1.4.1.8072.3.2.10 |                | - Onu Authentication Mode Table | Post-3        | down                 | enable             | 04                    | 0                    | nne                     | Ealore .                     | table a              | 0                   | 1000000              |                          | 000000 0                           | Josephie -           |
| Running Times      | 10 days, 3 hours, 39 minutes, 43 seconds.                                                                                                    | ContactWay                                                                                                    | contact                  |                | Optical Transmission Property   | Poll-4        | down                 | enable             | 64                    | 0                    | true                    | Falco                        | folge                | 0                   | 1000000              | 0 1                      | 000000 4                           | ficable              |
| System Name        | name                                                                                                    | Location                                                                                                    | location                 |                |                                 | Pon-6         | down                 | enable             | 64                    | 6                    | true                    | faise                        | faise                | 0                   | 1000000              | 0 1                      | 000000                             | disable              |
| Cystem reame       | The rest                                                                                                    | Cotaboli                                                                                                    | NCM ON                   |                |                                 | Pon-7         | down                 | enable             | 64                    | 6                    | true                    | talse                        | faise                | 6                   | 1000000              | 0 1                      | 000000 4                           | disable              |
|                    |                                                                                                    |                                                                                                    |                          |                |                                 | Pon-8         | down                 | enable             | 64                    | 0                    | true                    | faise                        | false                | 0                   | 1000000              | 0 1                      | 0000000                            | disable              |
|                    |                                                                                                    |                                                                                                    |                          |                |                                 | Pon-9         | down                 | enable             | 64                    | 0                    | true                    | false                        | faise                | 0                   | 1000000              | D 1                      | 0000000                            | disable              |
|                    |                                                                                                    |                                                                                                    |                          |                | 1                               | Pon-10        | down                 | enable             | 64                    | 0                    | true                    | false                        | false                | 0                   | 1000000              | 0 1                      | 0000000                            | disable              |
|                    |                                                                                                    |                                                                                                    |                          |                |                                 | Pon-11        | down                 | enable             | 64                    | 0                    | true                    | faise                        | false                | 0                   | 1000000              | 0 1                      | 0000000                            | disable              |
|                    |                                                                                                    |                                                                                                    |                          |                |                                 | Pon-12        | down                 | enable             | 64                    | 0                    | faise                   | false                        | faise                | 0                   | 1000000              | D 1                      | 000000 0                           | disable              |
|                    |                                                                                                    |                                                                                                    |                          |                |                                 | Pon-13        | down                 | enable             | 64                    | 0                    | false                   | Ealse                        | faise                | 0                   | 1000000              | 0 1                      | 000000                             | disable              |
|                    |                                                                                                    |                                                                                                    |                          |                | 0                               | Pon-14        | down                 | enable             | 64                    | 0                    | faise                   | false                        | false                | 0                   | 1000000              | 0 1                      | 000000 0                           | disable              |
|                    |                                                                                                    |                                                                                                    |                          |                |                                 | Pon-15        | down                 | enable             | 64                    | 0                    | true                    | talse                        | false                | 0                   | 1000000              | 0 1                      | 000000 0                           | disable              |
|                    |                                                                                                    |                                                                                                    |                          |                |                                 | Pon-16        | down                 | enable             | 64                    | p                    | true                    | faise                        | faise                | p                   | 1000000              | 0 1                      | 000000                             | ásable               |
|                    |                                                                                                    |                                                                                                    |                          |                |                                 |               |                      |                    |                       |                      |                         |                              |                      |                     |                      |                          |                                    |                      |
|                    |                                                                                                    | Dafrach                                                                                                    |                          |                |                                 |               |                      |                    |                       |                      | Refrest                 | h                            | Set                  |                     |                      |                          |                                    |                      |
|                    |                                                                                                    | Relieon                                                                                                    |                          |                |                                 |               |                      |                    |                       |                      |                         |                              |                      |                     |                      |                          |                                    |                      |
|                    |                                                                                                    |                                                                                                    |                          |                |                                 |               |                      |                    |                       |                      |                         |                              |                      |                     |                      |                          |                                    |                      |

**Device Basic Information Windows** 

**PON Card Windows** 

| Control Module Management |                                                                                                    |                                                                                                    |                                                     |                                                                                                    |
|---------------------------|----------------------------------------------------------------------------------------------------|----------------------------------------------------------------------------------------------------|-----------------------------------------------------|----------------------------------------------------------------------------------------------------|
| 1 <b>1 1</b> 1            |                                                                                                    | 🗑 Z.                                                                                                    | Line of                                             |                                                                                                    |
| CLUCHARE BEALERS          | Spans De Construire de Construire de Constru | BanGordfer<br>Annung Ham, Bent<br>Manung Ham, Bent<br>Bent Shan, Olimak, Masses<br>Bent Shan, Olimak, Masses<br>Bent Shan, Masses<br>Bent Shan, Masses<br>Bent Shan, M | 1.1 Concert 2005/0000000000000000000000000000000000 | BND: Morris         0.01.1           Marce S         0.02.1           Marce S         0.02.1           Marce S         0.02.1           Marce S         0.02.1           Marce S         0.02.1           Marce S         0.02.1           Marce S         0.02.1           Marce S         0.02.1           Marce S         0.02.2           Marce S         0.02.2 |
|                           |                                                                                                    |                                                                                                    |                                                     |                                                                                                    |

Switch and Control Card Windows

**ONU Management windows** 

# 5 Management Object Add/Delete

# 5.1 Location Add/Delete

For convenience of managing numerous devices, divide them in different regions according to their deployed locations is normally needed. According to following steps to divide management regions:

1) Add a Location node on the Top-tree list. Showing as follows:

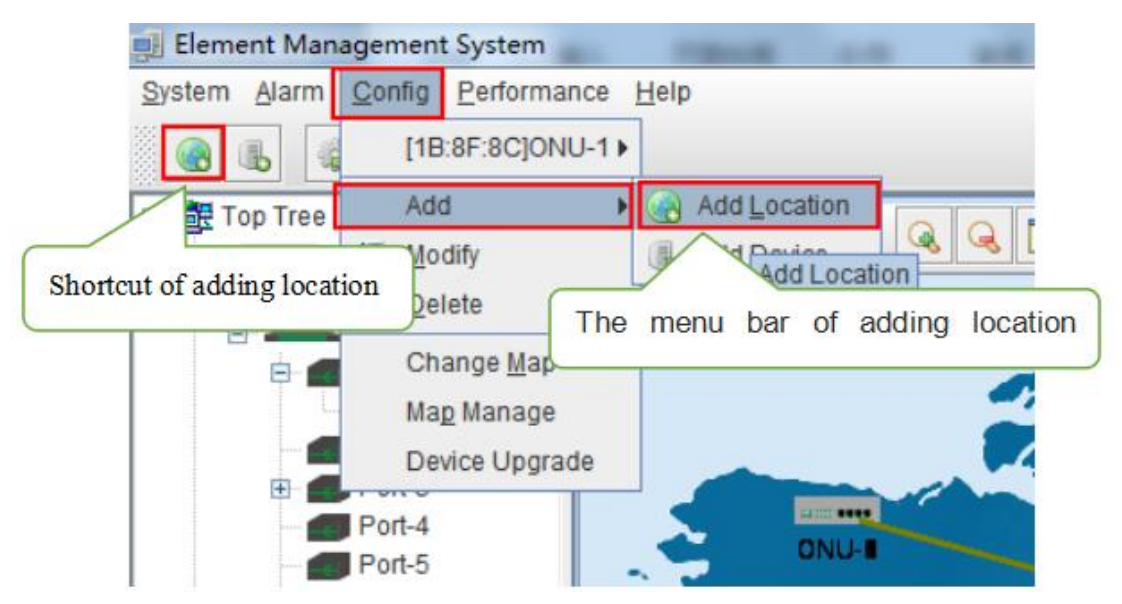

As above figure, through 'Add Location' menu or its shortcut, open add location operate window, as following:

| Parent Node: | Top Tree | - |
|--------------|----------|---|
| Location:    |          |   |
| Map:         |          | - |

### **Operation steps:**

i. Select the parent node for new added node;

ii. Input the name of new node;

iii. Select map for the new location node (The map should be upload first), when select this node on top-tree, the topology area will apply this map;

2)Location node delete

| 🧾 Element Management System     |              | -  |   |  |
|---------------------------------|--------------|----|---|--|
| System Alarm Config Performance | <u>H</u> elp | )  |   |  |
|                                 |              |    |   |  |
|                                 | 4            | e۳ | 0 |  |
| Modify                          |              |    |   |  |
| 🖻 💢 Delete                      |              |    |   |  |
| Chassis Management              |              |    |   |  |

As above figure, right click the selected location node and delete it.

10 / 100

Shenzhen C-Data Technology Co., Ltd.

# 5.2 Add/Delete Device

Note:Before using EMS to manage an EPON device, you need to login OLT system to

enable SNMP functions and to configure the read-write community, read the community is public, and write community is private.

Configuration and view commands are as follows: (see cuser Manual- CLI Operation User Manual for more relevant configuration view commands)

| OLT(config)#               | snmp-agent                 | enable              |                    |            |  |
|----------------------------|----------------------------|---------------------|--------------------|------------|--|
| OLT(config)#               | snmp-agent                 | community           | read public        |            |  |
| OLT(config)#               | snmp-agent                 | community           | write private      | 2          |  |
| OLT(config)#<br>Snmp agent | show snmp-a<br>status: Ena | agent statu<br>able | us                 |            |  |
| OLT(config)#               | show snmp-a                | agent comm          | unity              |            |  |
| Community-                 | Name                       |                     | VACM-Name          | View-Name  |  |
| public<br>private          |                            |                     | default<br>default | all<br>all |  |
|                            |                            |                     |                    |            |  |

OLT(config)#

Next, you need to add the device on the EMS manually, and the operation of adding an EPON device is as follows.

#### 1)Add OLT

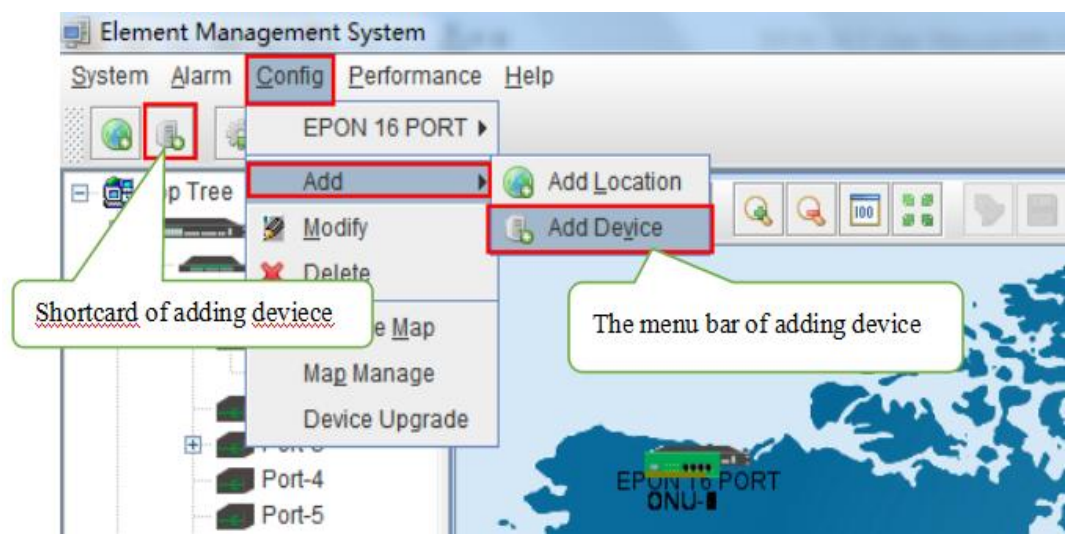

As above figure, through **'Add Device'** sub-menu or its shortcut to open the device add window and add device. As shown in the figure below:

| ocation:               | Top Tree     |
|------------------------|--------------|
| Device Type:           | EPON_1U16P   |
| Device Name:           | TEST         |
| P:                     | 192.168.5.63 |
| Read community:        | •••••        |
| Write community:       | •••••        |
| Poll Interval(Sec.):   | 5            |
| Snmp set Timeout(Sec): | 5            |
| Snmp get Timeout(Sec): | 5            |

As above figure, the new added device need configure following parameters:

Location

Select the location node where the added device should be located.

Device Type

Select the device type for the new added device. EMS can manage EPON OLT and other EPON products. So, it is needed to select correct device type. Select EPON\_1U type for FD1108S OLT device.

Device Alias

In order to recognize the managed device easily, a suitable alias is normally needed instead of IP Address or MAC Address. This device alias will be displayed on top-tree list.

IP Address

Input the management IP Address of the new added element device, which can be in-band or out-band IP Address.

Read and Write Community

EMS software is designed based on SNMP protocol to communicate with managed devices. Read and write community is used by SNMP protocol as access password. Community value input here should be the same with which configured in managed device, such EMS can communicate with the managed device successfully.

Polling Interval and SNMP Read and Write Timeout Value

EMS software will poll the managed device periodically with a configured time interval. Normally, the poll interval can use the default value. SNMP read and write timeout values are the longest wait time for EMS to wait response from managed device. Usually, the default value is suitable. Manager can also revise these values according to the real network performance situation.

When the above parameters are configured, click OK button to finish the device add operation. When success, the new added device's icon will appear on top-tree list and topology area. Showing as following figure:

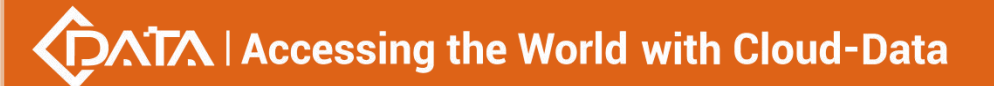

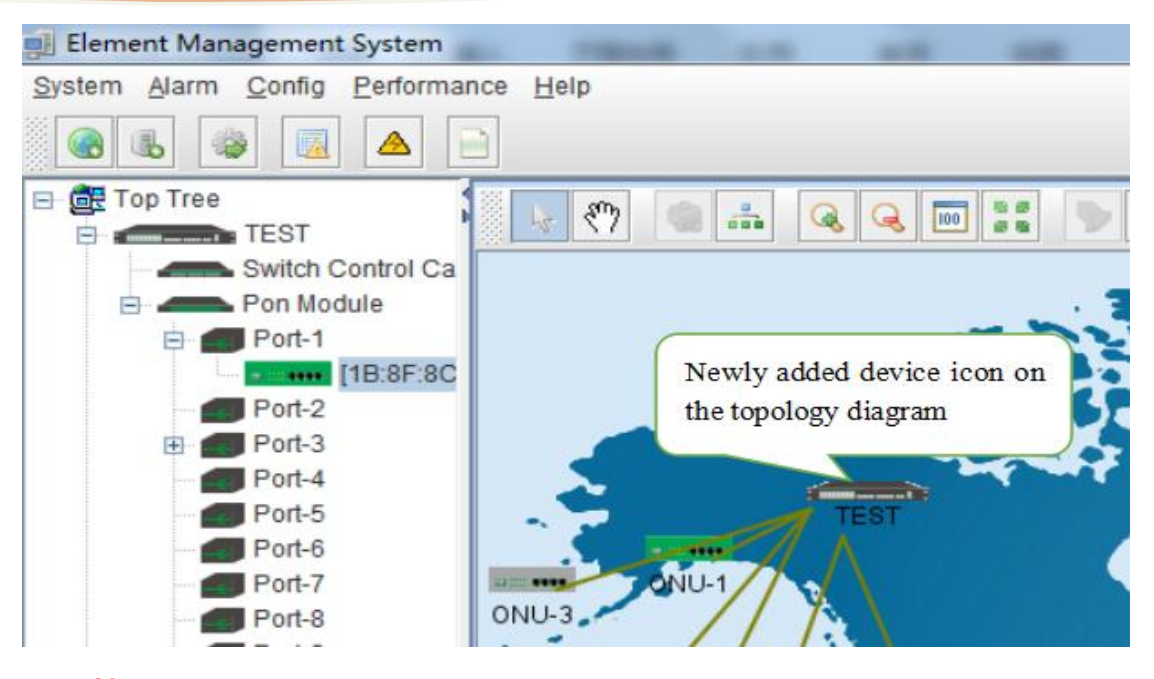

Note: For EPON OLT device, only the chassis node need to be added manually,other

part such as equipped card and accessed ONU device need not to be added. These devices will be detected automatically.

2) Delete OLT

Obsolete or unwanted device on top-tree list can be deleted from EMS. Right click on the selected device icon and select Delete option to delete a device.

Note:

i. Deleted device can't be restored and need to be added when need.

ii. All the information of the deleted device will also be removed from EMS.

iii. None any configurations on the deleted device itself will be changed.

# 6 EPON OLT Management

OLT device mainly consists of OLT chassis, exchange control module, PON business module and PON port. The following sections describe the management of EMS software for these parts.

# 6.1 OLT Chassis Management

Double click the OLT chassis icon to open the chassis management window. Typically as following figure:

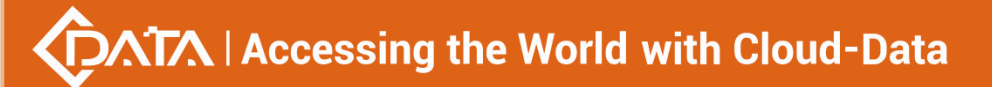

| Device Informati        | ion                                                                                                    |         | _                              | ×                                                                                                    |
|-------------------------|----------------------------------------------------------------------------------------------------|---------|--------------------------------|----------------------------------------------------------------------------------------------------|
| P1 P3<br>P1 P3<br>P2 P4 | P5         P7         P9         P11         P13         P15           P1         P1         P13         P15         P16         P16         P16         P16           P6         P8         P10         P12         P14         P16         P16 |         | GE4<br>56 GE<br>57 GE<br>78 GE | 5 GE6 GE7 GE8 XGE1 XGE2<br>5 GE6 GE7 GE8 S1 XGE1 XGE2<br>5 GE6 GE7 GE8 S1 XGE1 XGE2<br>5 GE6 GE7 GE8 S1 XGE1 XGE2<br>5 GE6 GE7 GE8 S1 XGE1 XGE2<br>5 GE6 GE7 GE8 S1 XGE1 XGE2<br>5 GE6 GE7 GE8 S1 XGE2<br>5 GE6 GE7 GE8 S1 XGE2<br>5 GE7 GE8 S1 XGE2<br>5 GE7 GE7 GE8 S1 XGE2<br>5 GE7 GE8 S1 XGE2<br>5 GE7 GE8 S1 XGE2<br>5 GE7 GE7 GE8 S1 XGE2<br>5 GE7 GE7 GE8 S1 XGE2<br>5 GE7 GE7 GE8 S1 XGE2<br>5 GE7 GE8 GE7 GE8 S1 XGE2<br>5 GE7 GE8 S1 XGE2<br>5 GE7 |
| System Basic Infor      | mation                                                                                                    |         |                                |                                                                                                    |
| System Description      | description                                                                                                    |         | System OID                     | .1.3.6.1.4.1.8072.3.2.10                                                                                                    |
| Running Times           | 10 days, 8 hours, 14 minutes, 22 seconds.                                                                                                    |         | ContactWay                     | contact                                                                                                    |
| System Name             | name                                                                                                    |         | Location                       | location                                                                                                    |
|                         |                                                                                                    | Refrest | -                              |                                                                                                    |

OLT chassis management includes following several parts.

# Front Panel

The equipment panel parts display the power supply of the machine box in real time and the status of each port indicator light. The meaning of the indicator is subject to the panel label.

When EMS can't connect with the OLT the windows will change to gray color.

#### **Basic Information**

This section shows the system description, system OID, running time, contact information, system name, location and other basic information. click "refresh" button can refresh the above information.

# 6.2 Switch and Control Card Management

Double click 'Switch Control Card' icon on top-tree list to open the 'Control Module Management' window . Typical as following figure::

| Pit Pit Pit Pit Pit Pit Pit Pit Pit Pit                                                                                                    | 🔢 Control Module Management                                           |                                                 |                                               |
|----------------------------------------------------------------------------------------------------|-----------------------------------------------------------------------|-------------------------------------------------|-----------------------------------------------|
| OLT Device TEST       System Info         OLT Device TEST       OLT Device Type         BoardCard Name       spon         Sistem Status       SerialNumber         Management Config       Device Upgrade Management         SwitchCard Attribute       2000/1/1 00:27:23         SwitchCard Attribute       2000/1/1 00:27:23         SwitchCard Mirror       0 hours, 27 minutes, 12 seconds.         MacAddress Management       122         SniBroadcastStornSuppression       PonPort Num         Port VLAN Konfig       PonPort Num         Port VLAN Config       Power Slot Numbers         IGPM Management       1         - Port VLAN Config       Power Slot Numbers         ICMP Management       1         - Port VLAN Config       Power Slot Numbers         ICMP Management       1         - Site Diola Set       Site Port Set         Ship Port Set       Site Port Set         Macagement       - Site Port Set         - Site Port Set       Site Port Set         Ship Port Set       Site Port Set                                                                                                    | P1 P3 P5<br>P2 P4 P6<br>P2 P4 P6                                      | 77 P8 P11 P15 P15<br><b>T T T T T T T T T T</b> |                                               |
| OLT Device [FEST <ul> <li>OLT Device [FEST]</li> <li>OLT Device [TeST]</li> <li>OLT Device [TeST]</li> <li>OLT Device [TeST]</li> <li>Sentanzement Config</li> <li>Device Upgrade Management</li> <li>SwithCard Attribute</li> <li>SwithCard Attribute</li> <li>SwithCard Mirror</li> <li>Management</li> <li>SniBroadcastStormSuppressie</li> <li>Port VLAN Manegement</li> <li>SniBroadcastStormSuppressie</li> <li>Port VLAN Config</li> <li>Port VLAN Translation</li> <li>Gund Config</li> <li>Step Font Set</li> <li>Sp Pont Set</li> <li>CMAnagement roup</li> <li>Step Font Set</li> <li>ACL Runie</li> <li>ACL Runie</li> <li>Bord Set</li> <li>ACL Runie</li> <li>Bord Set</li> <li>Step Cond Set</li> <li>Step Cond Set</li> <li>Step Co</li></ul>                                                                                                    | System Info                                                           |                                                 |                                               |
| System Status       SerialNumber       AF1701-16080003       vendorName       XPON         Management Config       Device Upgrade Management       SouthChard Attribute       2000/1/1 00:27:23       RunningTimes       0 hours, 27 minutes, 12 seconds.         SwitchCard Attribute       SwitchCard Mirror       MandwareVersion       V3.0       SoftwareVersion       1.2.2         SwitchCard Mirror       MacAddress Management       SniBroadcastStomSuppressi       Pont VLAN Manegement       10         Port VLAN Manegement       Pont VLAN Config       Pone Stot Numbers       1       10         Pont VLAN Translation       0 in Config       Stot Road Set       sig Pont Set       sig Pont Set         Stot Gloal Set       Sig Pont Set       Set Pont Set       Set Pont Set       Set Pont Set         ACL Rutie       Act Rutie       Fan Set Set       Fan Set Set       Set Pont Set                                                                                                    | OLT Device TEST  OLT DeviceT                                          | pe                                              | BoardCard Name epon                           |
| Management Config       estect Upgrade Management       systemTime       2000/1/1 00.27.23       RunningTimes       0 hours, 27 minutes, 12 seconds.         SwitchCard Minuk       SoftwareVersion       1.2       Imagement       Imagement       Imag                                                                                                    | - System Status SerialNumb                                            | r AF1701-16080003                               | vendorName XPON                               |
| Device Upglade Malagement     HardwareVersion     V3.0     SoftwareVersion     1.2.2       SwitchCard TrunkForoupConfig     MacAddress Management     SniPort Num     10       SmitchCard Mirror     PonPort Num Manegement     SniPort Num     10       Port VLAN Manegement     Fan Slot Numbers     1       Port VLAN Translation     Imagement     Fan Slot Numbers     1       Stip Global Set<br>sip Port Set     Set     Set       Stip Global Set<br>sip Port Set     Set     Set                                                                                                    | Management Config systemTime                                          | 2000/1/1 00:27:23                               | RunningTimes 0 hours, 27 minutes, 12 seconds. |
| SwitchCardTunkGroupContig<br>SwitchCardMinor<br>MacAddress Management<br>SmithCardMinor<br>MacAddress Management<br>SmithCardMinor<br>Management<br>PortVLAN Kontig<br>PortVLAN Translation<br>GinG Contig<br>StP Management<br>Stp Global Set<br>Stp Font Set<br>Stp Font | SwitchCard Attribute HardwareVe                                       | sion V3.0                                       | SoftwareVersion 1.2.2                         |
| MacAdress Management     PonPort Num     16     SniPort Num     10       SniPort Num Management     Fan Slot Numbers     1     Pont VLAN Config       Port VLAN Translation     Pont VLAN Translation     Pont VLAN Translation       Olin C Config     Ist     Pont VLAN Translation       I Str Planagement     Str Pont Set     Pont Set       Str Planagement     Str Pont Set     Pont Set       Str Planagement     Str Pont Set     Pont Set                                                                                                    | SwitchCardTrunkGroupConfig                                            |                                                 |                                               |
| SnillForadcastStormSuppression     Fan Stot Numbers     1     Fan OperationStatus     up       Port VLAN Manegement     Port VLAN Translation     Port VLAN Translation     1       Olin C Config     Font Soft Numbers     1       IGMP Management     Stp Font Soft       Stp Font Soft     Stp Font Soft       ACL Rule     Font Soft                                                                                                    | MacAddress Management PonPort Nur                                     | 16                                              | SniPort Num 10                                |
| Vian List Power Slot Numbers 1 Port VLAN Config Port VLAN Translation Oino Config IGMP Management Stp Clobal Set Stp Port Set ACL Management Group ACL Rule                                                                                                    | SniBroadcastStormSuppressie     Port VLAN Manegement     Fan Slot Nur | ibers 1                                         | Fan OperationStatus up                        |
| Port VLAN Translation<br>Oin Q Config<br>GMP Management<br>Stp Global Set<br>Stp Port Set<br>ACL Management Group<br>ACL Rule                                                                                                    |                                                                       | umbers 1                                        |                                               |
| Gino Config       - IGMP Management       STP Management       - Stp Global Set       - Stp Port Set       - ACL Management Group       - ACL Rule                                                                                                    | - Port VLAN Config                                                    |                                                 |                                               |
| STP Management Stp Global Set Stp Port Set ACL Management Group ACL Rule                                                                                                    | QinQ Config                                                           |                                                 |                                               |
| Stp Clobal Set Stp Clobal Set ACL Management Group ACL Management Group                                                                                                    | STP Management                                                        |                                                 |                                               |
| ACL Rule                                                                                                    | Stp Global Set                                                        |                                                 |                                               |
| AGE Rule                                                                                                    | ACL Management Group                                                  |                                                 |                                               |
| - Current ACL RULE                                                                                                    | - Current ACL RULE                                                    |                                                 |                                               |
| Apply to Port ACL                                                                                                    | Apply to Port ACL                                                     |                                                 |                                               |
|                                                                                                    | all of the start of the                                               |                                                 |                                               |
| Refresh Set Save Config Reboot                                                                                                    |                                                                       | Refresh Set                                     | Save Config Reboot                            |

14 / 100

#### Following management features are contained on this window:

- ✓ view or set device basic information;
- ✓ view or set the IP address, the trap address, SNMP management parameters and etc;
- ✓ upgrade OLT and ONU device;
- ✓ view and set the upper connection port, such as the admin status of port, and the port rate;
- ✓ Swap TRUNK functionality (link aggregation) configuration;
- ✓ MAC address table management;
- Upper port storm suppression management;
- OLT port VLAN configuration management;
- ✓ OLT igmp configuration;
- ✓ OLT STP configuration;
- ✓ ACL management configuration;
- ✓ QoS configuration;

Following sections in this part introduce the management features contained on the switch and control card management window.

# 6.2.1 View System Status

Double click the 'Switch Control Card' icon on the left side of the main page to open the 'Control Module Management' window and enter the 'System States' to view the page.

| J Control Module Management                                                                        |                               |                                                                   |                  |                                  |
|----------------------------------------------------------------------------------------------------|-------------------------------|-------------------------------------------------------------------|------------------|----------------------------------|
|                                                                                                    | P3 P5 P7                      | P0 211 213 215<br><b>10 10 10 10 10 10 10 10 10 10 10 10 10 1</b> |                  |                                  |
| OLT Device TEST                                                                                    | System Info<br>OLT DeviceType |                                                                   | BoardCard Name   | epon                             |
|                                                                                                    | SerialNumber                  | AF1701-16080003                                                   | vendorName       | XPON                             |
| Management Config                                                                                  | systemTime                    | 2000/1/1 01:20:31                                                 | RunningTimes     | 1 hours, 20 minutes, 19 seconds. |
| SwitchCard Attribute                                                                               | HardwareVersion               | V3.0                                                              | SoftwareVersion  | 1.2.2                            |
| - SwitchCardTrunkGroupConfig                                                                       | Frame Info                    |                                                                   |                  |                                  |
| - MacAddress Management                                                                            | PonPort Num                   | 16                                                                | SniPort Num      | 10                               |
| SniBroadcastStormSuppression                                                                       | Fan Slot Numbers              | 1                                                                 | Fan OperationSta | tus up                           |
| Vian List     Port VLAN Config     Port VLAN Translation     QinQ Config                           | Power Slot Numbe              | rs 1                                                              |                  |                                  |
| IGMP Management     STP Management     Stp Global Set     Stp Port Set                             |                               |                                                                   |                  |                                  |
| ACL Management Group     ACL Rule     Current ACL RULE     Apply to Port ACL     One Global Config |                               |                                                                   |                  |                                  |
| ase of the offing                                                                                  |                               | Refresh                                                           | Save Config      | Reboot                           |

### System info

Display Board card name, serial number, vendor Name, system time, software and hardware version number, device running time and other information.

Frame info

Display pon port number, sniport number, fan slot numbers, and fan operation status.

#### Save config

The button of 'Save Config' is mainly for saving all configuration of OLT.

#### Reboot

Click 'Reboot' button, and OLT will reboot.

### Set

The button of **'Set'** is used for setting system time.

# 6.2.2 OLT Management Configuration

Double click the 'Switch Control Card' icon on the left side of the main page to open the 'Control Module Management' window and enter the 'Management Config' page:

| 500                           |
|-------------------------------|
| Operation<br>Modfiy<br>Modfiy |
|                               |
|                               |

System info

View inband ip address, outband ip address, netmask, getway, inband VLAN.

Instructions:

1)Inband management comes from upper port and needs to add management VLAN for upper port.

2)Outband management comes from MGMT port and needs to add ip for MGMT port.

3)Normally, modify the IP of management and device parameters, EMS will lose connection with device, user need to modify management ip of device in EMS,only in this way,can we connect device again.

### Trap address

Alarm receiving address is the destination IP address which alarm information sent to, when the alarm occur, OLT will sent Data Packet of 'SNMP TRAP' to the management PC, usually, trap address is same to the PC's ip which start EMS, Users can set four trap addresses mostly.

# [Example of onfigure trap address]

**Example:**configure trap information as follows:host name is 1234,Alarm reception address is 192.168.5.135, The alarm port is 162, community is public.

| 🚮 Control Module Management                                                                                                    |                                                                                                    |                                  | 22                                                      |
|----------------------------------------------------------------------------------------------------|----------------------------------------------------------------------------------------------------|----------------------------------|---------------------------------------------------------|
|                                                                                                    | P3         P5         P7         P8         P11         P13         P15           P4         P4         P4         P4         P4         P4         P4         P4           P4         P4         P4         P4         P4         P4         P4         P4           P4         P6         P6         P10         P12         P14         P16 |                                  | CESS XORI NORZ<br>2 2 2 2 2 2 2 2 2 2 2 2 2 2 2 2 2 2 2 |
| OLT Device TEST                                                                                                    | System Info<br>inbandlpAddress 0.0.0.0                                                                                                    | Trap Address                     | ess 192.168.5.63                                        |
| <ul> <li>System Status</li> <li>Management Config</li> <li>Device Upgrade Management</li> <li>SwitchCard Attribute</li> </ul>                  | inbandbacAddress 00-00-00-00-00<br>inbandbacAddress 00-00-00-00-00<br>inbandbgateway 0.0.0.0                                                                                                    | Trap Address Trap Port Community | remask 250,255 250.0<br>dress E0-56-43-A9-B4-19         |
| <ul> <li>SwitchCardTrunkGroupConfig</li> <li>SwitchCard Mirror</li> <li>MacAddress Management</li> <li>SniBroadcastStormSuppression</li> </ul> | Trap Address Selected Host Name                                                                                                    | QK <u>C</u> ancel                | Community Operation                                     |

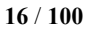

# Shenzhen C-Data Technology Co., Ltd.

# 6.2.3 OLT And ONU Upgrade Management

Double click the 'Switch Control Card' icon on the left side of the main page to open the 'Control Module Management' window and enter the 'Device Upgrade Management' page. The configuration management interface can upgrade the software of OLT and ONU.

Note: before upgrading, you need to ensure that there is an upgrade file. The FTP

server can connect with OLT.

### [Example of upgrade]

**Example:**Upgrade firmware via FTP server, which ip is 192.168.5.153

| Control Module Management                                                                                                    |                                 |                                                                                                    |                                                         |                                                  |
|----------------------------------------------------------------------------------------------------|---------------------------------|----------------------------------------------------------------------------------------------------|---------------------------------------------------------|--------------------------------------------------|
|                                                                                                    |                                 | P13         P15           Imp         Imp |                                                         | XGR2 CONSOLX                                     |
| OLT Device TEST                                                                                                    | TP Config                       | onfigure Main menu                                                                                                    |                                                         |                                                  |
| System Status<br>Management Conlig<br>Device Upgrade Management<br>SwitchCard Attribute<br>SwitchCard TrunkGroupConlig<br>SwitchCard Mirror<br>MacAddress Management                        | IP<br>User Name<br>Targe of     | 0.0.0 0                                                                                                    | File Name<br>Password<br>Conf                           | igure FTP information                            |
| SnieloadcastStormSuppression<br>Port VLAN Manegement<br>- Van List<br>- Port VLAN Config<br>- Port VLAN Config<br>- Other Config<br>IGMP Management<br>Strip Management<br>Strip Management | Choose 'olt<br>OLT,choose onu A | APP' for upgrading<br>PP for upgrading ONU                                                                                                    |                                                         |                                                  |
| Stp Ort Set     Set     Stp Ort Set     CL Management Group     ACL Rule     Current ACL RULE     Apply to Port ACL     Qos Global Config                                                   | Progress<br>Transfer S          | First, choose<br>'Download to Device'<br>Retresh                                                                                                    | Then, choose<br>'Upgrade'<br>Download to Device Upgrade | After the upgrade is<br>completed,click 'Reboot' |

# 6.2.4 OLT Uplink Port Attribute Configuration

Double click the 'Switch Control Card' icon on the left side of the main page to open the 'Control Module Management' window and enter the 'Switch Card Attribute' page.

The '**Switch Card Attribute'** management page is mainly used to configure and view the attribute parameters of OLT 's uplink port (GE photoelectric port and 10GE uplink port). The parameters are described as follows:

Admin Status

Set up the uplink port state to enable or disable. When the port is set to '**Up**', the port is opened and when the port is set to '**Down**', the port is closed, 'testing' status is not available currently.

Operation Status

Displays the current link state of the uplink port, when the uplink port connect with the end devices, the operation state is displayed as '**Up** '; when the uplink port disconnect with the end devices, the operation state is displayed as '**Down** ', and the running state only shows but can't be configured.

Media Type

Show the media type of the uplink port, the default interface of ge1-ge4 is the optical interface, and the media type is shown as '**Fiber**'.the default interface of ge5-ge8 is the electrical interface, and the media type is shown as '**Twisted Pair** '; XGE1 and XGE2 are uplink port of 10GE.

Auto Negotiation Status

Display the uplink port rate of duplex mode, 1000M full duplex, 100M full duplex, 10M full duplex and auto negotiation status.

Auto Negotiation Mode

Configure the uplink port rate of duplex mode, 1000M full duplex, 100M full duplex, 10M full duplex and auto negotiation status.

PerfStats Of 15 minute Enable

Configure PerfStats Of 15 minute Enable of uplink port,'**False**' means stop properties statistics of every fifteen minutes on uplink port.'**True**' means start properties statistics of Every fifteen minutes on uplink port.

PerfStats Of 24 hours Enable

Configure PerfStats Of 24 hours Enable of uplink port, 'False' means stop properties statistics of every 24 hours on uplink port. 'True' means start properties statistics of every 24 hours on uplink port.

Last Status Change time

Show the change cycle of properties statistics time, and the time of properties statistics change every 300ms.

Mac Addr Learn Max Num

Limit the number of MAC addresses (0-8092) that are permitted to pass by the uplink port, set to '**0**' means no limit, set to '**1-8092**' to limit the number of MAC addresses which permitted to pass by the uplink port.

Port Isolation Enable

Set up data isolation or not between one uplink port and others. '**False**' means uplink port can access to each other. '**True**' means uplink port can access to each other.

# 6.2.5 OLT Trunk (LACP) Configuration

The device supports the link aggregation protocol, lacp for short, which conforms to the IEEE802.3 ad standard. The lacp protocol is used to bundle multiple uplink ports together to form a single logical connection to increase the bandwidth of the link and realize backup functions of uplink port, which means when a port is broken, other ports can still communicate.

Double click the 'Switch Control Card' icon on the left side of the main interface to open the 'Control Module Management' window and enter the 'Switch Card Trunk Group Config' page.

| P1         P3         P5           P1         P3         P5           P2         P4         P6 | P7 P9 P11 P<br>P P1 P1 P<br>P P1 P1 P<br>P P1 P1 P1<br>P1 P1 P12 P | 13 P15<br><b>1 1 2</b> GE1 GE2 GE3 GE4<br><b>1 1 1 4 00 00 00</b> | 6<br>6<br>7<br>8<br>8<br>8 | GE6 St XGE1       | XGE2<br>MGMT     | CPUR1<br>PUR2<br>SYS<br>ALARM RST |              |
|------------------------------------------------------------------------------------------------|--------------------------------------------------------------------|-------------------------------------------------------------------|----------------------------|-------------------|------------------|-----------------------------------|--------------|
| DLT Device TEST                                                                                | Trunk Group Co<br>TrunkGroup ID                                    | nfig<br>TrunkGroup Member                                         | TrunkGroup Name            | TrunkGroup Policy | Operation Status | Actual Speed                      | Admin Status |
| System Status                                                                                  |                                                                    |                                                                   | lag1                       | srcMac            | down             | 0                                 | up           |
| Management Config                                                                              | 2                                                                  |                                                                   | lag2                       | srcMac            | down             | 0                                 | up           |
| Device Upgrade Management                                                                      | 3                                                                  |                                                                   | lag3                       | srcMac            | down             | 0                                 | up           |
| SwitchCard Attribute                                                                           | 4                                                                  |                                                                   | lag4                       | srcMac            | down             | 0                                 | up           |
| SwitchCard Humor                                                                               | 5                                                                  |                                                                   | lag5                       | srcMac            | down             | 0                                 | up           |
| MacAddress Management                                                                          | 6                                                                  |                                                                   | lag6                       | srcMac            | down             | 0                                 | up           |
| SniBroadcastStormSuppression                                                                   | 7                                                                  |                                                                   | lag7                       | srcMac            | down             | 0                                 | up           |
| Port VLAN Manegement                                                                           | 8                                                                  |                                                                   | lag8                       | srcMac            | down             | 0                                 | up           |
| - Vlan List                                                                                    | 9                                                                  |                                                                   | lagL9                      | srcMac            | down             | 0                                 | up           |
| - Port VLAN Config                                                                             | 10                                                                 |                                                                   | lagL10                     | srcMac            | down             | 0                                 | up           |
| Port VLAN Translation                                                                          | 11                                                                 |                                                                   | lagL11                     | srcMac            | down             | 0                                 | up           |
| CMB Management                                                                                 | 12                                                                 |                                                                   | lagL12                     | srcMac            | down             | 0                                 | up           |
| STD Management                                                                                 | 13                                                                 |                                                                   | lagL13                     | srcMac            | down             | 0                                 | up           |
| Stp Global Set                                                                                 | 14                                                                 |                                                                   | lagL14                     | srcMac            | down             | 0                                 | up           |
| Stp Port Set                                                                                   | 15                                                                 |                                                                   | lagL15                     | srcMac            | down             | 0                                 | up           |
| ACL Management Group                                                                           | 16                                                                 |                                                                   | lagL16                     | srcMac            | down             | 0                                 | up           |
| Current ACL RULE<br>Apply to Port ACL<br>Qos Global Config                                     |                                                                    | Refresh                                                           | Set Co                     | nfig (configure   | trunk group memt | ber port)                         |              |

# The features of EPON OLT lacp are as follows:

- Link aggregation function is mainly applied to all uplink port;
- The def ault aggregation group is 16;
- All port can be added to a aggregation group ;
- > Support several equalization algorithms based on the source and destination MAC address,

source and destination IP address;

Each port can be assigned to only one aggregation group and cannot be assigned to multiple aggregation groups at the same time.

#### Lacp Function parameter on EMS are as follows:

#### Trunk Group ID

Show number of link aggregation groups available by default on OLT, default number is 1-16, link aggregation groups can't be added, only can modified and configured on the default link aggregation group.

#### Trunk Group Member

Show which uplink port members are already in the link aggregation group.

#### Trunk Group Name

Name and set the link aggregation group.

# Trunk Group Policy

Select a strategy of link aggregation negotiation, which can be negotiated in several ways, such as the source and destination MAC address, source, and destination IP address.

### **Operation Status**

Show the configuration state of the link aggregation group , the **'Up'** indicates that the configured link aggregation group is successful and has take effect, **'Down'** indicates that the configured link aggregation group is unsuccessful and hasn't take effect.

### Actual Speed

Shows the current negotiation rate of the link aggregation group.

#### Admin Status

Configure the management status of the link aggregation group and configure **'Up'** to run the link aggregation group; Configure **'Down'** to not run the link aggregation group.

# [Example of link aggregation configuration]

**Example:**Add ge1 and ge3 to link aggregation group 1, named 1234, with source MAC and destination MAC nagotiation.

| P1 P3 P5 P7<br>P1 P3 P5 P7<br>P2 P4 P6 P6 P6 | P0         P11         P13         P15           P1         P1         P1         P1         P1         P1           P1         P1         P1         P1         P1         P16         P16         P1 | 5<br>6<br>7<br>7<br>8 |                                                                                                    | CONSOLE<br>XGE2<br>MONT                                                          | POUR1<br>POUR2<br>SYS<br>HLARM RST                                           |                                                                          |
|----------------------------------------------|----------------------------------------------------------------------------------------------------|-----------------------|----------------------------------------------------------------------------------------------------|----------------------------------------------------------------------------------|------------------------------------------------------------------------------|--------------------------------------------------------------------------|
| OLT Device TEST                              | Trunk Group Config         TrunkGroup ID         1         GE1;GE3         2         3         4         5         6         Trunk ID         1         9         10         11         12         13         14         15         16         QK         QK         Refresh                                                                                                    | t Co                  | TrunkGroup Policy<br>srollac<br>srollac<br>srollac<br>srollac<br>srollac<br>srollac<br>srollac<br>srollac<br>srollac<br>srollac<br>srollac<br>srollac<br>srollac<br>srollac<br>srollac<br>srollac | Operation Status<br>down<br>down<br>down<br>down<br>down<br>down<br>down<br>down | Actual Spee<br>0<br>0<br>0<br>0<br>0<br>0<br>0<br>0<br>0<br>0<br>0<br>0<br>0 | Admin Status<br>up<br>up<br>up<br>up<br>up<br>up<br>up<br>up<br>up<br>up |

# 6.2.6 OLT Port Mirror Configuration

Port mirror function is that copy the message of Source port to other port (destination port), the user can monitor the message which copy to the destination port to monitor network and debug. All uplink port and PON port can be set to source or destination ports.

Double click the 'Switch Control Card' icon on the left side of the main page to open the 'Control Module Management' window and enter the 'Switch Card Mirror' page.

|                                                                                                    | PO                | D10 D1      |       |         |         |         | line enterter        |                 |             | ilinite columb |                                 |       | arriera |
|----------------------------------------------------------------------------------------------------|-------------------|-------------|-------|---------|---------|---------|----------------------|-----------------|-------------|----------------|---------------------------------|-------|---------|
|                                                                                                    | F3 F11<br>F10 F12 | 113 F       |       | ge1 ge2 | GE3 GE4 | 6 GE5   | GE6 GE7              | GE8 🚼           | XGE1 XGE2   | CONSOLE        | PUR1<br>PUR2<br>SYS<br>ALARM RS | ST    |         |
| OLT Device TEST                                                                                                    | Source Po         | rt<br>irect |       |         |         |         |                      |                 |             |                |                                 |       |         |
| System Status<br>Management Config                                                                                                    | ₽ ge1             | ge2         | ge3   | ge4     | ge5     | ge6     | ge7                  | ge8             | xge1        | xge2           | pon1                            | pon2  | pon3    |
| Device Upgrade Management     SwitchCard Attribute                                                                                                    | Egress Di         | rect        | pone  | pon/    | Doug    | Doua    | pon 10               | pon11           | pon12       | pon 13         | pon 14                          | pon15 | pon 16  |
| SwitchCard FunkGroupContig<br>SwitchCard Mirror<br>Macéddress Management                                                                                                    | 🔲 ge1             | 🖌 ge2       | 🔲 ge3 | 🔲 ge4   | 🔲 ge5   | 🔲 ge6   | ge7                  | 🔲 ge8           | 🔲 xge1      | 🔲 xge2         | pon1                            | pon2  | 🔲 pon3  |
| - MacAddress Management<br>- SniBroadcastStormSuppression                                                                                                    | pon4              | pon5        | pon6  | pon7    | pon8    | pon9    | pon10                | pon11           | pon12       | pon13          | pon14                           | pon15 | pon16   |
| Vian List     Port VLAN Config     Port VLAN Translation     Orin Config     GitM Banagement     StP Management     Stp Port Set     ACL Management Group     ACL Rule     Current ACL RULE     Apply to Port ACL     Oos Global Config | Destinatio        | n Port      |       |         | 1       | ge1 _ s | ge2 ⊭ ge2<br>ge7 geb | 3 ge4<br>3 xge1 | ge5<br>xge2 | [              |                                 |       |         |

# Source port

Specify the source port that needs to be captured and analyzed. User should know the concepts of **'Ingress Direct'** and **'Egress Direct'** first :

'Egress Direct' means the direction of the message leaving the port; 'Ingress Direct' means

the direction which the message enters the port.

When only one direction is checked, OLT will copy message of one direction to the destination port. When both directions are selected, all message are mirrored to the destination port.

#### **Destination port**

The port that receives message of the source port.

The configuration of the port image is as follows:

1) select the source port. Port1 ~ Port16 can be selected as the source port, each port has 'Ingress Direct' and 'Egress Direct'. The former refers to the port which receive message, The latter refers to the port which sent message.

**2)** specify the destination port. You can specify one of the ge1  $\sim$  ge8 ports as the destination port, and all source port data will be forwarded to the specified destination port.

### [Example of port mirroring configuration]

**Example:** check ge2 in the '**Ingress Direct**' and '**Egress Direc**t' and select ge8 in '**Destination port**' then click '**Set**' button. All traffic of ge2 are mirrored to ge8 port.

|                  | P9                                             | P11                                                        | P13 P15                                                                                                    | ;<br>] <u>;</u> ,                                                                                                    | 71 070                                                                                                    |                                                                                                    | ~                                                                                                    |                                                                                                    |                                                                                                    |                                                                                                    | 201201.1                                                                                                    |                                                                                                    | a state of the                                                                                                    |
|------------------|------------------------------------------------|------------------------------------------------------------|----------------------------------------------------------------------------------------------------|----------------------------------------------------------------------------------------------------|----------------------------------------------------------------------------------------------------|----------------------------------------------------------------------------------------------------|----------------------------------------------------------------------------------------------------|----------------------------------------------------------------------------------------------------|----------------------------------------------------------------------------------------------------|----------------------------------------------------------------------------------------------------|----------------------------------------------------------------------------------------------------|----------------------------------------------------------------------------------------------------|----------------------------------------------------------------------------------------------------|
| 24 P6 P8         | P10                                            | P12                                                        | P14 P16                                                                                                    |                                                                                                    |                                                                                                    | GE3 GE4                                                                                                    | GES GES                                                                                                    | GE6 GE7 GE                                                                                                    |                                                                                                    | E1 XGE2<br>B                                                                                                    | • MGMT                                                                                                    | opuri<br>opur2<br>osys<br>alanm RST                                                                                                    |                                                                                                    |
| Source Port      | t                                              |                                                            |                                                                                                    |                                                                                                    |                                                                                                    |                                                                                                    |                                                                                                    |                                                                                                    |                                                                                                    |                                                                                                    |                                                                                                    |                                                                                                    |                                                                                                    |
|                  | ge1 [                                          | 🖌 ge2                                                      | 🔲 ge3                                                                                                    | 🔲 ge4                                                                                                    | 🔲 ge5                                                                                                    | 🔲 ge6                                                                                                    | ge7                                                                                                    | 🔲 ge8                                                                                                    | 🔲 xge1                                                                                                    | 🔲 xge2                                                                                                    | pon1                                                                                                    | 🔲 pon2                                                                                                    | pon3                                                                                                    |
|                  | pon4 [                                         | pon5                                                       | pon6                                                                                                    | pon7                                                                                                    | pon8                                                                                                    | pon9                                                                                                    | pon10                                                                                                    | pon11                                                                                                    | pon12                                                                                                    | pon13                                                                                                    | pon14                                                                                                    | pon15                                                                                                    | pon16                                                                                                    |
| Egress Direct    | ge1 [                                          | ✔ ge2                                                      | 🔲 ge3                                                                                                    | 🔲 ge4                                                                                                    | ge5                                                                                                    | ge6                                                                                                    | 🔲 ge7                                                                                                    | ge8                                                                                                    | 🔲 xge1                                                                                                    | 🔲 xge2                                                                                                    | pon1                                                                                                    | pon2                                                                                                    | pon3                                                                                                    |
|                  | pon4 [                                         | pon5                                                       | pon6                                                                                                    | 🗌 pon7                                                                                                    | pon8                                                                                                    | pon9                                                                                                    | pon10                                                                                                    | pon11                                                                                                    | pon12                                                                                                    | pon13                                                                                                    | pon14                                                                                                    | pon15                                                                                                    | pon16                                                                                                    |
| - Destination Po | rt                                             |                                                            |                                                                                                    |                                                                                                    | F                                                                                                    | ge1 ()<br>ge6 () {                                                                                                    | je2 _ ge3<br>je7 ≥ ge6<br>Set                                                                                                    | ge4                                                                                                    | ge5<br>xge2                                                                                                    |                                                                                                    |                                                                                                    |                                                                                                    |                                                                                                    |
|                  | Source Port<br>Ingress Direct<br>Egress Direct | Source Port ge1 ge1 Egress Direct ge1 ge1 Destination Port | Source Port<br>Ingress Direct<br>ge1 ⊈ge2<br>pon4 pon5<br>Egress Direct<br>ge1 ⊈ge2<br>pon4 pon5<br>Destination Port | Source Port<br>Ingress Direct<br>ge1 ⊻ ge2 ge3<br>pon4 pon5 pon6<br>Egress Direct<br>ge1 ⊻ ge2 ge3<br>pon4 pon5 pon6<br>Destination Port | Source Port<br>Ingress Direct<br>ge1 Øg2 ge3 ge4<br>pon4 pon5 pon6 pon7<br>Egress Direct<br>ge1 Øg2 ge3 ge4<br>pon4 pon5 pon6 pon7<br>Destination Port | Source Port<br>Ingress Direct<br>ge1 Øg2 gg3 gg4 gg5<br>pon4 pon5 pon6 pon7 pon8<br>Egress Direct<br>ge1 Øg2 gg3 gg4 gg5<br>pon4 pon5 pon6 pon7 pon8<br>Destination Port | Source Port           Ingress Direct           ge1         ge2         ge3         ge4         ge5         ge6           pon4         pon5         pon6         pon7         pon8         pon9           Egress Direct         ge1         ge2         ge3         ge4         ge5         ge6           pon4         pon5         pon6         pon7         pon8         pon9           Destination Port         ge1         ge1 <td>Source Port           Ingress Direct           ge1         ge2         ge3         ge4         ge5         ge6         ge7           pon4         pon5         pon6         pon7         pon8         pon9         pon10           Egress Direct        </td> <td>Source Port           Ingress Direct           ge1         ge2         ge3         ge4         ge5         ge6         ge7         ge8           pon4         pon5         pon6         pon7         pon8         pon9         pon10         pon11           Egress Direct        </td> <td>Source Port           Ingress Direct           ge1         ge2         ge3         ge4         ge5         ge6         ge7         ge8         xge1           pon4         pon5         pon6         pon7         pon8         pon9         pon10         pon11         pon12           Egress Direct        </td> <td>Source Port           Ingress Direct           ge1         ge2         ge3         ge4         ge5         ge6         ge7         ge8         xge1         xge2           pon4         pon5         pon6         pon7         pon8         pon9         pon10         pon11         pon12         pon13           Egress Direct        </td> <td>Source Port           Ingress Direct           ge1         ge2         ge3         ge4         ge5         ge6         ge7         ge8         xge1         xge2         pon1           pon4         pon5         pon6         pon7         pon8         pon9         pon10         pon11         pon12         pon13         pon14           Egress Direct        </td> <td>Source Port           Ingress Direct           ge1         ge2         ge3         ge4         ge5         ge6         ge7         ge8         xge1         xge2         pon1         pon2           pon4         pon5         pon6         pon7         pon8         pon9         pon10         pon11         pon12         pon14         pon15           Egress Direct        </td> | Source Port           Ingress Direct           ge1         ge2         ge3         ge4         ge5         ge6         ge7           pon4         pon5         pon6         pon7         pon8         pon9         pon10           Egress Direct | Source Port           Ingress Direct           ge1         ge2         ge3         ge4         ge5         ge6         ge7         ge8           pon4         pon5         pon6         pon7         pon8         pon9         pon10         pon11           Egress Direct | Source Port           Ingress Direct           ge1         ge2         ge3         ge4         ge5         ge6         ge7         ge8         xge1           pon4         pon5         pon6         pon7         pon8         pon9         pon10         pon11         pon12           Egress Direct | Source Port           Ingress Direct           ge1         ge2         ge3         ge4         ge5         ge6         ge7         ge8         xge1         xge2           pon4         pon5         pon6         pon7         pon8         pon9         pon10         pon11         pon12         pon13           Egress Direct | Source Port           Ingress Direct           ge1         ge2         ge3         ge4         ge5         ge6         ge7         ge8         xge1         xge2         pon1           pon4         pon5         pon6         pon7         pon8         pon9         pon10         pon11         pon12         pon13         pon14           Egress Direct | Source Port           Ingress Direct           ge1         ge2         ge3         ge4         ge5         ge6         ge7         ge8         xge1         xge2         pon1         pon2           pon4         pon5         pon6         pon7         pon8         pon9         pon10         pon11         pon12         pon14         pon15           Egress Direct |

# 6.2.7 OLT Mac Address Management

Double click the 'Switch Control Card' icon on the left side of the main page to open the 'Control Module Management' window and enter the 'Mac Address Mangement' page.

| P1                                                                                     | P3         P5         P7         P9         P11         P13           P3         P4         P6         P6         P10         P12         P14 | 3 P15<br><b>1 1</b> GE1 GE2 GE3 GE4<br><b>1 1</b> GE1 GE2 GE3 GE4<br><b>1</b> P16 S 4 <b>1 1 1 1 1 1 1 1 1 1</b> |              | CONSULE<br>PIRE<br>PIRE<br>PIRE<br>PIRE<br>PIRE<br>PIRE<br>PIRE<br>PIR |
|----------------------------------------------------------------------------------------|----------------------------------------------------------------------------------------------------|----------------------------------------------------------------------------------------------------|--------------|------------------------------------------------------------------------|
| DLT Device TEST                                                                        | MacAddress Management MacAddress AgingTime(s)                                                                                                 | 300 - Set                                                                                                    | Mac          | Address Clear none 💌 Se                                                |
| - System Status                                                                        | MacAddress List                                                                                                    |                                                                                                    |              |                                                                        |
| -Management Config                                                                     | MacAddress                                                                                                    | VLAN ID                                                                                                    | MacAddr Type | Port ID                                                                |
| Device Upgrade Management                                                              | 00-DB-DF-9C-FA-0F                                                                                                    | 1                                                                                                    | dynamic      | GE6                                                                    |
| SwitchCard Attribute                                                                   | 00-E0-FC-09-BC-F9                                                                                                    | 1                                                                                                    | dynamic      | GE6                                                                    |
| SwitchCardTrunkGroupConfig                                                             | 20-DC-E6-7D-69-C3                                                                                                    | 1                                                                                                    | dynamic      | GE6                                                                    |
| SwitchCard Mirror                                                                      | 3C-95-09-50-4C-E5                                                                                                    | 1                                                                                                    | dynamic      | GE6                                                                    |
| SniBroadcastStormSunnressi                                                             | 48-BF-6B-BD-F6-50                                                                                                    | 1                                                                                                    | dynamic      | GE6                                                                    |
| Port VLAN Manegement                                                                   | 6C-3B-6B-32-83-1C                                                                                                    | 1                                                                                                    | dynamic      | GE6                                                                    |
| Vlan List                                                                              | 74-D0-2B-A1-F1-84                                                                                                    | 1                                                                                                    | dynamic      | GE6                                                                    |
| Port VLAN Config                                                                       | 90-B0-ED-19-90-C6                                                                                                    | 1                                                                                                    | dynamic      | GE6                                                                    |
| Port VLAN Translation                                                                  | A0-88-B4-58-DC-48                                                                                                    | 1                                                                                                    | dynamic      | GE6                                                                    |
| QinQ Config                                                                            | B8-81-98-78-36-10                                                                                                    | 1                                                                                                    | dynamic      | GE6                                                                    |
| IGMP Management                                                                        | E0-67-B3-46-50-DD                                                                                                    | 1                                                                                                    | dynamic      | GE6                                                                    |
| STP Management                                                                         | F4-06-69-B3-75-6D                                                                                                    | 1                                                                                                    | dynamic      | GE6                                                                    |
| Stp Bort Set                                                                           | F4-06-69-B3-A3-62                                                                                                    | 1                                                                                                    | dynamic      | GE6                                                                    |
| ACL rule     ACL Rule     Current ACL RULE     Apply to Port ACL     Qos Global Config |                                                                                                    | Defeat                                                                                                    |              |                                                                        |

### MAC Address Management

MAC management interface can configure OLT's mac address aging time and clear MAC address, view the MAC address information which OLT has learnd, including MAC address, VLAN ID, type of MAC address, port ID, parameters are as follows:

Mac address aging time

Set OLT's MAC address aging time. The MAC address that OLT learned will be cleaned automatically after this time.

Mac address clear

Choose a type of mac addresss in 'Mac Address Clear' then click the the 'Set' button, the MAC address of the specified type will be clear.

# Mac Address List

The MAC address list mainly displays the MAC address that have learned by OLT, including the VLAN of the MAC address, the type and the port where the MAC address is learned.

Click the 'Add' button to bring up a window of 'Add MAC'. We can add static MAC address, the parameters we can view or configure in the MAC address listare as follows:

Mac address

Display the MAC address learn from the uplink port, the PON port, and static MAC address we configure manually on OLT.

Vlan ID

Display the vlan of mac address which from uplink port or pon port and the the vlan which we set for static mac address.

MacAddr Type

There are three options, static, blackhole, and dynamic.

Static represents a static MAC address. As long as the source MAC address of the message matches this static MAC address, you can use the port.

Blackhole represents the black hole of the MAC address. If the source MAC address of the message is matched with this MAC address, it is discarded and not allowed to be circulated. Dynamci represents the MAC address learned dynamically by OLT.

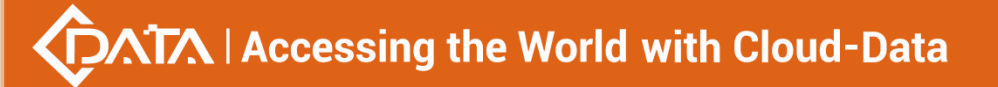

Port ID

Show the port which MAC address learned from.

# [Example of static MAC address configuration ]

**Example:** Configure a static MAC address "00-11-22-33-44-55" on OLT, and forward it from the vlan500 in ge1.

| Control Module Management                                                                                                    |                                                                                                    |                                                                                           | TRANSPORT OF THE PARTY OF THE |                                                                               |       |
|----------------------------------------------------------------------------------------------------|----------------------------------------------------------------------------------------------------|-------------------------------------------------------------------------------------------|-------------------------------|-------------------------------------------------------------------------------|-------|
| P1                                                                                                    | P3         P5         P7         P9         P11           P3         P4         P4         P5         P7         P9         P11           P4         P5         P6         P6         P6         P10         P12                                                                                 | P13 P15                                                                                   |                               | XGE1 XGE2<br>IIIIIIIIIIIIIIIIIIIIIIIIIIIIIIIIIIII                             |       |
| OLT Device TEST                                                                                                    | MacAddress Management MacAddress AgingTime(s) MacAddress Lint                                                                                                    | 300 × Set                                                                                 |                               | MacAddress Clear none                                                         | ▼ Set |
| System Status<br>Management Config<br>Device Upgrade Management<br>SwitchCard Attribute<br>SwitchCard Attribute<br>SwitchCard Mirror<br>MacAddress Management<br>SniftroadcastStormSuppressis<br>Port VLAN Manegement<br>Van List<br>Port VLAN Translation<br>QinQ Config<br>Hort VLAN Translation<br>QinQ Config<br>STP Management<br>Stp Global Set<br>Stp Global Set<br>Stp Clobal Set<br>Stp Clobal Set<br>ACL Rule<br>Current ACL RULE<br>Apply to Port ACL<br>Qos Global Config | MacAddress (St<br>00-DB-DF-9C-FA-0E<br>00-E0-FC-09-BC-F9<br>20-DC-E6-7D-69-C3<br>3C-95-09-50-4C-E5<br>48-BF-9B-B0-F6-50<br>6C-3B-6B-32-83-1C<br>774-D0-2B-A1-F1-84<br>90-B0-ED-19-90-C6<br>A0-88-84-58-DC-48<br>B8-81-98-78-36-10<br>E0-67-B3-46-50-DD<br>F4-06-69-B3-75-60<br>F4-06-69-B3-A3-62 | VLAN ID<br>Port GE1<br>VLAN ID<br>Mac Type static<br>MacAddress 00-11-22-33-44<br>3 QK Ca | MacAddr Type                  | Port ID<br>GE6<br>GE6<br>GE6<br>GE6<br>GE6<br>GE6<br>GE6<br>GE6<br>GE6<br>GE6 |       |
|                                                                                                    |                                                                                                    | Reliesh                                                                                   |                               |                                                                               |       |

# 6.2.8 Uplink Port Broadcast Storm Suppression Configuration

Exchange storm suppression is mainly to enable the uplink port to suppress unicast storms, multicast storms and broadcast storms to prevent these storms from adversely affecting the current network environment.

Double click the 'Switch Control Card' icon on the left side of the main page, open the 'Control Module Management' window, enter the 'SNI Broadcast Storm Suppression' management page configuration.

| Control Module Management                                                                                                    | DO DE          | P7 P0 P11 P12                                                                                                    | DIE                                 |                      |                                       |                        | ×                                    |
|----------------------------------------------------------------------------------------------------|----------------|----------------------------------------------------------------------------------------------------|-------------------------------------|----------------------|---------------------------------------|------------------------|--------------------------------------|
|                                                                                                    | F3 F3<br>F4 F6 | FT         FT         FT         FT           Image: Section of the section of the section of t |                                     |                      | GET GES XGE1 XG                       | E2<br>NGMT             | T                                    |
|                                                                                                    | SNI Broad      | Cast Storm Suppression                                                                                                    |                                     |                      |                                       |                        |                                      |
| OLT Device EPON 16 PO V                                                                                                    | Port ID        | Unicast Storm Enable                                                                                                    | UnicastStorm InPacket Ra<br>te(pps) | MulticastStormEnable | MulticastStorm InPacket F<br>ate(pps) | Broadcast Storm Enable | BroadcastStorm InPacket<br>Rate(pps) |
| System Status                                                                                                    | GE1            | false                                                                                                    | 0                                   | false                | 0                                     | false                  | 0                                    |
| Management Config                                                                                                    | GE2            | false                                                                                                    | 0                                   | false                | 0                                     | false                  | 0                                    |
| Device Upgrade Management                                                                                                    | GE3            | false                                                                                                    | 0                                   | false                | 0                                     | false                  | 0                                    |
| SwitchCardTrunkCroupConfig                                                                                                    | GE4            | false                                                                                                    | 0                                   | false                | 0                                     | false                  | 0                                    |
| SwitchCard Mirror                                                                                                    | GE5            | false                                                                                                    | 0                                   | false                | 0                                     | false                  | 0                                    |
| MacAddress Management                                                                                                    | GE6            | false                                                                                                    | 0                                   | false                | 0                                     | false                  | 0                                    |
| SniBroadcastStormSuppressi                                                                                                    | GE7            | false                                                                                                    | 0                                   | false                | 0                                     | false                  | 0                                    |
| Port VLAN Manegement                                                                                                    | GE8            | false                                                                                                    | 0                                   | false                | 0                                     | false                  | 0                                    |
| Vlan List                                                                                                    | XGE1           | false                                                                                                    | 0                                   | false                | 0                                     | false                  | 0                                    |
| - Port VLAN Config                                                                                                    | XGE2           | false                                                                                                    | 0                                   | false                | 0                                     | false                  | 0                                    |
| - Fort VLAN Translation     - GinQ Config     - IGMP Management     Stp Global Set     - Stp Oot Set     - ACL Raugement Group     - ACL Raugement Group     - Current ACL RULE     - Quirent ACL     - Qos Global Config |                |                                                                                                    |                                     |                      |                                       |                        |                                      |

Exchange broadcast storm suppression support 'Unicast Storm Enable', 'Multicast Storm Enable' and 'Broadcast Storm Enable' three functions. There are several checkbox above.

✓ Unicast / multicast / broadcast storm suppression enabled

When **'True'** is selected, the unicast / multicast / broadcast storm suppression function of the port is enabled.

When **'False'** is selected, the unicast / multicast / broadcast storm suppression function of the port is disabled.

✓ Unicast / multicast / broadcast inpacket rate

This option can be configured with traffic limit values, which can be between 1-1488100 pps.

# **[**Example of storm suppression configuration ]

**Example**: The unicast storm suppression function is set to **True** and the unicast inpacket rate is 5000 pps. The multicast storm suppression function is set to **True** and the multicast inpacket rate to 1000 pps. The broadcast storm suppression function is set to **True** and the broadcast inpacket rate to 2000 pps. Click **'Set'** button after the configuration, a prompt window will pop up and click the **'OK'** button to complete the configuration.

| P1                                                                                                    | P3 P5     | P7         P9         P11         P13           Image         Image         Image         Image         Image           Image         Image         Image         Image         Image           Image         Image         Image         Image         Image           Image         Image         Image         Image         Image           Image         Image         Image         Image         Image           Image         Image         Image         Image         Image           Image         Image         Image         Image         Image           Image         Image         Image         Image         Image         Image           Image         Image         Image         Image         Image         Image         Image           Image         Image         Ima | P15<br><b>1</b><br><b>1</b><br><b>1</b><br><b>1</b><br><b>1</b><br><b>1</b><br><b>1</b><br><b>1</b> |                      | S GET GES XGE1 XG                     | E2<br>IGHT HGHT        | ST                                 |
|----------------------------------------------------------------------------------------------------|-----------|----------------------------------------------------------------------------------------------------|----------------------------------------------------------------------------------------------------|----------------------|---------------------------------------|------------------------|------------------------------------|
|                                                                                                    | SNI Broad | Cast Storm Suppression                                                                                                    |                                                                                                    |                      |                                       |                        |                                    |
| DLT Device EPON 16 PO                                                                                                    | Port ID   | Unicast Storm Enable                                                                                                    | UnicastStorm InPacket Rate (pps)                                                                    | MulticastStormEnable | MulticastStorm InPacket F<br>ate(pps) | Broadcast Storm Enable | BroadcastStorm InPack<br>Rate(pps) |
| System Status                                                                                                    | GE1       | true                                                                                                    | 5000                                                                                                | true                 | 1000                                  | true                   | 2000                               |
| Management Config                                                                                                    | GE2       | false                                                                                                    | 0                                                                                                   | false                | 0                                     | false                  | 0                                  |
| Device Upgrade Management                                                                                                    | GE3       | false                                                                                                    | 0                                                                                                   | false                | 0                                     | false                  | 0                                  |
| SwitchCardTrunkGroupConfig                                                                                                    | GE4       | false                                                                                                    | 0                                                                                                   | false                | 0                                     | false                  | 0                                  |
| SwitchCard Mirror                                                                                                    | GE5       | false                                                                                                    | 0                                                                                                   | false                | 0                                     | false                  | 0                                  |
| MacAddress Management                                                                                                    | GE6       | false                                                                                                    | 0                                                                                                   | false                | 0                                     | false                  | 0                                  |
| SniBroadcastStormSuppressi                                                                                                    | GE7       | false                                                                                                    | 0                                                                                                   | false                | 0                                     | false                  | 0                                  |
| Port VLAN Manegement                                                                                                    | GE8       | false                                                                                                    | 0                                                                                                   | false                | 0                                     | false                  | 0                                  |
|                                                                                                    | XGE1      | false                                                                                                    | 0                                                                                                   | false                | 0                                     | false                  | 0                                  |
| Port VLAN Config                                                                                                    | XGE2      | false                                                                                                    | 0                                                                                                   | false                | 0                                     | false                  | 0                                  |
| Oring Config<br>IGMP Management<br>STP Management<br>Stp Pol Set<br>Stp Pol Set<br>ACL Management Group<br>- ACL Rule<br>- Current ACL RULE<br>- Apply to Port ACL<br>- Oos Global Config |           |                                                                                                    | Prompt                                                                                              | Set success<br>确定    |                                       |                        |                                    |
|                                                                                                    |           |                                                                                                    |                                                                                                    | Refresh              | Set                                   |                        |                                    |

# 6.2.9 OLT Port VLAN Management

VLAN (Virtual Local Area Network), is a kind of based on user demand (functions, departments or applications, etc.) logically divided the LAN into multiple segments without considering the physical location of the virtual network technology. VLAN technology allows a network administrator to divide a physical network into different logical segments (VLAN), each containing a set of devices with the same requirements.

The advantage of VLAN technology is that the broadcast and unicast traffic within VLAN will not be forwarded to other VLAN, thus helping to control network traffic, simplify network management and improve network security.

The VLAN configuration of the OLT EPON system is divided into the VLAN configuration of the OLT and the VLAN configuration of the ONU part. The VLAN management of the **'Switch Control Card'** section refers to the VLAN configuration and management of the OLT part.

The VLAN function of the OLT part of the EPON device is as follows:

- ✓ Support Port-based VLAN and IEEE802.1Q VLAN.
- ✓ Support full 4K VLAN group, VID range 1~4095.
- ✓ VLAN 1 is the system reserved VLAN, it includes all switch ports, all ports is UNTAG mode.
- ✓ All switch ports, including uplink ports and downlink ports support VLAN Partition.

# 6.2.9.1 OLT VLAN View

Double click the 'Switch Control Card' icon on the left side of the main page, open the 'Control Module Management' window, and enter the 'VLAN List' page. Typical page is as follows:

| P1                                                       | P3 P5     | P7 I<br>III I<br>III I<br>P8 P | P9 P11 P1<br>P1 P1 P1<br>P1 P1 P1<br>P12 P1 | 3 P15<br><b>1 101</b> 021 022 023 024 0<br><b>1 101</b> 00 00 00 00 00 | TRE CHT CHE<br>2 1 1 1 1 1 1 1 1 1 1 1 1 1 1 1 1 1 1 1 |        |
|----------------------------------------------------------|-----------|--------------------------------|---------------------------------------------|------------------------------------------------------------------------|--------------------------------------------------------|--------|
|                                                          | VLAN List | t .                            |                                             |                                                                        |                                                        |        |
| T Device EPON 16 PO                                      | Selected  | VLAN ID                        | VLAN Name                                   | Tag Port                                                               | UnTag Port                                             | Modfiy |
|                                                          |           | 1                              | vlan1                                       |                                                                        | GE1-GE3;GE6;GE8;XGE1;XGE2;Pon1-Pon8;Pon10-Pon16;       | Config |
| System Status                                            |           | 2                              | vlan2                                       |                                                                        |                                                        | Config |
| Management Config                                        |           | 3                              | vlan3                                       |                                                                        |                                                        | Config |
| Device Opgrade Management                                |           | 100                            | vlan100                                     | Pon3                                                                   | GE5;GE7                                                | Config |
| SwitchCardTrunkGroupConfig                               |           | 101                            | vlan101                                     |                                                                        |                                                        | Config |
| SwitchCard Mirror                                        |           | 102                            | vlan102                                     |                                                                        |                                                        | Config |
| MacAddress Management                                    |           | 103                            | vlan103                                     |                                                                        |                                                        | Config |
| SniBroadcastStormSuppressi                               |           | 199                            | vlan199                                     |                                                                        |                                                        | Config |
| Port VLAN Manegement                                     |           | 200                            | vlan200                                     |                                                                        |                                                        | Config |
| -Vian List                                               |           | 300                            | vlan300                                     |                                                                        | GE4                                                    | Config |
| Port VLAN Config                                         |           | 500                            | vlan500                                     | Pon3;Pon8                                                              |                                                        | Config |
| Port VLAN Translation                                    |           | 1999                           | vlan1999                                    |                                                                        |                                                        | Config |
| CMR Management                                           |           | 2000                           | vlan2000                                    |                                                                        |                                                        | Config |
| STP Management                                           |           | 2162                           | vlan2162                                    | GE2;GE6                                                                | Pon2;Pon4-Pon7;Pon10-Pon16;                            | Config |
| - Stp Global Set                                         |           | 2999                           | vlan2999                                    |                                                                        |                                                        | Config |
| Stp Port Set                                             |           | 3000                           | vlan3000                                    | GE8                                                                    | Pon9                                                   | Config |
| ACL Management Group<br>- ACL Rule<br>- Current ACL RULE |           | 3012                           | vlan3012                                    | GE2;GE6;Pon2;Pon4-Pon7;Pon10-Pon16;                                    |                                                        | Confi  |

The VLAN list has 'Selected', 'VLAN ID', 'VLAN Name', 'Tag Port', 'Untag Port', 'Modify' and other items. Here's a brief introduction to these projects:

### Select

This is mainly to delete the specified VLAN. We can select the VLAN ID we want to delete, and then click on 'delete' button on the left corner of the page to delete the VLAN. In addition, select the **'Select All'** button next to the **'Delete'** can select all the VLAN entries to delete all the VLAN.

#### VLAN ID / VLAN Name

VLAN ID Displays all the VLAN ID that are available on the current OLT. VLAN Name Displays the name of the current existing VLAN.

### Tag Port / Untag Port

In the Port of Tag Port, the forwarded message will be tagged with a VLAN Tag. In the Port of Untag Port, the message that is forwarded will be stripped of the corresponding VLAN tag (no VLAN tag).

### 6.2.9.2 OLT VLAN Modify

Each VLAN has a **'Config'** button, which can be double-clicked to modify the VLAN 's **'Tag Mode'** and **'Member Port'** as shown below, click **'Confirm'** button to complete the configuration after setting up.

| 🗾 Control Module Management      |                                                |                                                             |                                                                                                    |            |                                                                                                    |       |                                                                                                    | Σ      |
|----------------------------------|------------------------------------------------|-------------------------------------------------------------|----------------------------------------------------------------------------------------------------|------------|----------------------------------------------------------------------------------------------------|-------|----------------------------------------------------------------------------------------------------|--------|
| Pi<br>Pi<br>Pi<br>Pi             | P3 P5 P7 P<br>P P P P<br>P P P P<br>P4 P6 P8 P | 9 P11 P13<br>1 P1 P13<br>1 P1 P13<br>1 P14 P13<br>0 P12 P14 | P15<br>GE1 GE1 GE2<br>CD1 GE1 GE2<br>P16 CE1 GE2<br>CD1 GE1 GE2<br>CD1 GE1 GE2<br>CD1 GE1 GE2<br>CD1 GE1 GE2<br>CD1 GE1 GE2<br>CD1 GE1 GE2<br>CD1 GE1 GE3<br>CD1 GE1 GE3<br>CD1 GE3<br>CD1 GE3 | GE3 GE4    | 5<br>6<br>7<br>7<br>8<br><b>6</b><br>8<br>8<br>8<br>8<br>8<br>8<br>8<br>8<br>8<br>8<br>8<br>8<br>8<br>8<br>8<br>8<br>8<br>8<br>8 | 28 XG | EI XGE2<br>BERT PARE                                                                                                    |        |
| OLT Davies FRON 16 PO            | VLAN List                                      | - 11                                                        | Tag/UNTag Port                                                                                                    |            |                                                                                                    | ×     |                                                                                                    |        |
| OET Device EFONTOFO              | Selected VLAN ID                               | VLAN Name                                                   | VLANID 3                                                                                                    |            |                                                                                                    |       |                                                                                                    | Modfiy |
|                                  | 1                                              | vlan1                                                       |                                                                                                    |            |                                                                                                    |       | E8;XGE1;XGE2;Pon1-Pon8;Pon10-Pon16;                                                                                                    | Config |
| System Status                    | 2                                              | vlan2                                                       | Tag Model tag                                                                                                    |            |                                                                                                    | •     |                                                                                                    | Config |
| Management Config                | 3                                              | vlan3                                                       | Member Port                                                                                                    |            |                                                                                                    |       |                                                                                                    | Config |
| SwitchCard Attribute             | 100                                            | vlan100                                                     |                                                                                                    |            |                                                                                                    |       |                                                                                                    | Config |
| SwitchCardTrunkGroupConfig       | 101                                            | vlan101                                                     |                                                                                                    |            |                                                                                                    |       |                                                                                                    | Config |
| SwitchCard Mirror                | 102                                            | vlan102                                                     | GE1 GE2                                                                                                    | GE3        | GE4 🔲 GE5                                                                                                    | GE6   |                                                                                                    | Config |
| MacAddress Management            | 103                                            | vlan103                                                     |                                                                                                    |            |                                                                                                    |       |                                                                                                    | Config |
| SniBroadcastStormSuppressi       | 199                                            | vlan199                                                     | GE7 GE8                                                                                                    | XGE1       | XGE2 Don1                                                                                                    | Pon2  |                                                                                                    | Config |
| Port VLAN Manegement             | 200                                            | vlan200                                                     | Pon3 Pon4                                                                                                    | Pon5       | Pon6 Pon7                                                                                                    | Pon8  |                                                                                                    | Config |
| Vlan List                        | 300                                            | vlan300                                                     |                                                                                                    |            |                                                                                                    |       |                                                                                                    | Config |
| - Port VLAN Config               | 500                                            | vlan500                                                     | Pon9 Pon10                                                                                                    | Pon11      | Pon12 Pon13                                                                                                    | Pon14 |                                                                                                    | Config |
| Port VLAN Translation            | 1999                                           | vlan1999                                                    |                                                                                                    |            |                                                                                                    |       | -                                                                                                    | Config |
| QinQ Config                      | 2000                                           | vlan2000                                                    | Ponts Ponto                                                                                                    |            |                                                                                                    |       |                                                                                                    | Config |
| IGMP Management                  | 2162                                           | vlan2162                                                    |                                                                                                    |            |                                                                                                    |       | 7:Pon10-Pon16:                                                                                                    | Config |
| Sto Clobal Set                   | 2999                                           | vlan2999                                                    |                                                                                                    |            |                                                                                                    |       | - Protocol - Protocol | Config |
| Sto Port Set                     | 3000                                           | vlan3000                                                    |                                                                                                    | <u>O</u> K | Cancel                                                                                                    |       | -                                                                                                    | Config |
| ACL Management Group             | 3012                                           | vlan3012                                                    |                                                                                                    |            |                                                                                                    |       |                                                                                                    | Config |
| - ACL Rule<br>- Current ACL RULE |                                                |                                                             |                                                                                                    |            |                                                                                                    |       |                                                                                                    |        |
| Apply to Port ACL                |                                                |                                                             |                                                                                                    |            |                                                                                                    |       | -                                                                                                    |        |
| Qos Global Config                | Select All Dele                                | ete                                                         |                                                                                                    |            | Refresh                                                                                                    | Add   |                                                                                                    |        |

# 6.2.9.3 OLT VLAN Add

There is a **'Add'** button in the **'VLAN List'** page. Click the button to add a VLAN ID to the OLT, and the configuration completes after click **'Ok'** button.

| Control Module Management    |           |                        |           |             |                          |                                                                                                    | 23     |
|------------------------------|-----------|------------------------|-----------|-------------|--------------------------|----------------------------------------------------------------------------------------------------|--------|
| P1<br>P1<br>P2               | P3 P5     | P7 P<br>P<br>P<br>P8 P | 9 P11 P1  | 3 P15       |                          | GE8 XGE1 XGE2<br>Store Store Sto |        |
| i                            | VLAN List |                        |           |             |                          |                                                                                                    |        |
| OLT Device EPON 16 PO        | Selected  | VLAN ID                | VLAN Name | Tag Port    |                          | UnTag Port                                                                                                    | Modfiy |
|                              |           | 1                      | vlan1     |             |                          | GE1-GE3;GE6;GE8;XGE1;XGE2;Pon1-Pon8;Pon10-Pon16;                                                                                                    | Config |
| System Status                |           | 2                      | vlan2     |             | C                        |                                                                                                    | Config |
| Management Config            |           | 3                      | vlan3     |             | 則 Add Vlan 📃 📈           |                                                                                                    | Config |
| SwitchCard Attribute         |           | 100                    | vlan100   | Pon3        |                          | 5;GE7                                                                                                    | Config |
| SwitchCardTrunkGroupConfig   |           | 101                    | vlan101   |             |                          |                                                                                                    | Config |
| SwitchCard Mirror            |           | 102                    | vlan102   |             |                          |                                                                                                    | Config |
| MacAddress Management        |           | 103                    | vlan103   |             | VLAN ID 300              |                                                                                                    | Config |
| - SniBroadcastStormSuppressi |           | 199                    | vlan199   |             | Like as 1,2 or 3-6       | -                                                                                                    | Config |
| Port VLAN Manegement         |           | 200                    | vlan200   |             |                          |                                                                                                    | Config |
| - Vlan List                  |           | 300                    | vlan300   |             |                          | 4                                                                                                    | Config |
| Port VLAN Config             |           | 500                    | vlan500   | Pon3;Pon8   |                          |                                                                                                    | Config |
| Port VLAN Translation        |           | 1999                   | vlan1999  |             | QK <u>Cancel</u>         |                                                                                                    | Config |
| - ICMP Management            |           | 2000                   | vlan2000  |             |                          |                                                                                                    | Config |
| STP Management               |           | 2162                   | vlan2162  | GE2;GE6     |                          | Pon2;Pon4-Pon7;Pon10-Pon16;                                                                                                    | Config |
| Stp Global Set               |           | 2999                   | vlan2999  |             |                          |                                                                                                    | Config |
| Stp Port Set                 |           | 3000                   | vlan3000  | GE8         |                          | Pon9                                                                                                    | Config |
| ACL Management Group         |           | 3012                   | vlan3012  | GE2;GE6;Pon | 2;Pon4-Pon7;Pon10-Pon16; |                                                                                                    | Config |
| - ACL Rule                   |           |                        |           |             |                          |                                                                                                    |        |
| - Current ACL RULE           |           |                        |           |             |                          |                                                                                                    |        |
| Apply to Port ACL            |           |                        |           |             | Defer                    |                                                                                                    |        |
| - cos olobal colling         | Selec     | Dele                   | ele       |             | Refres                   | Add                                                                                                    |        |

# 6.2.9.4 OLT Port VLAN Configuration

Double click the **'Switch Control Card'** icon on the left side of the main page, open the **'Control Module Management'** window, and enter the port **'VLAN Configuration'** page. Typical page is as follows.

| 🗐 Control Module Management      |                                                           |                                                                                           |                        |                                                                                    |        |
|----------------------------------|-----------------------------------------------------------|-------------------------------------------------------------------------------------------|------------------------|------------------------------------------------------------------------------------|--------|
| P1<br>P1<br>P2<br>F2             | P3 P5 P7 P9<br>P1 P1 P1 P1<br>P1 P1 P1 P1<br>P1 P6 P8 P10 | P11 P13 P15<br><b>G21 G22 G23</b><br><b>G21 G22 G23</b><br>P12 P14 P16 <b>G21 G22 G23</b> | GE4 56 GE5 GE8 GE7 GE8 | S S CONSULX<br>S S CONSULX<br>S S CONSULX<br>S S S S S S S S S S S S S S S S S S S | ST     |
|                                  | Port ID                                                   | Vian Priority                                                                             | PVid                   | VI ANMode                                                                          | Modfiv |
| OLT Device EPON 16 PO            | GE1                                                       | 0                                                                                         | 1                      | 20085                                                                              | Config |
|                                  | GE2                                                       | 0                                                                                         | 1                      | trupk                                                                              | Config |
| System Status                    | GE3                                                       | 3                                                                                         | 1                      | access                                                                             | Config |
| Management Config                | GE4                                                       | 4                                                                                         | 300                    | hybird                                                                             | Config |
| Device Ungrade Management        | GE5                                                       | 0                                                                                         | 100                    | access                                                                             | Config |
| SwitchCard Attribute             | GE6                                                       | 0                                                                                         | 1                      | trunk                                                                              | Config |
| SwitchCardTrunkGrounConfig       | GE7                                                       | 0                                                                                         | 100                    | access                                                                             | Config |
| SwitchCard Mirror                | GE8                                                       | 0                                                                                         | 1                      | trunk                                                                              | Config |
| MacAddress Management            | XGE1                                                      | 0                                                                                         | 1                      | access                                                                             | Config |
| SpiBroadcastStormSuppressi       | XGE2                                                      | 0                                                                                         | 1                      | access                                                                             | Config |
| Dort VI All Management           | PON1                                                      | 0                                                                                         | 1                      | hybird                                                                             | Config |
| Port vLAN Manegement             | PON2                                                      | 0                                                                                         | 1                      | hybird                                                                             | Config |
| Vian List                        | PON3                                                      | 0                                                                                         | 1                      | trunk                                                                              | Config |
| Port VLAN Config                 | PON4                                                      | 0                                                                                         | 1                      | hybird                                                                             | Config |
| Port VLAN Translation            | PON5                                                      | 0                                                                                         | 1                      | hybird                                                                             | Config |
| QinQ Config                      | PON6                                                      | 0                                                                                         | 1                      | hybird                                                                             | Config |
| - IGMP Management                | PON7                                                      | 0                                                                                         | 1                      | hybird                                                                             | Config |
| STP Management                   | PON8                                                      | 0                                                                                         | 1                      | trunk                                                                              | Config |
| - Stp Global Set                 | PON9                                                      | 0                                                                                         | 3000                   | access                                                                             | Config |
| Stp Port Set                     | PON10                                                     | 0                                                                                         | 1                      | hybird                                                                             | Config |
| ACL Management Group             | PON11                                                     | 0                                                                                         | 1                      | hybird                                                                             | Config |
| ACL Rule                         | PON12                                                     | 0                                                                                         | 1                      | hybird                                                                             | Config |
| - Current ACL RULE               | PON13                                                     | 0                                                                                         | 1                      | hybird                                                                             | Config |
| Apply to Port ACL                | PON14                                                     | 0                                                                                         | 1                      | hybird                                                                             | Config |
| Qos Global Config                | PON15                                                     | 0                                                                                         | 1                      | hybird                                                                             | Config |
| CONTRACTOR CONTRACTOR CONTRACTOR | PON16                                                     | 0                                                                                         | 1                      | hybird                                                                             | Config |

The port VLAN configuration can primarily view and configure Port ID, VLAN Priority, Port VLAN (PVID), and VLAN Mode. The following will be a brief introduction.

### Port ID

Display the corresponding port number, GE represents the uplink port, XGE represents the Gigabit port, PON represents the PON interface, the serial number represents the number of ports behind.

# VLAN Priority

Displays the priority of the current port VLAN, which shows the value of 0-7, the minimum priority of 0, and the highest priority of 7.

### Port VLAN (PVID)

Displays the default VLAN for the current port, which shows the value of 1-4094. If you need to configure the VLAN of the port, you need to add VLAN to the OLT ahead of #6.2.9.3.

### VLAN Mode

Displays the VLAN mode of the current port, where the modes that can be displayed are: access, hybrid, trunk.

### Modify

Double click the **'Config'** button to configure the VLAN priority, port VLAN (PVID), and VLAN mode of the corresponding port. Click the **'Set'** button to complete the configuration. As shown in the following figure.

| Control Module Management    |                                                                                                    |                       | <b>—</b>           |
|------------------------------|----------------------------------------------------------------------------------------------------|-----------------------|--------------------|
| P1                           | P3         P5         P7         P9         P11         P13         P15           P4         P4         P6         P8         P10         P12         P14         P16 |                       | RI<br>R2<br>FM RST |
|                              | Port VLAN Config                                                                                                    |                       |                    |
| OLI Device EPON 16 PO        | Port ID                                                                                                    | Vian Priority         | 3 *                |
| System Status                | PVid                                                                                                    | 300 + VLANMode access | <b>_</b>           |
| Management Config            |                                                                                                    |                       |                    |
| Device Upgrade Management    |                                                                                                    | Refresh Set Back      |                    |
| SwitchCard Attribute         |                                                                                                    |                       |                    |
| - SwitchCard Mirror          |                                                                                                    |                       |                    |
| MacAddress Management        |                                                                                                    |                       |                    |
| - SniBroadcastStormSuppressi |                                                                                                    |                       |                    |
| Port VLAN Manegement         |                                                                                                    |                       |                    |
|                              |                                                                                                    |                       |                    |
| - Port VLAN Translation      |                                                                                                    |                       |                    |
| QinQ Config                  |                                                                                                    |                       |                    |
| - IGMP Management            |                                                                                                    |                       |                    |
| STP Management               |                                                                                                    |                       |                    |
| - Stp Global Set             |                                                                                                    |                       |                    |
| ACL Management Group         |                                                                                                    |                       |                    |
| ACL Rule                     |                                                                                                    |                       |                    |
| Current ACL RULE             |                                                                                                    |                       |                    |
| Apply to Port ACL            |                                                                                                    |                       |                    |
| Le dos Giobal Contig         |                                                                                                    |                       |                    |

# The packets in different VLAN modes are handled as follows:

|        | Actions(in                                       | the inbound direction)                                                                                                    | Actions(in the                                                                                                    |
|--------|--------------------------------------------------|----------------------------------------------------------------------------------------------------|----------------------------------------------------------------------------------------------------|
| mode   | Untagged<br>frame                                | Tagged frame                                                                                                    | outbound direction)                                                                                                    |
| Access | Tag the frame<br>with<br>the native VLAN<br>tag. | <ul> <li>Receive the frame if its VLAN id is the same as the native VLAN id.</li> <li>Drop the frame if its VLAN id is different from the native VLAN id</li> </ul> | Remove the native VLAN tag and send the frame                                                                                                    |
| Trunk  | Tag the frame<br>with                            | <ul> <li>Receive the frame if its<br/>VLAN is carried on the<br/>port</li> <li>Drop the frame if its<br/>VLAN is not corriant on</li> </ul>                         | <ul> <li>Send the frame and removing the tag if the frame is the same as native VLAN id.</li> <li>Send the frame without removing the tag if its VLAN is carried on the port but is different from the native VLAN.</li> </ul> |
| Hybrid |                                                  | the port.                                                                                                    | Send the frame if its VLAN<br>is carried on the port. The<br>frame is sent with the<br>VLAN tag removed or<br>intact depending on your<br>configuration with the<br>VLAN hybrid command.                                       |

# 6.2.9.4.1 OLT Access Mode VLAN Configuration

**Example**: Configure GE1 port as access mode, priority is 2, PVID is 100. The steps are as follows: (PON port configuration is the same)

### Step 1:

Double click the **'Config'** button at the back of this column of GE1 in the port VLAN configuration page.

| 🗾 Control Module Management |                                            |                                                                                                    |      |                                                      | (      |
|-----------------------------|--------------------------------------------|----------------------------------------------------------------------------------------------------|------|------------------------------------------------------|--------|
| Pi<br>Pi<br>Pi<br>Pi        | P3 P5 P7 P9<br>P3 P5 P7 P9<br>P4 P6 P8 P10 | P11         P15           Image: Second second se |      | IGE1 IGE2<br>2 100 100 0 0 0 0 0 0 0 0 0 0 0 0 0 0 0 | ST     |
|                             | Port ID                                    | Vian Priority                                                                                                    | PVid | VLANMode                                             | Modfiv |
| DLT Device EPON 16 PO       | GE1                                        | 0                                                                                                    | 1    | access                                               | Config |
|                             | GE2                                        | 0                                                                                                    | 1    | trunk                                                | Config |
| System Status               | GE3                                        | 3                                                                                                    | 300  | access                                               | Config |
| Management Config           | GE4                                        | 4                                                                                                    | 300  | hybird                                               | Config |
| Device Upgrade Management   | GE5                                        | 0                                                                                                    | 100  | access                                               | Config |
| SwitchCard Attribute        | GE6                                        | 0                                                                                                    | 1    | trunk                                                | Config |
| SwitchCardTrunkGroupConfig  | GE7                                        | 0                                                                                                    | 100  | access                                               | Config |
| SwitchCard Mirror           | GE8                                        | 0                                                                                                    | 1    | trunk                                                | Config |
| MacAddress Management       | XGE1                                       | 0                                                                                                    | 1    | access                                               | Config |
| SniBroadcastStormSuppressi  | XGE2                                       | 0                                                                                                    | 1    | access                                               | Config |
| Port VI AN Management       | PON1                                       | 0                                                                                                    | 1    | hybird                                               | Config |
| Wan List                    | PON2                                       | 0                                                                                                    | 1    | hybird                                               | Config |
| Port II AN Config           | PON3                                       | 0                                                                                                    | 1    | trunk                                                | Config |
| Port VLAN Coning            | PON4                                       | 0                                                                                                    | 1    | hybird                                               | Config |
| Port VLAN Translation       | PON5                                       | 0                                                                                                    | 1    | hybird                                               | Config |
| QinQ Config                 | PON6                                       | 0                                                                                                    | 1    | hybird                                               | Config |
| IGMP Management             | PON7                                       | 0                                                                                                    | 1    | hybird                                               | Config |
| STP Management              | PON8                                       | 0                                                                                                    | 1    | trunk                                                | Config |
| - Stp Global Set            | PON9                                       | 0                                                                                                    | 3000 | access                                               | Config |
| Stp Port Set                | PON10                                      | 0                                                                                                    | 1    | hybird                                               | Config |
| ACL Management Group        | PON11                                      | 0                                                                                                    | 1    | hybird                                               | Config |
| ACL Rule                    | PON12                                      | 0                                                                                                    | 1    | hybird                                               | Config |
| - Current ACL RULE          | PON13                                      | 0                                                                                                    | 1    | hybird                                               | Config |
| Apply to Port ACL           | PON14                                      | 0                                                                                                    | 1    | hybird                                               | Config |
| Qos Global Config           | PON15                                      | 0                                                                                                    | 1    | hybird                                               | Config |
|                             | PON16                                      | 0                                                                                                    | 1    | hybird                                               | Config |

#### Step 2:

At this point, the following page will appear. Under this page, set the VLAN priority to 2, the PVID to 100, and the VLAN mode select to access. Click the **'Config'** button and click the **'OK'** button to complete the configuration.

| Control Module Management                                                                                                    |                                                                                                    |                                                                                           | 23          |
|----------------------------------------------------------------------------------------------------|----------------------------------------------------------------------------------------------------|-------------------------------------------------------------------------------------------|-------------|
| P1                                                                                                    | P3         P5         P7         P9         P11         P13         P15           P4         P4         P4         P4         P4         P4         P4         P4           P4         P6         P6         P10         P11         P11         P14         P14 |                                                                                           |             |
| OLT Device EPON 16 PO                                                                                                    | Port VLAN Config<br>Port ID<br>PVid<br>2                                                                                                    | 1<br>Vian Priority<br>100 <sup>1</sup><br>VLANMode access<br>Refresh Set Back<br>Promet 4 | 2<br>•<br>3 |
| SwitchCard Mirror MacAddress Management MacAddress Management Pitto Manual Management Van List Port VLAN Translation On Config Config |                                                                                                    | i Set [Vian Priority:2:PVid:100],success<br>阅定 5                                          |             |
| GMP Management     Stp Management     Stp Clobal Set     Stp Port Set     AcL Management Group     AcL Rule     Current AcL RULE     Apply to Port AcL     Dec Clobal Config                                                                                                    |                                                                                                    |                                                                                           |             |

#### Step 3:

Click the **'Back'** button to view the modified configuration.

|                                                                                                    |                                                       | and the second second                                                                                                    |                 |                | Service South |
|----------------------------------------------------------------------------------------------------|-------------------------------------------------------|----------------------------------------------------------------------------------------------------|-----------------|----------------|---------------|
| PI<br>PI<br>P2                                                                                                    | P3 P5 P7 P9 P11<br>P1 P1 P1 P1 P1<br>P1 P6 P6 P10 P12 | P13         P15           Image: Constraint of the state of the state of the | GES GEG GET GEG | L ZGE2<br>KRHT |               |
| OLT Davies EPON 16 PO                                                                                                    | Port ID                                               | Vian Priority                                                                                                    | PVid            | VLANMode       | Modfiy        |
| OLI Device EPON 16 PO V                                                                                                    | GE1                                                   | 2                                                                                                    | 100             | access         | Config        |
|                                                                                                    | GE2                                                   | 0                                                                                                    | 1               | trunk          | Config        |
| System Status                                                                                                    | GE3                                                   | 3                                                                                                    | 300             | access         | Config        |
| Management Config                                                                                                    | GE4                                                   | 4                                                                                                    | 300             | hybird         | Config        |
| Device Upgrade Management                                                                                                    | GE5                                                   | 0                                                                                                    | 100             | access         | Config        |
| SwitchCard Attribute                                                                                                    | GE6                                                   | 0                                                                                                    | 1               | trunk          | Config        |
| SwitchCardTrunkGroupConfig                                                                                                    | GE7                                                   | 0                                                                                                    | 100             | access         | Config        |
| SwitchCard Mirror                                                                                                    | GE8                                                   | 0                                                                                                    | 1               | trunk          | Config        |
| MacAddress Management                                                                                                    | XGE1                                                  | 0                                                                                                    | 1               | access         | Config        |
| SniBroadcastStormSuppressi                                                                                                    | XGE2                                                  | 0                                                                                                    | 1               | access         | Config        |
| Port VI AN Management                                                                                                    | PON1                                                  | 0                                                                                                    | 1               | hybird         | Config        |
| Man List                                                                                                    | PON2                                                  | 0                                                                                                    | 1               | hybird         | Config        |
| Dod M AN Coofig                                                                                                    | PON3                                                  | 0                                                                                                    | 1               | trunk          | Config        |
| Fort VLAN Coning                                                                                                    | PON4                                                  | 0                                                                                                    | 1               | hybird         | Config        |
| Pon VLAN Translation                                                                                                    | PON5                                                  | 0                                                                                                    | 1               | hybird         | Config        |
| QinQ Config                                                                                                    | PON6                                                  | 0                                                                                                    | 1               | hybird         | Config        |
| IGMP Management                                                                                                    | PON7                                                  | 0                                                                                                    | 1               | hybird         | Config        |
| STP Management                                                                                                    | PON8                                                  | 0                                                                                                    | 1               | trunk          | Config        |
| - Stp Global Set                                                                                                    | PON9                                                  | 0                                                                                                    | 3000            | access         | Config        |
| Stp Port Set                                                                                                    | PON10                                                 | 0                                                                                                    | 1               | hybird         | Config        |
| ACL Management Group                                                                                                    | PON11                                                 | 0                                                                                                    | 1               | hybird         | Config        |
| ACL Rule                                                                                                    | PON12                                                 | 0                                                                                                    | 1               | hybird         | Config        |
| - Current ACL RULE                                                                                                    | PON13                                                 | 0                                                                                                    | 1               | hybird         | Config        |
| Apply to Port ACL                                                                                                    | PON14                                                 | 0                                                                                                    | 1               | hybird         | Config        |
| Qos Global Config                                                                                                    | PON15                                                 | 0                                                                                                    | 1               | hybird         | Config        |
| A CONTRACTOR OF A CONTRACTOR OF A CONTRACTOR O | PON16                                                 | 0                                                                                                    | 1               | hybird         | Config        |

# 6.2.9.4.2 OLT Trunk Mode VLAN Configuration

**Example**: Configure GE3 port as trunk mode, priority is 2, PVID is 200, trunk VLAN is101-103. The steps are as follows:

# Step 1:

Double click the **'Config'** button at the back of this column of GE3 in the port VLAN configuration page.

| Control Module Management  |                                                                                                    |                                                     |      |                                                                                                    | X        |
|----------------------------|----------------------------------------------------------------------------------------------------|-----------------------------------------------------|------|----------------------------------------------------------------------------------------------------|----------|
| P1                         | P3         P5         P7         P9         P11           Image: particular state         Image: particular state         Image: particular | 1 P13 P15<br>1 TT T T T T T T T T T T T T T T T T T |      | 1 XGE2<br>1 KGE2<br>1 KGE1<br>1 KGE1<br>1 KGE1<br>1 KGE1<br>1 KGE1<br>1 KGE1<br>1 KGE2<br>1 KGE2<br>1 KGE3<br>1 KGE3 |          |
|                            | Port ID                                                                                                    | Vian Priority                                       | PVid | VLANMode                                                                                                    | Modfiy   |
| OLT Device EPON 16 PO      | GE1                                                                                                    | 2                                                   | 100  | access                                                                                                    | Config A |
|                            | GE2                                                                                                    | 0                                                   | 1    | trunk                                                                                                    | Config   |
| System Status              | GE3                                                                                                    | 3                                                   | 300  | access                                                                                                    | Config   |
| Management Config          | GE4                                                                                                    | 4                                                   | 300  | hybird                                                                                                    | Config   |
| Device Upgrade Management  | GE5                                                                                                    | 0                                                   | 100  | access                                                                                                    | Config   |
| - SwitchCard Attribute     | GE6                                                                                                    | 0                                                   | 1    | trunk                                                                                                    | Config   |
| SwitchCardTrunkGroupConfig | GE7                                                                                                    | 0                                                   | 100  | access                                                                                                    | Config   |
| SwitchCard Mirror          | GE8                                                                                                    | 0                                                   | 1    | trunk                                                                                                    | Config   |
| MacAddress Management      | XGE1                                                                                                    | 0                                                   | 1    | access                                                                                                    | Config   |
| SpiBroadcastStormSuppressi | XGE2                                                                                                    | 0                                                   | 1    | access                                                                                                    | Config   |
| Port VI AN Management      | PON1                                                                                                    | 0                                                   | 1    | hybird                                                                                                    | Config   |
| Man Liet                   | PON2                                                                                                    | 0                                                   | 1    | hybird                                                                                                    | Config   |
| Dort II AN Config          | PON3                                                                                                    | 0                                                   | 1    | trunk                                                                                                    | Config   |
| Port VLAN Coning           | PON4                                                                                                    | 0                                                   | 1    | hybird                                                                                                    | Config   |
| Poli VLAN Translation      | PON5                                                                                                    | 0                                                   | 1    | hybird                                                                                                    | Config   |
| Qinu Config                | PON6                                                                                                    | 0                                                   | 1    | hybird                                                                                                    | Config   |
| IGMP Management            | PON7                                                                                                    | 0                                                   | 1    | hybird                                                                                                    | Config   |
| STP Management             | PON8                                                                                                    | 0                                                   | 1    | trunk                                                                                                    | Config   |
| - Stp Global Set           | PON9                                                                                                    | 0                                                   | 3000 | access                                                                                                    | Config   |
| Stp Port Set               | PON10                                                                                                    | 0                                                   | 1    | hybird                                                                                                    | Config   |
| ACL Management Group       | PON11                                                                                                    | 0                                                   | 1    | hybird                                                                                                    | Config   |
| - ACL Rule                 | PON12                                                                                                    | 0                                                   | 1    | hybird                                                                                                    | Config   |
| Current ACL RULE           | PON13                                                                                                    | 0                                                   | 1    | hybird                                                                                                    | Config   |
| Apply to Port ACL          | PON14                                                                                                    | 0                                                   | 1    | hybird                                                                                                    | Config   |
| Qos Global Config          | PON15                                                                                                    | 0                                                   | 1    | hybird                                                                                                    | Config   |
|                            | PON16                                                                                                    | 0                                                   | 1    | hybird                                                                                                    | Confin 🔻 |

### Step 2:

At this point, the following page will appear. Under this page, set the VLAN priority to 3, the PVID to 200, and the VLAN mode select to trunk. Click the **'Config'** button,add '101-103' at the **'Add Trunk VLAN'** window and click the **'OK'** button to complete the configuration.

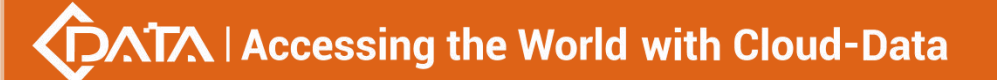

| 🗾 Control Module Managemer                                                                                                    | nt                                       |
|----------------------------------------------------------------------------------------------------|------------------------------------------|
| Pi<br>Pi<br>P2                                                                                                    |                                          |
| OLT Device EPON 16 PO                                                                                                    | Port VLAN Config Port ID Vlan Priority 3 |
| System Status                                                                                                    | PVid 200 <sup>+</sup> VLANMode trunk     |
| Device Upgrade Management     SwitchCard Attribute                                                                               | Refresh Set Back                         |
| <ul> <li>SwitchCardTrunkGroupConfig</li> <li>SwitchCard Mirror</li> </ul>                                                        | Port VLAN Trunk                          |
| MacAddress Management                                                                                                    | Device ID                                |
| SniBroadcastStormSuppressi     Port VLAN Manegement     Vlan List     Port VLAN Config     Port VLAN Translation     GinQ Config | VLAN ID 101-103<br>Like as 1,2 or 3-6    |
| GMP Management<br>STP Management<br>Stp Global Set<br>Stp Port Set                                                               | QK <u>Cancel</u>                         |
| ACL Management Group     ACL Rule     Current ACL RULE     Apply to Port ACL     Qos Global Config                               |                                          |
|                                                                                                    | Add Delete                               |

#### Step 3:

Click the **'Back'** button to view the modified configuration, and enter the **'VLAN List'** page to view the VLAN101, VLAN102, and VLAN103 that have been added to the GE3 port.

|                                                                        |                               | P7 F    |           |                                     | GES 1.GE1 1.GE2 000501.Z<br>→ 1.GE1 1.GE2 000501.Z<br>→ 1.GE1 000501.Z<br>→ 1.GE1 000501.Z<br>→ 1.GE1 000501. | l       |
|------------------------------------------------------------------------|-------------------------------|---------|-----------|-------------------------------------|----------------------------------------------------------------------------------------------------|---------|
|                                                                        | VLAN Lis                      | ro r    | 10 112 11 | 4 110                               | IKAN1                                                                                                    | <u></u> |
| DLT Device EPON 16 PO 👻                                                | Selected                      | VLAN ID | VLAN Name | Tag Port                            | UnTag Port                                                                                                    | Modfiv  |
|                                                                        |                               | 1       | vlan1     |                                     | GE2:GE3:GE5:GE6:GE8:XGE1:XGE2:Pon1-Pon8:Pon10-Pon16:                                                                                                    | Config  |
| System Status                                                          |                               | 2       | vlan2     |                                     |                                                                                                    | Config  |
| Management Config                                                      |                               | 3       | vlan3     |                                     |                                                                                                    | Config  |
| Device Upgrade Management                                              |                               | 100     | vlan100   | Pon3                                | GE1;GE7                                                                                                    | Config  |
| SwitchCard Attribute<br>SwitchCardTrunkCroupConfig                     |                               | 101     | vlan101   | GE3                                 |                                                                                                    | Config  |
| SwitchCard Mirror                                                      |                               | 102     | vlan102   | GE3                                 |                                                                                                    | Config  |
| MacAddress Management                                                  |                               | 103     | vlan103   | GE3                                 |                                                                                                    | Config  |
| SniBroadcastStormSuppressi                                             |                               | 199     | vlan199   |                                     |                                                                                                    | Config  |
| Port VLAN Manegement                                                   |                               | 200     | vlan200   |                                     |                                                                                                    | Config  |
| Vlan List                                                              |                               | 300     | vlan300   | GE5                                 | GE4                                                                                                    | Config  |
| Port VLAN Config                                                       |                               | 500     | vlan500   | Pon3;Pon8                           |                                                                                                    | Config  |
| Port VLAN Translation                                                  |                               | 1999    | vlan1999  |                                     |                                                                                                    | Config  |
| IGMP Management                                                        |                               | 2000    | vlan2000  |                                     |                                                                                                    | Config  |
| STP Management                                                         |                               | 2162    | vlan2162  | GE2;GE6                             | Pon2;Pon4-Pon7;Pon10-Pon16;                                                                                                    | Config  |
| Stp Global Set                                                         |                               | 2999    | vlan2999  |                                     |                                                                                                    | Config  |
| Stp Port Set                                                           |                               | 3000    | vlan3000  | GE8                                 | Pon9                                                                                                    | Config  |
| ACL Management Group                                                   |                               | 3012    | vlan3012  | GE2;GE6;Pon2;Pon4-Pon7;Pon10-Pon16; |                                                                                                    | Config  |
| ACL Rule<br>Current ACL RULE<br>Apply to Port ACL<br>Qos Global Config | Select All Delete Refresh Add |         |           |                                     |                                                                                                    |         |

# 6.2.9.4.3 OLT Hybrid Mode VLAN Configuration

**Example**: Configure GE4 port as hybrid mode, priority is 4, PVID is 300, The hybrid mode allows VLAN 301 with tag, VLAN 302 without tag. The steps are as follows:

## Step 1:

Double click the **'Config'** button at the back of this column of GE4 in the port VLAN configuration page.

| P1                         | P3 P5 P7 P9 P11                                                                                                    | P13 P15       |      |                                                                                                    |        |
|----------------------------|----------------------------------------------------------------------------------------------------|---------------|------|----------------------------------------------------------------------------------------------------|--------|
| P2                         | Image         Image         Image <th< th=""><th></th><th></th><th>XGE1 XGE2<br/>KGE1 XGE2<br/>KGE1 KGE2<br/>KGE1<br/>KGE1</th><th></th></th<> |               |      | XGE1 XGE2<br>KGE1 XGE2<br>KGE1 KGE2<br>KGE1<br>KGE1 |        |
|                            | Port ID                                                                                                    | Vian Priority | PVid | VLANMode                                                                                                    | Modfly |
| OLT Device EPON 16 PO      | GE1                                                                                                    | 2             | 100  | access                                                                                                    | Config |
|                            | GE2                                                                                                    | 0             | 1    | trunk                                                                                                    | Config |
| System Status              | GE3                                                                                                    | 3             | 1    | trunk                                                                                                    | Config |
| Management Config          | GE4                                                                                                    | 4             | 300  | hybird                                                                                                    | Config |
| Device Upgrade Management  | GE5                                                                                                    | 0             | 1    | trunk                                                                                                    | Config |
| SwitchCard Attribute       | GE6                                                                                                    | 0             | 1    | trunk                                                                                                    | Config |
| SwitchCardTrunkGroupConfig | GE7                                                                                                    | 0             | 100  | access                                                                                                    | Config |
| SwitchCard Mirror          | GE8                                                                                                    | 0             | 1    | trunk                                                                                                    | Config |
| MacAddress Management      | XGE1                                                                                                    | 0             | 1    | access                                                                                                    | Config |
| SniBroadcastStormSuppressi | XGE2                                                                                                    | 0             | 1    | access                                                                                                    | Config |
| Port VI AN Management      | PON1                                                                                                    | 0             | 1    | hybird                                                                                                    | Config |
| Vian List                  | PON2                                                                                                    | 0             | 1    | hybird                                                                                                    | Config |
| Port VI ANI Config         | PON3                                                                                                    | 0             | 1    | trunk                                                                                                    | Config |
| Bort VLAN Coning           | PON4                                                                                                    | 0             | 1    | hybird                                                                                                    | Config |
| Polt VEAU Hansiation       | PON5                                                                                                    | 0             | 1    | hybird                                                                                                    | Config |
| Ging Coning                | PON6                                                                                                    | 0             | 1    | hybird                                                                                                    | Config |
| IGMP Management            | PON7                                                                                                    | 0             | 1    | hybird                                                                                                    | Config |
| SIP Management             | PON8                                                                                                    | 0             | 1    | trunk                                                                                                    | Config |
| Stp Global Set             | PON9                                                                                                    | 0             | 3000 | access                                                                                                    | Config |
| Stp Port Set               | PON10                                                                                                    | 0             | 1    | hybird                                                                                                    | Config |
| ACL Management Group       | PON11                                                                                                    | 0             | 1    | hybird                                                                                                    | Config |
| ACL Rule                   | PON12                                                                                                    | 0             | 1    | hybird                                                                                                    | Config |
| - Current ACL RULE         | PON13                                                                                                    | 0             | 1    | hybird                                                                                                    | Config |
| Apply to Port ACL          | PON14                                                                                                    | 0             | 1    | hybird                                                                                                    | Config |
| Qos Global Config          | PON15                                                                                                    | 0             | 1    | hybird                                                                                                    | Config |
|                            | PON16                                                                                                    | 0             | 1    | hybird                                                                                                    | Config |

#### Step 2:

At this point, the following page will appear. Under this page, set the VLAN priority to 4, the PVID to 300, and the VLAN mode select to hybrid. Click the **'Config'** button and click the **'OK'** button to complete the configuration.

| Control Module Management                                                                                                    |                                                                                                    |
|----------------------------------------------------------------------------------------------------|----------------------------------------------------------------------------------------------------|
| P1<br>P1<br>P2                                                                                                    |                                                                                                    |
| OLT Device EPON 16 PO.<br>System Status<br>Management Config<br>Device Upgrade Management<br>SwitchCard Attribute<br>SwitchCard Mirror<br>MacAddress Management<br>ShiftroadcastStormSuppressi<br>Port VLAN Config<br>Port VLAN Translation<br>Gina Config<br>Port VLAN Translation<br>Gina Config<br>Stp Global Set<br>Stp Of Set<br>Stp Of Set<br>Stp Of Set<br>Stp Of Set<br>Stp Of Set<br>Current ACL RULE<br>- Acply to Port ACL<br>Stp Of Set<br>Current ACL RULE<br>- Apply to Port ACL<br>- Apply to Port ACL<br>Apply to Port ACL<br> | Port VLAN Config<br>Port ID<br>Prid 300 PLANMode hybird<br>Refresh Set Back<br>Prompt<br>i Set [VLANMode hybird],success<br>iiiiiiiiiiiiiiiiiiiiiiiiiiiiiiiiiii |

### Step 3:

Click the 'Back' button to view the modified configuration.

| Control Module Management  |                                                                                                    |                                                          |      |                                                                                                    |        |
|----------------------------|----------------------------------------------------------------------------------------------------|----------------------------------------------------------|------|----------------------------------------------------------------------------------------------------|--------|
| P1<br>P1<br>P2             | P3         P5         P7         P9           Image: state state sta | P11 P13 P15<br>CE1 CE2 CE3<br>CE1 CE2 CE3<br>P12 P14 P16 | GE4  | CONSOLE<br>State And State State |        |
|                            | Port ID                                                                                                    | Vlan Priority                                            | PVid | VLANMode                                                                                                    | Modfiy |
| DLT Device EPON 16 PO      | GE1                                                                                                    | 2                                                        | 100  | access                                                                                                    | Config |
|                            | GE2                                                                                                    | 0                                                        | 1    | trunk                                                                                                    | Config |
| System Status              | GE3                                                                                                    | 3                                                        | 1    | trunk                                                                                                    | Config |
| Management Config          | GE4                                                                                                    | 4                                                        | 1    | hybird                                                                                                    | Config |
| Device Upgrade Management  | GE5                                                                                                    | 0                                                        | 1    | trunk                                                                                                    | Config |
| SwitchCard Attribute       | GE6                                                                                                    | 0                                                        | 1    | trunk                                                                                                    | Config |
| SwitchCardTrunkGroupConfig | GE7                                                                                                    | 0                                                        | 100  | access                                                                                                    | Config |
| SwitchCard Mirror          | GE8                                                                                                    | 0                                                        | 1    | trunk                                                                                                    | Config |
| MacAddress Management      | XGE1                                                                                                    | 0                                                        | 1    | access                                                                                                    | Config |
| SpiBroadcastStormSuppressi | XGE2                                                                                                    | 0                                                        | 1    | access                                                                                                    | Config |
| Port VI AN Manegement      | PON1                                                                                                    | 0                                                        | 1    | hybird                                                                                                    | Config |
| Man List                   | PON2                                                                                                    | 0                                                        | 1    | hybird                                                                                                    | Config |
| Doct 10 Abl Config         | PON3                                                                                                    | 0                                                        | 1    | trunk                                                                                                    | Config |
| Port VLAN Coning           | PON4                                                                                                    | 0                                                        | 1    | hybird                                                                                                    | Config |
| Port VLAN Translation      | PON5                                                                                                    | 0                                                        | 1    | hybird                                                                                                    | Config |
| Qinu Contig                | PON6                                                                                                    | 0                                                        | 1    | hybird                                                                                                    | Config |
| IGMP Management            | PON7                                                                                                    | 0                                                        | 1    | hybird                                                                                                    | Config |
| STP Management             | PON8                                                                                                    | 0                                                        | 1    | trunk                                                                                                    | Config |
| - Stp Global Set           | PON9                                                                                                    | 0                                                        | 3000 | access                                                                                                    | Config |
| Stp Port Set               | PON10                                                                                                    | 0                                                        | 1    | hybird                                                                                                    | Config |
| ACL Management Group       | PON11                                                                                                    | 0                                                        | 1    | hybird                                                                                                    | Config |
| ACL Rule                   | PON12                                                                                                    | 0                                                        | 1    | hybird                                                                                                    | Config |
| - Current ACL RULE         | PON13                                                                                                    | 0                                                        | 1    | hybird                                                                                                    | Config |
| Apply to Port ACL          | PON14                                                                                                    | 0                                                        | 1    | hybird                                                                                                    | Config |
| Qos Global Config          | PON15                                                                                                    | 0                                                        | 1    | hybird                                                                                                    | Config |
| -                          | PON16                                                                                                    | 0                                                        | 1    | hybird                                                                                                    | Config |

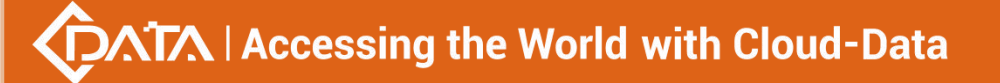

#### Step 4:

The allowed untag and tagged VLAN of the hybrid mode need to be added in the **'VLAN** List' of # 6.2.9.2 and # 6.2.9.3.

### 6.2.9.5 OLT Translation Mode VLAN Configuration

The OLT port VLAN translation is actually the CVLAN from the OLT side of the user translate into the SVLAN on the network side. Details are as follows.

Double click the **'Switch Control Card'** icon on the left side of the main page, turn on the **'Control Module Management'** window, and enter the **'Port VLAN Translation'** page. Typical page is as follows.

| Dontrol Module Management                                                                                                    | nent                                                                                                    | × |
|----------------------------------------------------------------------------------------------------|----------------------------------------------------------------------------------------------------|---|
| P1                                                                                                    |                                                                                                    |   |
| OLT Device EPON 16 PO                                                                                                    | Port GE1           CVLAN ID           1-           SVLAN ID                                                                                                    |   |
| System Status     Management Config     Device Upgrade Management     SwithCard Attribute     SwithCard TrunkGroupConfig     SwithCard Mirror     MacAddress Management     SniBroadcastStormSuppressi     Port VLAN Manegement     Vian List     Port VLAN Config     Port VLAN Transiation     CinG Config     GMUM Management     Stp Port Set     ACL Management ACL Rule     Current ACL Rule     Acut Ru Port ACL     Qos Global Config | Port VLAN Translation           Port VLAN Translation           State             fig             state             Image: State             State             Image: State             State             Image: State             Image: State |   |
|                                                                                                    | Refresh Set Delete                                                                                                    |   |

Port VLAN Translation can be used to view and configure the port ID, CVLAN ID, and SVLAN ID. The following will be a brief introduction.

#### Port ID

Display the corresponding port number, GE represents the uplink port, XGE represents the Gigabit port, PON represents the PON interface, the serial number represents the number of ports behind.

### CVLAN ID

Represents the VLAN before the translation (VLAN that enters the port), with a value of 1-4094.

#### SVLAN ID

Represents the converted VLAN (VLAN that out of the port), with a value of 1-4094.

#### 'Set' button

When you have configured the above items, you can click the **'Set'** button to complete the configuration. At this point the translate list will appear in a configuration item.

#### 'Delete' button

Select the entry you want to delete in the conversion list and click the **'Delete'** button to delete the specified entry.

# **[**Example of VLAN Translation Configuration ]

**Example:** Converts a packet with a VLAN of 100 on the user side of the GE1 port to VLAN 200 on the network side. The configuration steps are as follows.

## Step 1:

Click on the **'Port VLAN Translation'**, Select GE1 in the right page, CVLAN set to 100, SVLAN set to 200, click on the following **'Set'** button, and then in the **'Prompt'** window click on the **'OK'** button to complete the configuration.

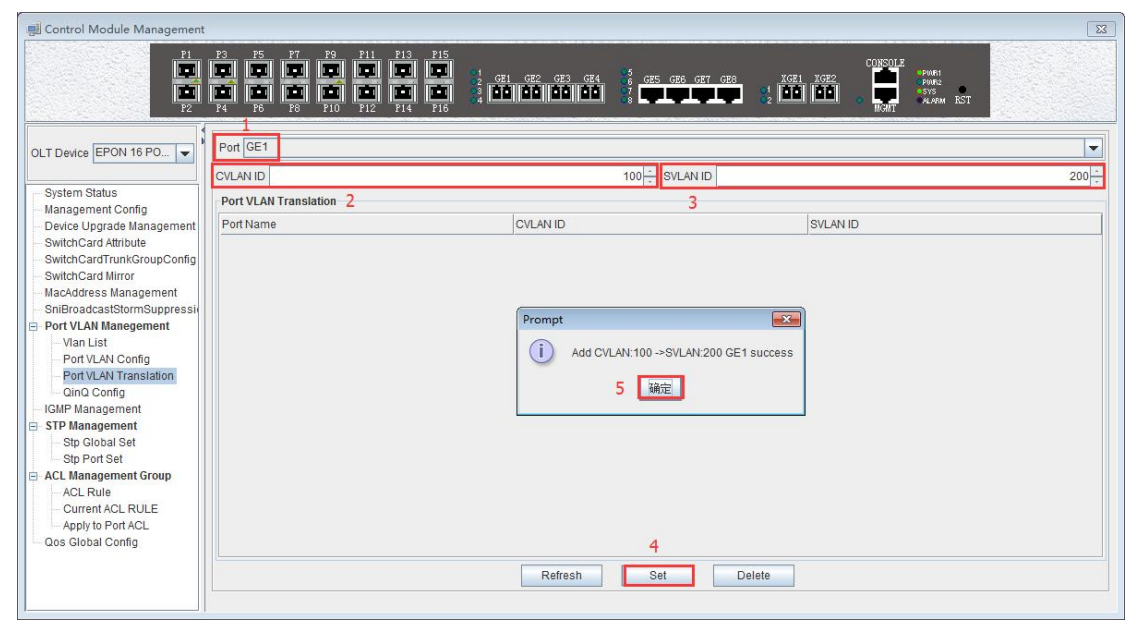

### Step 2:

Click the 'Refresh' button to view the VLAN translation entry that you just configured.

| 🗐 Control Module Management                                                                                                    | t                                                                                                    |                 |                                           | × |
|----------------------------------------------------------------------------------------------------|----------------------------------------------------------------------------------------------------|-----------------|-------------------------------------------|---|
| P1                                                                                                    | P3         P5         P7         P8         P11         P13         P15           P4         P4         P4         P4         P4         P4         P4         P4 |                 | S GET GES KOEL KGEL KGEL GES GUNSOLE PART |   |
| OLT Device EPON 16 PO V                                                                                                    | Port GE1 CVLAN ID                                                                                                    | 1 -<br>         | an id                                     |   |
| <ul> <li>Management Config</li> <li>Device Upgrade Management</li> <li>SwitchCard Attribute</li> <li>SwitchCard Attribute</li> <li>SwitchCard Mirror</li> <li>MacAdress Management</li> <li>ShiBroadcastStormSuppressis</li> <li>Port VLAN Manegement</li> <li>Vian List</li> <li>Port VLAN Translation</li> <li>Gin0 Config</li> <li>Stip Port Set</li> <li>Stip Clobal Set</li> <li>Stip Clobal Set</li> <li>Stip Port Set</li> <li>ACL Rule</li> <li>Currier ACL Rule</li> <li>Apply to Port ACL</li> </ul> | Port Name<br>GE1                                                                                                    | CVLAN ID<br>100 | SVLAN ID<br>200                           |   |
|                                                                                                    |                                                                                                    | Refresh Set     | Delete                                    |   |

# 6.2.9.6 OLT QinQ Mode VLAN Configuration

QinQ technology (also known as Stacked VLAN or Double VLAN). The standard is from IEEE 802.1ad, which encapsulates the user's private VLAN tag in the public VLAN tag, so that the packet carries the two-layer VLAN tag through the operator's backbone network (public
network).

QinQ technology effectively extends the number of VLANs by stacking two 802.1Q headers in Ethernet frames so that the number of VLANs can be up to 4096x4096.

Double click the 'Switch Control Card' on the left side of the main page to open the 'Control Module Management' window and enter the 'QinQ Config' page. The typical page is as follows.

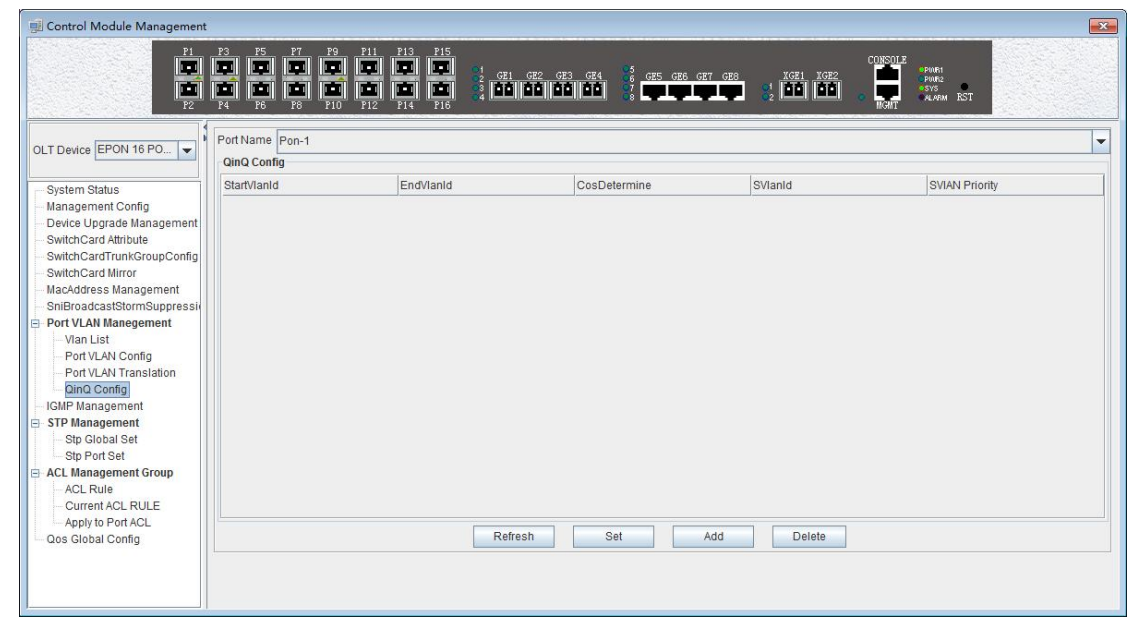

The QinQ configuration can view and configure the PON port ID, Start VLAN ID, End VLAN ID, Outer VLAN ID, and Outer VLAN Priority. The following will be a brief introduction.

### Port ID

Displays the corresponding port number, PON represents the PON interface, the serial number followed by represents the port number. This column can only select PON port.

### Start VLAN ID, End VLAN ID, Outer VLAN ID

Start Customer VLAN ID (CVLAN): Represents the initial VLAN ID (when entering the port) of the inner layer VLAN, with the value of 1-4094;

END Customer VLAN ID (CVLAN): Represents the termination VLAN ID (when entering the port) of the inner layer VLAN, with a value of 1-4094;

Service provider VLAN (SVLAN): Represents another layer of VLAN after the inner layer VLAN, with a value of 1-4094;

When a packet enters the port range from the start VLAN to the end VLAN, a layer of outer VLAN (SVLAN) is added to the port, and the message at this time is a message with double layer VLAN.

# SVLAN Priority

Represents the priority of SVLAN, with a value of 0-7, in which 0 is the lowest priority and 7 is the highest priority.

# 'Add' button

Click the 'Add' button pops up the window as shown below. In this window, you can configure the start CVLAN, end CVLAN, SVLAN, and priority. Click 'OK' button to complete the configuration.

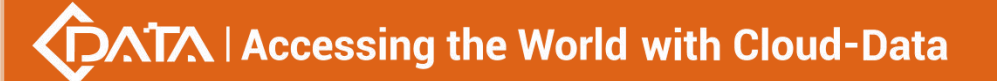

| 🗾 Add QinQ  | ×      |
|-------------|--------|
| Start CVLAN | 10 -   |
| End CVLAN   | 20 -   |
| SVLAN       | 200 -  |
| Priority    | 0      |
| <u>0</u> K  | Cancel |

#### 'Set' button

When you have configured more than that, you can click the **'Set'** button to complete the configuration.

## 'Delete' button

Select the items to be deleted in the translation list, and then click **'Delete'** button to delete the specified entry.

# [Example of VLAN QinQ Configuration]

**Example:** PON 8 received VLAN100-103 packets are marked with a layer of outer VLAN 200, the priority of 0.

Step 1:

Click the **'Add'** button, pop up the **'Add QinQ'** window, configure the start VLAN to 100, end VLAN to 103, SVLAN to 200, the priority to 0.

| 🚽 Control Module Management                                                                                                    |                                                                                                    |           |                                                                          |                                                      | 8                                                                                                    |
|----------------------------------------------------------------------------------------------------|----------------------------------------------------------------------------------------------------|-----------|--------------------------------------------------------------------------|------------------------------------------------------|----------------------------------------------------------------------------------------------------|
| OLT Device EPON 16 PO                                                                                                    | P3         P5         P7         P9         P1           P3         P4         P5         P7         P9         P1           P4         P5         P8         P10         P1           PortName         Pon-1         1 | 1 P13 P15 |                                                                          | GES GE6 GE7 GE8 (1022)                               | CONSULE<br>Prove<br>Prove |
| System Status<br>Management Config                                                                                                    | StartVlanId                                                                                                    | EndVlanId | CosDetermi                                                               | ne SVIanId                                           | SVIAN Priority                                                                                                    |
| SwitchCard Attribute     SwitchCard Attribute     SwitchCard Attribute     SwitchCard Mirror     MacAddress Management     ShitchCard Mirror     MacAddress Management     Port VLAN Manegement     Vian List     Port VLAN Translation     Gind Config     Port VLAN Translation     Gind Config     StP Management     Stp Global Set     Stp Ort Set     ACL Management Group     ACL Rule     Acurent ACL RULE     Apply to Port ACL     Gos Global Config |                                                                                                    |           | Add QinQ  Start CVLAN  CVLAN  CVLAN  SVLAN  Prionity  7  QK  Refresh Set | 100<br>103<br>200<br>0<br>Cancel<br>2<br>Delete<br>2 |                                                                                                    |

#### Step 2:

Click the **'OK'** button in the prompt window that appears.

| 🛒 Control Module Management                                                                                                    |                             |                                               |                                                  |                                                                                                  | 23                               |
|----------------------------------------------------------------------------------------------------|-----------------------------|-----------------------------------------------|--------------------------------------------------|--------------------------------------------------------------------------------------------------|----------------------------------|
|                                                                                                    | P3 P5 P7 P9<br>P4 P6 P8 P10 | P11 P13 P15<br>P11 P13 P15<br>P12 P14 P16 P16 |                                                  | CET GEB KGE1 KGE2<br>GET GEB C2 LGE1 KGE2<br>GET GEB C3 LGE1 GG1 GG1 GG1 GG1 GG1 GG1 GG1 GG1 GG1 | NISOLE<br>- Port<br>Rolf<br>Rolf |
| OLT Device EPON 16 PO 👻                                                                                                    | QinQ Config                 |                                               |                                                  |                                                                                                  | <b></b>                          |
| System Status<br>Management Config<br>Device Uprade Management<br>SwitchCard Attribute<br>SwitchCard TunkGroupConfig<br>SwitchCard Mirror<br>MacAddress Management<br>SniBroadcastStormSuppressi<br>B: Port VLAN Manegement<br>-Van List<br>-Port VLAN Translation<br><u>ComO Config</u><br>-Port VLAN Translation<br><u>ComO Config</u><br>-Port VLAN Translation<br><u>ComO Config</u><br>-Sty Global Set<br>-Stp Port Set<br>-Stp Global Set<br>-Stp Port Set<br>-Current ACL RULE<br>-Apply to Port ACL<br>-Qos Global Config | StartVlanId                 | EndVlanid                                     | CosDetermine Prompt  Add QinQ[CVLAN: 100-103,SVL | SVIanid                                                                                          | SVIAN Priority                   |

At this point we can see our newly added QinQ entries.

| Control Module Management                                                                                                    |                                                                                                    |                                                                                                    |              |            |                                                     |
|----------------------------------------------------------------------------------------------------|----------------------------------------------------------------------------------------------------|----------------------------------------------------------------------------------------------------|--------------|------------|-----------------------------------------------------|
|                                                                                                    | P3         P5         P7         P9           P1         P2         P3         P3         P4           P4         P6         P8         P10 | P11         P13         P15           P1         P13         P15           P1         P13         P15           P11         P13         P15           P12         P14         P16         P16 |              |            | CONSOLE<br>POURA<br>POURA<br>SYS<br>MORT ALAPAN RST |
| OLT Device EPON 16 PO                                                                                                    | Port Name Pon-1<br>QinQ Config                                                                                                    |                                                                                                    |              |            |                                                     |
| Svetem Status                                                                                                    | StartVlanId                                                                                                    | EndVlanId                                                                                                    | CosDetermine | SVIanId    | SVIAN Priority                                      |
| - Management Config                                                                                                    | 100                                                                                                    | 103                                                                                                    | NO           | 200        | 0                                                   |
| SwitchCard Attribute SwitchCard TunkGroupConfig SwitchCard Mirror MacAddress Management SnifforadcastistormSuppressi Port VLAN Manegement Van List Port VLAN Translation Onio Config Fort VLAN Translation Onio Config IGMP Management StP Management StP Management StP Conf Set ACL Management Group Current ACL RULE Apply to Port ACL Current ACL RULE Apply to Port ACL On Good Config |                                                                                                    | Refre                                                                                                    | sh Set       | Add Delete |                                                     |

# 6.2.10 OLT IGMP Management

If a host wants to receive multicast packets sent to a particular group, it needs to monitor all packets that are sent to that particular group. In order to solve the routing problem of multicast data packets on Internet, the host needs to join or leave a group by notifying the multicast router on its subnet, and IGMP is used in multicast to accomplish this task. Thus, the multicast router can know the members of the multicast group on the network and decide whether or not to forward the multicast packets to their network. When a multicast router receives a multicast packet, it checks the multicast destination address of the packet and forwards it only if there is a member of that group on the interface.

The OLT on the IGMP provides the information needed to forward the multicast data packet to the final stage of the destination, and implements the following bidirectional functions:

1. The host notifies OLT through IGMP that it wants to receive or leave about a particular

multicast groups.

2. OLT periodically queries the group members in the LAN whether is in a activity status, and realizes the collection and maintenance of group membership in the network segment.

The multicast configuration of our company's FD1216S OLT is as follows.

Double click the 'Switch Control Card' icon on the left side of the main page to open the 'Control Module Management' window and enter the 'IGMP Management' page. Typical page are as follows:.

| 📃 Control Module Management                                                                                                    |                                                                                                    |
|----------------------------------------------------------------------------------------------------|----------------------------------------------------------------------------------------------------|
| P1                                                                                                    |                                                                                                    |
| OLT Device EPON 16 PO  System Status Management Config Device Upgrade Management SwitchCard Attribute SwitchCard Attribute SwitchCardTrunkGroupConfig                                                                                                    | GMP Management         snooping         MaxGeneralResponseTime <1-25>s         10 <sup>+</sup> /-           IGMP Model         snooping          10 <sup>±</sup> /-         10 <sup>±</sup> /-           RobustnessVariable         10 <sup>±</sup> /-         GeneralQueryInterval <2-3000>s         125 <sup>±</sup> /-           MaxSpecificResponseTime         1-100-(x100ms)         10 <sup>±</sup> /-         SpecificQueryCount <1-10>         2 <sup>±</sup> /-           Basic Config         Lisar Config         Ensward Infig           2 <sup>±</sup> /- |
| SwitchCard Mirror<br>- MacAddress Management<br>SnilfroadcastStormSuppressi<br>- Port VLAN Manegement<br>- Vian List<br>- Port VLAN Translation<br>- Ond Config<br>- Port VLAN Translation<br>- Ond Config<br>- STP Management<br>- Stp Ciobal Set<br>- Stp Coloal Set<br>- Stp Conf Set<br>- Stp Conf Set<br>- ACL Management Group<br>- ACL Management<br>- Current ACL RULE | Controlled Multicast VLAN         Route Port         RowStatus           100         GE5         1                                                                                                    |
| Qos Global Config                                                                                                    | Refresh Set Add Delete                                                                                                    |

In the 'IGMP Management' page, you can set the following configuration parameters.

#### IGMP Management

IGMP Working Mode

IGMP working mode is: 'proxy', 'snooping', 'ctc', 'disable'

### (1) Proxy

Set the IGMP mode of the multicast VLAN as proxy.IGMP proxy is the multicast agent. The IGMP proxy forwards the IGMP message between the user and the multicast router and then forwards it to the upper multicast router. From a user perspective, the system is equivalent to a multicast server; From an upper point of view, the system is equivalent to a multicast user. The IGMP proxy mode reduces the traffic of the network side multicast protocol.

# (2) Snooping

Set the IGMP mode of the multicast VLAN to IGMP snooping. IGMP snooping is multicast intercept. The IGMP snooping obtain the relevant information to maintains the multicast forwarding table entry by intercepting the IGMP communicated message between the user and the multicast router. The system does not do any processing to multicast messages which belongs to the multicast VLAN, only transparent.

# (з) стс

When IGMP mode is ctc, that is, controllable multicast mode. The traditional multicast service is uncontrollable. You can send a IGMP report message to join a multicast group to receive the multicast packets of the multicast group. The core idea is to control the privileges of a user to join a multicast group. When a user requests to join a multicast group, the OLT must authenticate the request and refuse requests for unauthorized or unauthorized access.The

controllable multicast of OLT controls the generation of two layer multicast forwarding table entries by intercepting the IGMP report messages sent by ONT, so as to achieve multicast control purposes. After receiving the IGMP report packet from the multicast user, it finds the privilege template for the VLAN according to the VLAN to which the packet belongs. If the multicast group is not in the list of the privilege template, the user thinks that the user has no authority to block the IGMP report Messages that are not allowed to generate forwarding entries, so that the user can not receive the data flow of the multicast group. If the multicast group is under the list of permissions templates, it depends on how the list is added to the template, and if the list is added to the template by viewing, the IGMP report message is passed. If the list is added to the template by viewing entry of the multicast group is deleted and the subsequent IGMP report packet of the multicast group is blocked. So as to achieve the preview function.

In this mode, the ONT multicast mode must be configured as a controllable multicast. In this mode, when the multicast user passes the authentication, the corresponding extended OAM packets are sent to maintain the ONT multicast entries to achieve control of the multicast service.

#### (4) Disable

Disable multicast function

Max General Response Time

The maximum response time is used to limit the maximum time of query waits for the host to respond to the group query message (i.e. to send report messages). The value can be 1-25s.

Robustness variable

The robustness variables are configured to send query packets and the number of proxy messages to prevent network topology from being unstable and not receiving packets. The range is 1-10 times.

General Query Interval

The general query interval is primarily used by the system to verify whether the user is watching a program by sending an general query for all programs. If the system does not receive the user's report message, the user is not considered to have watched the program and no longer sends the program stream. Avoid users who do not watch programs, but still receive multicast streams and waste bandwidth. The value is 2-3000s.

Max Specific Response Time

The system send a specific group query according to the setting interval for the specific program to confirm whether the user is watching the program and does not receive the report message from the user feedback, thinks that the user is not watching the program, the system will not send the program stream to the user, to avoid the user did not watch the program but still received the multicast stream and wasted the bandwidth. The value is 1-100, the unit is 100ms.

Specific Query Count

The system for a specific program by sending N times (N through this command to set) of the specific group query to confirm whether the user is watching the program and does not receive the report message from the user feedback, thinks that the user is not watching the program,the system will not send the program stream to the user, to avoid the user did not

watch the program but still received the multicast stream and wasted the bandwidth.

After the above parameters are configured, you need to click the **'Set'** button to complete the configuration to make the configuration take effect.

#### Basic Config

Click on the 'Basic Config' of the 'IGMP Management' page will appear a multicast program table.

The table can view or configure some parameters, such as 'IGMP Proxy ID', 'Multicast VID', 'Source IP Address', 'Multicast IP Address', 'Route Port'.

➢ IGMP Proxy ID

The ID of multicast table items, that is, the number of multicast programs, can be valued at 1-2000.

Multicast VID

Corresponding multicast VLAN. The legal range is 1-4094.

Source IP address of IGMP Proxy ID

Represents the source address of the IGMP query message, and the address format is X.X.X.X.

Multicast IP address

Multicast IP address of the multicast program, and the address format is X.X.X.X.

Route Port

The routing port of the multicast program specifies the source port of the multicast stream.

In addition, we can click on the **'Add'** button to add multicast program table entries, where we can configure IGMP Proxy ID, routing ports, MVID (multicast VLAN), IP address these items. Click **'OK'** to complete the configuration, and the newly added multicast program list will appear in the multicast program table.

**'Delete'** button: Select the multicast program entry you want to delete, click the **'Delete'** button to delete the specified multicast program.

| ing control wodule wanagement                                                                                                    |                                                                                                    |                                             |                                                                                                    |                                                                                                    | X                                 |
|----------------------------------------------------------------------------------------------------|----------------------------------------------------------------------------------------------------|---------------------------------------------|----------------------------------------------------------------------------------------------------|----------------------------------------------------------------------------------------------------|-----------------------------------|
|                                                                                                    | 13         15         17         19         111         1           1         1         1         1         1         1         1           1         1         1         1         1         1         1         1           1         1         1         1         1         1         1         1         1         1         1         1         1         1         1         1         1         1         1         1         1         1         1         1         1         1         1         1         1         1         1         1         1         1         1         1         1         1         1         1         1         1         1         1         1         1         1         1         1         1         1         1         1         1         1         1         1         1         1         1         1         1         1         1         1         1         1         1         1         1         1         1         1         1         1         1         1         1         1         1         1 <th1< th="">         1<th>P13 P15 P15 P15 P15 P15 P15 P15 P15 P15 P15</th><th></th><th></th><th>SOLZ<br/>PRINT<br/>STG<br/>ALARM RST</th></th1<> | P13 P15 P15 P15 P15 P15 P15 P15 P15 P15 P15 |                                                                                                    |                                                                                                    | SOLZ<br>PRINT<br>STG<br>ALARM RST |
| OLT Device EPON 16 PD. V<br>System Status<br>Management Config<br>Device Upgrade Management<br>SwitchCard Attribute<br>SwitchCard Attribute<br>SwitchCard Attribute<br>SwitchCard Mirror<br>MacAddress Management<br>SmiBroadcastStormSuppressi<br>Port VLAN Manegement<br>Van List<br>Port VLAN Config<br>Port VLAN Translation<br>Oini Config<br>CMP Management<br>Stp Global Set<br>Stp Port Set<br>ACL Management Group<br>ACL Rule<br>Current ACL RULE<br>Apply to Port ACL<br>Que Silobal Config | IGMP Management<br>IGMP Model<br>RobustnessVariable<1-10><br>MaxSpecificResponseTime<1-100><br>Basic Config User Config Fo<br>Proxy List<br>Program ID<br>1                                                                                                    | r(x100ms)                                   | SrcIPAddress           10-1           10-2           10-1           SrcIPAddress           192.168.1.253           Add Proxy           proxy ID           Router Port           Ip Address           QK           Ca | MaxGeneralResponseTime <1-25>s<br>GeneralQueryInterval <2-3000>s<br>SpecificQueryCount <1-10><br>MulticastIPAddress<br>224.3.3 | 10[                               |

#### **User Config**

Click 'User Config' in the 'IGMP Management' page, there will be two tables (the premise

is to configure the IGMP working mode to CTC), the left is the **'Controlled Multicast Package'**, and the right is the **'Controlled Multicast User Authority'**.

| Control Module Management                                                                                                    |                                                                                                    |
|----------------------------------------------------------------------------------------------------|----------------------------------------------------------------------------------------------------|
| P1                                                                                                    |                                                                                                    |
| OLT Device EPON 16 PO  System Status Management Config Device Upgrade Management SwitchCard Attribute SwitchCard Attribute                                                                                                    | IGMP Management         MaxGeneralResponseTime <1-25>s         10 <sup>+</sup> / <sub>1</sub> IGMP Model            10 <sup>+</sup> / <sub>1</sub> 125 <sup>+</sup> / <sub>1</sub> RobustnessVariable         100 <sup>+</sup> / <sub>1</sub> GeneralQueryInterval <2-3000>s         125 <sup>+</sup> / <sub>1</sub> MaxSpecificResponseTime         100 <sup>+</sup> / <sub>1</sub> SpecificQueryCount <1-10>         2 <sup>+</sup> / <sub>1</sub> |
| SwitchCardTrunkKroupConfg SwitchCardTrunkKroupConfg WitchCardWiror MacAddress Management Vian List Port VLAN Konfg Port VLAN Confg Ond Confg GMP Management Stp Global Set Stp Global Set Stp Global Set Stp Global Set Current ACL Rule Current ACL RuLE Apply to Port ACL Qos Global Confg | Basic Config User Config Forward Info  Controlled Multicast Package  Profile ID Profile Memb User Authont SinglePrevie PreviewRese PreviewCoun  Add Delete  Add Delete  Add Delete                                                                                                    |
|                                                                                                    | Refresh Set                                                                                                    |

# (1) Controlled Multicast Package

Profile ID

Profile ID of the controlled multicast package, The value is 0-31.

Profile Member

Profile members are multicast program table entries, which can be viewed in the basic configuration. Range of value is 1-2000.

# User Authority

There are three options for user rights: 'Preview', 'Permit', 'Deny'

Preview: the user can only watch the specified program and the content of the specified time period.

Permit: that allows the user to watch the program.

Deny: users are not allowed to watch programs.

Single Preview Time

The user can watch the duration of the program, the range is 10-6000, the unit is

seconds.

Preview Reset Time

After a multicast preview, a preview of the reset time is taken before the program can be re viewed. The range is 1-7650, and the unit is seconds.

Preview Count

The number of times you can preview the multicast program, in the range of 1-255.

Click the 'Add' button will bring up a 'Add Controlled Multicast Package' window where we can configure the package ID, proxy list, user right, single preview, preview reset and preview times. Click 'OK' and a project will appear in the window on the left.

Select the controlled multicast packet entry to be deleted and click the 'Delete' button to delete the specified entry.

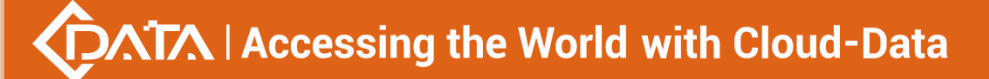

| Add controlled | MulticastPackage 🛛 🔜 |
|----------------|----------------------|
| package ID     |                      |
| porxy list     | like as:1,2or 3-5    |
| User Right     | preview 👻            |
| Single Preview |                      |
| Preview Reset  |                      |
| Preview Times  |                      |
| <u>O</u> K     | Cancel               |

## (2) Controlled Multicast User Authority

> Device index

The specified ONU under the corresponding specified PON port. The ID of the PON port can be 1-16, the ID of the ONU can be 1-64.

Port index

That is ONU port ID.

Controlled Multicast List

That is the multicast packet profile ID, in the range of 0-31.

Click the 'Add' button under the 'Controlled Multicast User Authority' table on the left to bring up the following 'Add Controlled Multicast User Authority' dialog box. Here you can configure parameters, such as ONU ID, PON port, ONU port, and package list. Click the 'OK' button. At this point, the corresponding entry will appear in the list.

| ONU ID       |                   |
|--------------|-------------------|
| Pon Port     | Pon-1             |
| onu port     |                   |
| package list | like as:1,2or 3-5 |

Select the item you want to delete, and click the 'Delete' button to delete the specified entry.

## Forward Info

Click on the 'Forward Info' under the 'IGMP Management' page will appear a list of forwarding entries. Here you can view the corresponding multicast program entries. As shown below.

|                                                                                                    | punsi<br>puns<br>378<br>aluram RST           |
|----------------------------------------------------------------------------------------------------|----------------------------------------------|
| OLT Device EPON 16 PO         IGMP Management           System Status         IGMP Model         snooping         MaxGeneralResponseTime <1-25~s                                     | $10^{+}_{+}$<br>$125^{+}_{-}$<br>$2^{+}_{+}$ |
| HacAddress Management SniProadcastistomSuppressi Device ID VLAN ID IPAddress MemberP Device ID VLAN ID IPAddress MemberP 1 Dov 224.3.3.3 Pon9; I I I I I I I I I I I I I I I I I I I | PortList                                     |

- Device index (Multicast table entry) Refers to the index number of the multicast program table entry that exists in OLT.
- VLAN ID Refers to the VLAN ID of the multicast group.
- IP Address
  - Refers to the multicast IP address for multicast programs.
- Member Port List

Refers to the member port of the multicast group.

Click the 'Refresh' button to refresh the multicast entry.

# [Example of OLT IGMP Management configuration]

**Example:** Add a multicast program entry, set the IGMP mode to proxy mode, the multicast entry number to 2, the multicast VLAN to 300, and the multicast address to 224.3.3.3. The configuration steps are as follows.

### Step 1:

Enter the **'IGMP Management'** page, select proxy in **'IGMP Model'**, the other parameters can be the default value (see below).

Click the **'Add'** button, configure the proxy ID to 2, the routing port to GE1, the multicast VLAN (MVID) to 300, and the multicast address to 224.3.3.3. Click the **'OK'** button to complete the configuration.

| 🗐 Control Module Management   | X                                                                                                    |
|-------------------------------|----------------------------------------------------------------------------------------------------|
|                               | P3 P5 P7 P9 P11 P13 P15<br>P1 P1 P1 P1 P1 P13 P15<br>P1 P1 P1 P1 P1 P13 P15<br>P1 P1 P1 P1 P1 P13 P15<br>P1 P1 P1 P1 P13 P15<br>P1 P1 P1 P1 P13 P15<br>P1 P1 P1 P13 P15<br>P1 P1 P1 P13 P15<br>P1 P1 P13 P15<br>P1 P1 P13 P15<br>P1 P1 P13 P15<br>P1 P1 P13 P15<br>P1 P1 P13 P15<br>P1 P1 P13 P15<br>P1 P13 P15<br>P1 P13 P15<br>P1 P13 P15<br>P1 P13 P15<br>P1 P13 P15<br>P1 P13 P15<br>P1 P13 P15<br>P1 P13 P15<br>P1 P13 P15<br>P1 P13 P15<br>P1 P13 P15<br>P1 P13 P15<br>P1 P13 P15<br>P1 P13 P15<br>P1 P13 P15<br>P1 P13 P15<br>P1 P13 P15<br>P1 P13 P15<br>P1 P13 P15<br>P1 P13 P15<br>P1 P1 P13 P15<br>P1 P13 P15<br>P1 P13 P15<br>P1 P13 P15<br>P1 P13 P15<br>P1 P15 P15<br>P1 P15 P15<br>P1 |
| OLT Device         EPON 16 PD | GMP Madgement         IGNP Model       proxy       MaxGeneralResponseTime <1-25s       10-         RobustnessVariable       2-       GeneralQueryInterval <2-3000>s       125-         MaxSpecificResponseTime       10-       SpecificQueryCount <1-10>       2-         Basic Config       User Config       Forward Info       2-         Proxy List       Forgram ID       Multicast/ND       SrdPAddress       Multicast/PAddress         IVD       300       10       2       0       0       0         VID       300       10       10       0       0       0       0       0       0       0       0       0       0       0       0       0       0       0       0       0       0       0       0       0       0       0       0       0       0       0       0       0       0       0       0       0       0       0       0       0       0       0       0       0       0       0       0       0       0       0       0       0       0       0       0       0       0       0       0       0       0       0       0       0       0       0                                                                                                           |
|                               | Refresh Set Add Delete                                                                                                    |

Step 2:

Click the 'OK' button when the prompt window appears at this time.

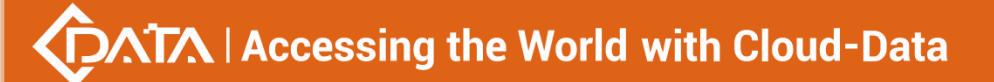

| Control Module Managemen     Pi     F     F     F     F     F     F     F                                                                                                    | AT<br>13 15 17 19 11 13 15<br>14 14 14 14 14 14 14 14 14 14 14 14 14 1                                                                                                    |
|----------------------------------------------------------------------------------------------------|----------------------------------------------------------------------------------------------------|
| OLT Device EPON 18 PO  System Status Management Config Device Upgrade Management SwitchCard Attribute SwitchCard TunkGroupConfig SwitchCard Mirror MacAddress Management SniBroadcastStormSuppressi Port VLAN Manegement Port VLAN Tonfig Port VLAN Translation Oline Config Fort VLAN Translation Oline Config Config Strp Management Strp Ot Set ACL Rule Current ACL RULE Apply to Port ACL Qos Global Config | IGMP Management         IGMP Model       proxy       ✓ MaxGeneralResponseTime <1-25>s       10         RobustnessVariable<1-10>       2       GeneralQueryInterval <2-3000>s       125         MaxSpecificResponseTime<1-10>(x100ms)       10       SpecificQueryCount <1-10>       2         Basic Config       User Config       Forward Info       2         Proxy List       Prompt       Image: Config       Route Port         Image: Config       MulticastVID       SrcIPAddress       MulticastIPAddress       Route Port         Image: Config       Add proxy2,success       Image: Config       Image: Config       Im |

#### Step 3:

Then we can see that there is a list of items we just configured in the program.

| Control Module Management                                                                                                    |                                                                                                    |                                            |                               |                                                                                               | (                                         |
|----------------------------------------------------------------------------------------------------|----------------------------------------------------------------------------------------------------|--------------------------------------------|-------------------------------|-----------------------------------------------------------------------------------------------|-------------------------------------------|
| PI<br>PI<br>P2<br>P2                                                                                                    | P3 P5 P7 P9 P11 P1 P1 P1 P1 P1 P1 P1 P1 P1 P1 P1 P1 P1 P1 P1 P1 P1 P1 P1 P1 P1 P1 P1 P1 P1                          | P13 P15<br>P1 P1 P1<br>P1 P1 P1<br>P14 P16 | GE2 GE3 GE4                   |                                                                                               | LE<br>Printi<br>Spinta<br>Sys<br>RARM RST |
| System Status<br>Management Config<br>Device Upgrade Management<br>SwitchCard Attribute<br>SwitchCard TrunkGroupConfig<br>SwitchCard Mirror                                                                                                    | IGMP Management<br>IGMP Model<br>RobustnessVariable<1-10><br>MaxSpecificResponseTime<1-<br>Basic Config User Config | proxy<br>100>(x100ms)<br>Forward Info      | ▼<br>2 ÷<br>10                | MaxGeneralResponseTime <1-25>s<br>GeneralQueryInterval <2-3000>s<br>SpecificQueryCount <1-10> | 10<br>125                                 |
| MacAddress Management<br>SniBroadcastStormSuppressin<br>Port VLAN Manegement<br>- Vian List<br>- Port VLAN Config<br>- Port VLAN Config<br>- Port VLAN Translation<br>- Gind Config<br>GMP Management<br>- Stp Global Set<br>- Stp Fort Set<br>- Stp Global Set<br>- ACL Rule<br>- Current ACL RULE<br>- Apply to Port ACL<br>- Gos Global Config | Proxy List Program ID 2                                                                                             | MulticastVID<br>300                        | SrcIPAddress<br>192.168.1.253 | MulticastIPAddress<br>224.3.3.3<br>Add Delete                                                 | Route Port<br>0E1                         |

# 6.2.11 OLT STP Management

STP (Spanning Tree Protocol) is the abbreviation of spanning tree protocol. The protocol can be applied to the loop network, through a certain algorithm to achieve path redundancy, while the loop network is trimmed into a loopless tree network, so as to avoid the message in the loop network proliferation and infinite loop.

The main application of the spanning tree protocol is to avoid the network loopback in the LAN and solve the "broadcast storm" problem of the ring-to-ring Ethernet network. In a sense, it is a kind of network protection technology that can eliminate the loop connection caused by mistake or accident.

# 6.2.11.1 STP Global Config

Double click the 'Switch Control Card' icon on the left side of the main page, open the 'Control Module Management' window and enter the 'STP Global Set' window of 'STP Management' page.

| 🛒 Control Module Managemen                                                                                                    | t                                                                                                    |                                                                                                    |                                                                                                    | ×                                                          |
|----------------------------------------------------------------------------------------------------|----------------------------------------------------------------------------------------------------|----------------------------------------------------------------------------------------------------|----------------------------------------------------------------------------------------------------|------------------------------------------------------------|
| P1                                                                                                    | P3 P5 P7 P9 F<br>P3 P5 P7 P9 F<br>P4 P6 P8 P10 F                                                                                                    | 11 P13 P15<br>T T T T T T T T T T T T T T T T T T T                                                                   | GES GE6 GE7 GE8 XG                                                                                             | EL XGE2<br>North North ST                                  |
| OLT Device EPON 16 PO  System Status Management Config Device Upgrade Management SwitchCard Mirbute SwitchCard Mirbute SwitchCard Mirbute MacAddress Management SniBroadcastStormSuppressi Port VLAN Manegement Vian List Port VLAN Translation Or Una Config | Stp Global Set<br>STP Version(STP/RSTP)<br>TimeSinceTopologyChange<br>DesignatedRoot<br>RootPort<br>HelloTime(s)<br>ForwardDelay(s)<br>BridgeHelloTime(s)<br>BridgeTxRate(kbps) | Stp           0 hours, 0 minutes, 0 seconds.           00'00:00:00:00           0           0           0           0 | Priority TopologyChangeTimes RootCost MaxAgeTime(s) HoldTime(s) BridgeMaxAge(s) 2 BridgeMaxAge(s) 3 STP Enable | 32.768       0       0       33       20       15       15 |
| IGMP Management     STP Management     StP Management     Stp Otaset     Act. Nanagement Group     ACL Rule     Current ACL RULE     Apply to Port ACL     Gos Global Config                                                                                  |                                                                                                    | Refresh                                                                                                    | Set                                                                                                    |                                                            |

As shown above, in '**STP Global Set**' page, you can view the STP Version, Priority, Time Since Topology Change, Topology Change Times, Designate Root, Root Cost, Root Port, Max Age Time(s), Hello Time(s), Hold Time(s), Forward Delay(s), Bridge Tx Rate(kbps)and STP Enable State. Among them, Priority, Max Age Time(s), Hello Time(s), Forward Delay(s), Bridge Tx Rate(kbps) and STP Enable State can be modified. Specific parameters are introduced as follows:

### STP Global Set

STP Version

The default setting of system is RSTP.

Priority

Bridge priority is used to select the root bridges of the network. The smaller the value, the higher the priority, the greater chance of being elected as the root bridge. You can set a bridge with a priority value of 0, 4096, 8192, 12288,16384, 20480, 24576, 28672, 32768, 36864, 40960, 45056, 49152,53248, 57344 and 61440.

Time Since Topology Change

The duration of switching from the previous topology state to the current state .

Topology Change Times

The number of topology changes caused by the change of the port or link state in the network topology.

Designate Root

You can designate root bridge through bridge priority. In case of not designating priority, the smaller the MAC address, and the greater the chance of being the designated root bridge.

Root Cost

To calculate the link cost, the port with the lowest root link cost will become the forwarding port in case of forwarding the same network bridge ID . The legal range is  $1 \approx 20000000$ .

Root Port

The number of ports that are passed by the path of from non-root bridge to the root bridge.

Max Age Time

The lifetime of the BPDU message received from the adjacent bridge of Designated port. The legal range is  $6^{40}$ , in s.

Hello Time

Set the bridge how often to send a BPDU message. The setting range time is  $1^{2}$ , in s.

Hold Time

When the network bridge changes in topology, maintaining the time of monitoring and learning state before sending packets.

Forward Delay

With downward compatibility STP network bridge, for port of working in the STP mode, forwarding delay timer designated the port before the transition to the learning state the time of in discarding state , and before the learning state transition to the forwarding state in the time of learning state. The legal range is 4~30, in s.

Bridge Tx Rate

Set the number of maximum sending BPDU messages in 1 second. The setting range of  $1^{10}$ , in frame/s.

STP Enable State Configuration

Open or close the RSTP function by setting the 'RSTP State' to 'Enable' or 'Disable'.

Attention: When you set Max Age Time, Hello Time, Forward Delay, first input setting value,

then click **'Set'** button, finally click **'Refresh'** button, thus configuring successfully. And consistent with three contents shown below.

# 6.2.11.2 STP Port Set

Double click the 'Switch Control Card' icon on the left side of the main page, open the 'Control Module Management' window and enter the 'STP Port Set' window of 'STP Management' page.

| 🗐 Control Module Managemen                                                                                                    | t           |                |              |                                                                                                    |                       |                        |                            |                                    |                      |                                 |                                 | >                     |
|----------------------------------------------------------------------------------------------------|-------------|----------------|--------------|----------------------------------------------------------------------------------------------------|-----------------------|------------------------|----------------------------|------------------------------------|----------------------|---------------------------------|---------------------------------|-----------------------|
| PI<br>PI<br>P2<br>P2                                                                                                    | P3 P5       | P7 P9          | P11 P13      | P15<br>GE1<br>S2<br>GE1<br>S2<br>GE1<br>D1<br>S2<br>GE1<br>D1<br>S2<br>GE1<br>S2<br>GE1<br>S2<br>GE1<br>S2<br>GE1<br>S2<br>GE1<br>S2<br>GE1<br>S2<br>GE1<br>S2<br>GE1<br>S2<br>GE1<br>S2<br>GE1<br>S2<br>GE1<br>S2<br>GE1<br>S2<br>GE1<br>S2<br>GE1<br>S2<br>GE1<br>S2<br>GE1<br>GE1<br>S2<br>GE1<br>S2<br>GE1<br>S2<br>GE1<br>S2<br>GE1<br>S2<br>GE1<br>S2<br>GE1<br>S2<br>GE1<br>S2<br>GE1<br>S2<br>GE1<br>S2<br>GE1<br>S2<br>GE1<br>S2<br>GE1<br>S2<br>GE1<br>S2<br>S3<br>S3<br>S3<br>S3<br>S3<br>S3<br>S3<br>S3<br>S3<br>S3 | GE2 GE3               | GE4 86 GE5             | GEG GET GE                 | 8 XGE1<br>P <mark>8</mark> 2 (111) | C<br>XGE2<br>I       | NSOLE<br>Print<br>Sys<br>MGMT   | est                             |                       |
|                                                                                                    | Stp Port Se | t              |              |                                                                                                    |                       |                        |                            |                                    |                      |                                 |                                 |                       |
|                                                                                                    | Device ID   | PortStatus     | PortPriority | PortPathCost                                                                                                    | DesignatedR<br>oot ID | ForwardTrans<br>itions | ProtocolMigra<br>ionEnable | al EdgePortAdm<br>inStatus         | EdgePortOp<br>Status | er PortPointToP<br>ointAdminSta | PortPointToP<br>t ointOperStatu | Port STPEnab<br>I led |
| Management Config                                                                                                    | 054         | and the second |              |                                                                                                    | 00.00.00.00           |                        |                            | C 1-1                              | 6-1                  | us                              | S                               | false.                |
| Device Upgrade Management                                                                                                    | GE1         | disabled       | 0            | 0                                                                                                    | 00:00:00:00:          | 0                      | raise                      | Edge                               | raise                | auto                            | raise                           | Taise                 |
| SwitchCard Attribute                                                                                                    | GE2         | disabled       | 128          | 20000                                                                                                    | e0:56:43:a9:          | 0                      | false                      | NEdge                              | faise                | auto                            | true                            | faise                 |
| SwitchCardTrunkGroupConfig                                                                                                    | GE3         | disabled       | 0            | 0                                                                                                    | 00:00:00:00:          | 0                      | raise                      | Edge                               | raise                | auto                            | raise                           | faise                 |
| SwitchCard Mirror                                                                                                    | GE4         | disabled       | 128          | 20000                                                                                                    | 00:00:00:00:          | 0                      | false                      | NEdge                              | false                | auto                            | true                            | false                 |
| MacAddress Management                                                                                                    | GE5         | disabled       | 128          | 20000                                                                                                    | e0:56:43:a9:          | 0                      | false                      | NEdge                              | false                | auto                            | true                            | false                 |
| SniBroadcastStormSuppressi                                                                                                    | GE6         | disabled       | 128          | 20000                                                                                                    | e0:56:43:a9:          | 0                      | false                      | NEdge                              | false                | auto                            | true                            | false                 |
| Port VLAN Manegement                                                                                                    | GE7         | disabled       | 128          | 20000                                                                                                    | 00:00:00:00:          | 0                      | false                      | NEdge                              | false                | auto                            | true                            | false                 |
| Vlan List                                                                                                    | GE8         | disabled       | 128          | 20000                                                                                                    | 00:00:00:00:          | 0                      | false                      | NEdge                              | false                | auto                            | true                            | false                 |
| Port VLAN Config                                                                                                    | XGE1        | disabled       | 128          | 20000                                                                                                    | 00:00:00:00:          | 0                      | false                      | NEdge                              | false                | auto                            | true                            | false                 |
| - Port VLAN Translation                                                                                                    | XGE2        | disabled       | 128          | 20000                                                                                                    | 00:00:00:00:          | 0                      | false                      | NEdge                              | false                | auto                            | true                            | false                 |
| QinQ Config                                                                                                    |             |                |              |                                                                                                    |                       | A                      |                            |                                    |                      |                                 |                                 |                       |
| GMP Management     Stp Global Set     Global Set     Global Set     Global Set     GL Management Group     ACL Rule     Current ACL RULE     Apply to Port ACL     Oos Global Config |             |                |              |                                                                                                    |                       |                        |                            |                                    |                      |                                 |                                 |                       |

As shown above, in '**STP Port Set**' page, you can view Device ID, Port Status, Port Priority, Port Path Cost, Designated Root ID, Forward Transitions, Protocol Migration Enable, Edge Port Admin Status, Edge Port Oper Status, Port Point to Point Admin Status, Port Point to Port Oper Status and Port STP Enabled Status. In addition, you can modify Port Priority, Port Path Cost, Protocol Migration Enable, Edge Port Admin Status and Port Point to Point Admin Status. Specific parameters are introduced as follows:

Port Status

STP Port Status has five types, including disable, learning, listening, forwarding and blocking.

Disable: In the invalid status, to be a valid port, first switch to the blocking port.

Learning: In the learning state, the port is adding addresses to its forwarding database, but does not forward packets.

Listening: In the listening state, the port is waiting to receive BPDU packet, and BPDU may tell the port to return to the blocking state.

Forwarding: In the forwarding state, the port is forwarding the packet.

Blocking: In the blocking state, the port is blocked and can not forward or receive packets.

Port Priority

When the link cost and the sending network bridge ID is the same, the lowest priority port will be the forward port. The parameter value can be set to 0 ~ 440, and the step length is 16.

Designated Root ID

The BID in the BPDU message consists of two parts, the bridge priority and the bridge MAC. The bridge ID is only. Switches selects the smallest BID switch as the root bridge in the network.

Forward Transitions

The port consists of five status. Status transitions need to go through status transition time.

Protocol Migration Enable

This means that the device supports RTSP, and if the port is enabled, the port will automatically migrate to STP compatible mode when the port is connected to the device running the STP protocol. **'True'** means opening this function, and **'False'** means closing this

function.

Edge Port Admin Status

You can use this option to set whether it is an edge port. 'Edge' is an edge port, and 'NEdge' is a non - edge port.

Edge Port Oper Status

This option indicates whether the current port is in the edge port state. **'False'** indicates that the port is not in an edge state, and **'Ture'** indicates the status of the port on the edge. The edge port does not need to go through the **'Discarding-learning-forwarding'** step and directly switch to the forwarding status.

Port Point to Point Admin Status

You can use this option to set whether the port is a point-to-point port, including 'Auto', 'Ture' and 'False' three options. 'Ture' is to set this port to point-to-point port, and 'False' is to set this port to non point-to-point port. 'Auto' is dependent on the STP protocol itself. Point-to-point ports allow fast switching to forwarding status, and non point-to-point ports need to go through discarding-learning-forwarding step to switch to forwarding status.

Port Point to Port Oper Status

The option is to specify the point-to- point port state in which the current port is actually located.

**Prompt:** Some of the parameter explanations are described in the previous section, which are not repeated here. You can go to the previous section to inquire.

# 6.2.12 ACL Management

ACL is 'Access Control List'. Through configuring a serial of matching rules to filter specific data packets, thus identifying objects that needs to be filtered. After identifying specific objects, according to preset policy permitting or denying the corresponding data packets pass. The process of ACL filter message flow prepares for Qos.

# 6.2.12.1 Configure ACL rule

ACL has three types, including basic ACL, its Id range from 2000 to 2999,only matching source IP address; advanced ACL, its Id range from 3000 to 4999, being able to matching source IP address, destination IP address, source port, destination port, DSCP and IP massage type; link ACL, its Id range from 5000 to 5999, being able to match source mac, destination mac, VLAN Id and Ethernet type.

# 6.2.12.1.1 Basic ACL Configuration

Double click the **'Switch Control Card'** icon on the left side of the main interface, open the **'Control Module Management'** window and enter the **'ACL Rule'** window of **'ACL Management'** page . Click the pull-down menu of ACL Type, and choose basic acl(2000-2999) option.

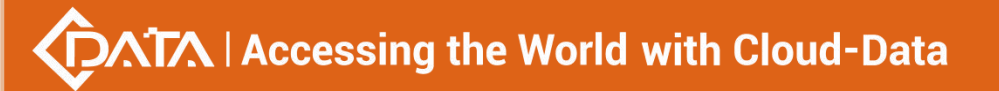

| 🗐 Control Module Managemer                                                                                                    | nt                                                               | ×     |
|----------------------------------------------------------------------------------------------------|------------------------------------------------------------------|-------|
| Pi<br>Pi<br>P2                                                                                                    |                                                                  |       |
| OLT Device EPON 16 PO                                                                                                    | ACL Type basic ad(2000-2999) ACL List Rule Index                 | Query |
| Management Config<br>Management Config<br>Device Upgrade Management<br>SwitchCard Attribute<br>SwitchCard Mirror<br>MacAddress Management<br>SniBroadcastStornSuppressi<br>Port VLAN Manegement<br>– Vian List<br>– Port VLAN Translation<br>– Ort VLAN Translation | Basic Config       Matched SourseIP       SourseIP Wildcard-Mask |       |
| - IGMP Management - Stp Biobal Set - Stp Port Set - ACL Management Group - ACL Rule - Stp Port Set - ACL Rule                                                                                                    | Mark Model value(0-7) Apply to port Port  Direction              | 0+    |
| Current ACL RULE<br>Apply to Port ACL<br>Qos Global Config                                                                                                    | Refresh Set Delete                                               |       |

As above 'Basic ACL' page, you can set the following configuration parameters:

### ACL List

ACL List, the set of ACL entries, this can inquire one of ACL according to inputting ACL Id and rule id.

# Rule Index

ACL Rule Index, also rule id, and the range of value is 1-16.

### **Basic configuration**

Matched source IP

Configure matched source IP address of ACL Rule, in this format: A.B.C.D.

ACL Action

ACL Action configuration, including 'permit', 'deny' and 'mark' three options, indicates specific parameters of permitting or denying matching.

Source IP Wildcard-Mask

Configure matched source IP Wildcard-Mask address of ACL Rule. IP Wildcard-Mask address is reverse address of IP sub-net mask. Example for: IP is 192.168.5.123, and its IP Wild-Mask is 0.0.225.

#### Mark Model

This is Mark Model, only applied in when ACL Action is **'mark'**, including **'null'**, **'802.1p'**, **'VLAN id'**, **TOS PRECEDENCE '** and **'DSCP '**.

➢ 802.1p

For the traffic priority LAN level 2 QoS/CoS protocol, the protocol header includes a 3-bit priority field with a value range of 0-7, which supports grouping packets into various traffic types.

VLAN id

VLAN identifier, with a value range of 0-4094.

TOS PRECEDENCE

TOS is a field of IP Message, with indicating type of service, a total of 8bit. PRECEDENCE is IP priority, and it's at 0, 1, 2 three fields with a value range of 0-7.

DSCP

DSCP is **'Differentiated Services Code Point'**, Which provides the standard of differentiated service for Qos, occupied before 6 bit of TOS, with a value range of 0-63.

## Apply to port

Port

ACL Rule applies to ports, including 10 ge port and 16 pon port.

Direction

ACL Rule applies to direction of port, including ' ingress' and ' egress' two options.

# **Example of Basic ACL configuration**

**Example:** Configure a basic ACL, and ID is 2001. Source IP is 192.168.5.205, and Rule Action is 'permit', as show below:

| nt                                                             |                                            |                                              |                                                                                                    |                                            | ×                                                                  |
|----------------------------------------------------------------|--------------------------------------------|----------------------------------------------|----------------------------------------------------------------------------------------------------|--------------------------------------------|--------------------------------------------------------------------|
| P3 P5 P7 P9<br>P1 P1 P1 P1<br>P1 P1 P1 P1<br>P1 P6 P8 P10      | P11 P13 P15                                | 2 CE1 CE2 CE3 CE4<br>2 <b>DD DD DD DD</b>    |                                                                                                    | XGE1 XGE2                                  | panti<br>panti<br>panti<br>panti RST                               |
| ACL Type basic acl(2000-:                                      | 2999)                                      |                                              |                                                                                                    |                                            | -                                                                  |
| ACL List 2001                                                  |                                            |                                              | Rule Index 1                                                                                                    |                                            | Query                                                              |
| Basic Config<br>Matched SourseIP 1<br>SourseIP Wildcard-Mask ( | 192 168 5 205                              |                                              | ACL Action per                                                                                                    | mit                                        | <b>•</b>                                                           |
| Mark Model                                                     |                                            | valu                                         | 9(0-7)                                                                                                    |                                            | 0                                                                  |
| Apply to port Port GE1                                         |                                            | Refresh                                      | Direction Ingress     Set Delete                                                                                                    |                                            | <b>•</b>                                                           |
|                                                                | t<br>T T T T T T T T T T T T T T T T T T T | t<br>T P P P P P P P P P P P P P P P P P P P | t<br>P3 P5 P7 P9 P11 P13 P15<br>P4 P5 P3 P2 P11 P13 P15<br>P12 P14 P16 P14 P16 P14 P16 P14 P16<br>ACL Ltype basic ad(2000-2999)<br>ACL Ltst[2001<br>Basic Config<br>Matched SourselP 192.168.5.205<br>SourselP Wildcard-Mask 0.0.0.255<br>Mark Model 7 value<br>Apply to port<br>Port GE1<br>Refresh | t<br>T T T T T T T T T T T T T T T T T T T | t<br>T<br>T<br>T<br>T<br>T<br>T<br>T<br>T<br>T<br>T<br>T<br>T<br>T |

After completing those configurations, The configuration takes effect through the **'Set'** button at the bottom of page, thus creating a basic ACL Rule successfully. Deleting a ACL rule created through the **'Delete'** button. Updating a ACL Rule created through the **'Refresh'** button.

# 6.2.12.1.2 Advance ACL Configuration

Double click the 'Switch Control Card' icon on the left side of the main interface, open the 'Control Module Management' window and enter the 'ACL Rule' window of 'ACL Management' page . Click the pull-down menu of ACL Type, and choose advanced acl(3000-4999) option.

| 🛒 Control Module Managemer                                                                                                    | nt                                                                                                    |                                                                                                    |                                                                                            | ×                                                           |
|----------------------------------------------------------------------------------------------------|----------------------------------------------------------------------------------------------------|----------------------------------------------------------------------------------------------------|--------------------------------------------------------------------------------------------|-------------------------------------------------------------|
| P1                                                                                                    | P3 P5 P7 P9 P11<br>P3 P5 P7 P9 P11<br>P3 P5 P7 P9 P11<br>P4 P6 P8 P10 P12                                         | 1 P13 P15<br>1 Total Total 24 GE1 GE2 GE3 GE4 56 GE5<br>1 Total Total 25 GE4 66 GE5 GE5 GE4 66 GE5<br>2 P14 P16 | S GEB GET GEB XGE1 XGE2                                                                    | CONSOLE<br>Purch<br>Purch<br>Nort<br>Nort<br>Nort<br>Strate |
| OLT Device EPON 16 PO V                                                                                                    | ACL Type advanced acl(3000-4                                                                                      | -4999)                                                                                                    |                                                                                            | -                                                           |
| System Status                                                                                                    | ACL List                                                                                                    | Rule I                                                                                                    | Index                                                                                      | Query                                                       |
| Management Config     Device Upgrade Management     SwitchCard Attribute     SwitchCard Attribute     SwitchCard Intro     MacAddress Management     SnitBroadcastStormSuppressi     Port VLAN Manegement     Van List     Port VLAN Config     Port VLAN Config     Port VLAN Config | Basic Config<br>Matched SourselP<br>Matched SoursePort<br>Matched Dscp<br>ACL Action<br>Matched DestinationIPMask | 0<br>:                                                                                                    | Matched DestinationIP Matched DestinationPort Matched IpMessageType SourseIP Wildcard-Mask | 0<br>[<br>[                                                 |
| QinQ Config<br>— IGMP Management                                                                                                    |                                                                                                    | (IP Message Type:<0-255>,ip(0)                                                                                  | ),icmp(1),ipinip(4),tcp(6),udp(17))                                                        |                                                             |
| Stp Global Set Stp Port Set                                                                                                    | Mark Model                                                                                                    | value(0-7)                                                                                                    |                                                                                            | 0                                                           |
| ACL Management Group     ACL Rule     Current ACL RULE     Apply to Port ACL     Qos Global Config                                                                                                    | Port                                                                                                    | ▼ Direc<br>Refresh Si                                                                                           | ction Delete                                                                               | <b>v</b>                                                    |

As above **'Advanced ACL Rule'** page, compared with **'Basic ACL Rule'** page, also set the following configuration parameters.

## **Basic configuration**

Matched destination IP

Configure matched destination IP address of ACL Rule, in this format: A.B.C.D.

Matched source port

Configure matched source port Id of ACL Rule to match IP Protocol to TCP/UDP, ranging from 0 to 65535.

Matched destination port

Configure matched destination port Id of ACL Rule to match IP Protocol to TCP/UDP, ranging from 0 to 65535.

Matched DSCP

Configure matched DSCP of ACL Rule. DSCP is **'Differentiated Services Code Point'** .In the TOS identification byte of each data packet IP header, taking advantage of used 6 bit and unused 2 bit to prioritize by coding value. DSCP user 6 bit, the value range of 0-63.

Matched IP Message Type

Configure matched IP Message Type of ACL Rule, including IP, ICMP, IPINIP, UDP, TCP and so on, the value range of 0-255.

Matched Destination IP Wildcard-Mask

Configure matched destination IP Wildcard-Mask address of ACL Rule. IP Wildcard-Mask address is reverse address of IP sub-net mask. Example for: IP is 192.168.5.205, and its IP Wild-Mask is 0.0.255.

# **[**Example of Advanced ACL configuration ]

**Example:** Configure a advanced ACL, and ID is 3001. Rule Action is 'Permit', as show below:

| 🗐 Control Module Managemen                                                                                                    | t                                                                                                    |                                                                                                    |                                           |                                |                                                                                                    |                                                                                                    | ×                              |
|----------------------------------------------------------------------------------------------------|----------------------------------------------------------------------------------------------------|----------------------------------------------------------------------------------------------------|-------------------------------------------|--------------------------------|----------------------------------------------------------------------------------------------------|----------------------------------------------------------------------------------------------------|--------------------------------|
| Pi<br>Pi<br>Pi<br>Pi                                                                                                    | P3 P5 P7 P9<br>P P P P<br>P P P P P<br>P P P P P P                                                                                | P11         P13         P15           P11         P13         P15           P11         P13         P15           P11         P13         P15           P12         P14         P16 | 91 GE1 GE2 GE3 GE4<br>4 10 10 10 10       | 65<br>66<br>77<br>81           |                                                                                                    | CONSOLE<br>SI XGE2<br>NGE2<br>NGE1<br>NGE2<br>NGE1<br>NGE1<br>NGE2<br>NGE1<br>NGE2<br>NGE2<br>NGE3<br>NGE3 | N<br>RZ<br>RM RST              |
| OLT Device EPON 16 PO                                                                                                    | ACL Type advanced acl(3                                                                                                    | 000-4999)                                                                                                    |                                           |                                |                                                                                                    |                                                                                                    | •                              |
| System Status System Status S | ACL List 3001<br>Basic Config<br>Matched SourseIP<br>Matched SoursePort<br>Matched Dscp<br>ACL Action<br>Matched DestinationIPMat | 192.168.5.205                                                                                                    |                                           |                                | Index 1<br>Matched DestinationIP<br>Matched DestinationPort<br>Matched IpMessageType<br>SourseIP Wildcard-Mask | 192.168.5.210<br>0.0.0.255                                                                                                    | Query<br>0(+<br>-<br>0(+)<br>- |
| Port VLAN Translation     OinQ Config     IGMP Management     STP Management     Stp Global Set     Stp Port Set     ACL Management Group     ACL Rule     Ourrent ACL RULE     Apply to Port ACL     Qos Global Config                                                                                                    | Mark Model Apply to port Port GE7                                                                                                 |                                                                                                    | (IP Message Type:<0-2<br>value<br>Refresh | 255>,ip(0),<br>(0-7)<br>Direct | icmp(1).ipinip(4).tcp(6).udp<br>ion<br>ingress                                                                 | p(17))                                                                                                    |                                |

After completing those configurations, The configuration takes effect through the 'Set' button at the bottom of page, thus creating a advanced ACL Rule successfully. Deleting a ACL

rule created through the **'Delete'** button. Updating a ACL Rule created through the **'Refresh'** button.

# 6.2.12.1.3 Link ACL Configuration

Double click the **'Switch Control Card**' icon on the left side of the main interface, open the **'Control Module Management'** window and enter the **'ACL Rule'** window of **'ACL Management'** page . Click the pull-down menu of ACL Type, and choose link acl(5000-5999) option.

| 🗐 Control Module Managemen                                                                                                    | t                                                                                                    |                                                                                                    |                                                                    | ×                                   |
|----------------------------------------------------------------------------------------------------|----------------------------------------------------------------------------------------------------|----------------------------------------------------------------------------------------------------|--------------------------------------------------------------------|-------------------------------------|
| P1                                                                                                    | P3         P5         P7         P9         P11           P4         P6         P6         P10         P11 | P13         P15           TOP         TOP         CE1         CE2         CE3         CE4         CE5         CE5 |                                                                    | •рия:<br>-рия:<br>-975<br>-ялия КST |
| OLT Device EPON 16 PO                                                                                                    | ACL Type link acl(5000-5999)                                                                               |                                                                                                    |                                                                    |                                     |
| System Status                                                                                                    | ACL List                                                                                                   | Rule Ir                                                                                                    | ndex                                                               | Query                               |
| Management Config     Device Upgrade Management     SwitchCard Miribute     SwitchCard Miribute     SwitchCard Miribute     SwitchCard Miribute     MacAddress Management     SniBroadcastStormSuppressi     Ort VLAN Management     Vian List     Port VLAN Config     Port VLAN Translation | Creat ACL Rule<br>MatchedSourseMac<br>Matched VlanId<br>ACL Action<br>Matched DestinationMacMask           | 0[ <u>-</u><br>[-                                                                                                    | Matched DestinationMac Matched Ethernet Type Matched SourseMacMask | 0 <u>+</u>                          |
| QinQ Config                                                                                                    |                                                                                                    | (Ethernet Type:ip(2048),arp(2054),snmp(33100),                                                                                                    | mpls-unicast(34887),mpls-multicast(34888))                         |                                     |
| Stp Global Set Stp Port Set                                                                                                    | Mark Model                                                                                                 | value(0-7)                                                                                                    |                                                                    | 0 -                                 |
| ACL Management Group     ACL Rule     Current ACL RULE     Apply to Port ACL     Oos Global Config                                                                                                    | Port GE7                                                                                                   | ▼ Directio                                                                                                    | Delete                                                             | T                                   |

As above 'Link ACL Rule' page, compared with 'Basic and Advanced ACL Rule' page, also set the following configuration parameters.

### **Basic configuration**

Matched source MAC

Configure matched source MAC address of ACL Rule, only applied in link ACL Rule, in the format: AA-BB-CC-DD-EE-FF

Matched destination MAC

Configure matched destination MAC address of ACL Rule, only applied in link ACL Rule, in the format: AA-BB-CC-DD-EE-FF $_{\circ}$ 

Match VLAN Id

Configure matched VLAN of ACL Rule, only applied in link ACL Rule. The value range of Id is 1-4094.

Match Ethernet Type

Configure matched Ethernet data frame type of ACL Rule, only applied in link ACL Rule, including IP(2048), ARP(2054), SNMP(33100), mpls-unicast(34887), mpls-multicast(34888) and so on.

Matched source MAC wildcard mask

Configure matched source MAC wildcard mask of ACL Rule, only applied in link ACL Rule. MAC wildcard mask of a single host is 00-00-00-00-00. MAC wildcard mask of any host is FF-FF-FF-FF-FF-FF.

Matched destination MAC wildcard mask

Configure matched destination MAC wildcard mask of ACL Rule, only applied in link ACL Rule. MAC wildcard mask of a single host is 00-00-00-00-00. MAC wildcard mask of any host is FF-FF-FF-FF-FF-FF.

# **Example of LINK ACL configuration**

**Example:** Configure a link ACL, and ID is 5001. Add outer VLAN 500 to MAC address. As shown below:

| 🛒 Control Module Managemen                                                                                                    | nt                                                                                           |                                                                                                    |                                                            | ×                                           |
|----------------------------------------------------------------------------------------------------|----------------------------------------------------------------------------------------------|----------------------------------------------------------------------------------------------------|------------------------------------------------------------|---------------------------------------------|
| P1                                                                                                    | P3 P5 P7 P9                                                                                  | P11         P15           T         T         T         GE1         GE2           C         C         C         C         GE1         GE2           C         C         C         C         C         GE1         GE2           C         C <thc< th=""> <thc< th=""> <thc< th=""></thc<></thc<></thc<> |                                                            | CONSOLE<br>Power<br>Power<br>Roll Autom EST |
| OLT Device EPON 16 PO V                                                                                                    | ACL Type link acl(5000-                                                                      | 999)                                                                                                    |                                                            | <b>•</b>                                    |
| System Status                                                                                                    | ACL List 5001                                                                                |                                                                                                    | Rule Index1                                                | Query                                       |
| Management Config     Device Upgrade Management     SwitchCard Attribute     SwitchCard Attribute     SwitchCard Intro     SwitchCard Mirror     MacAddress Management     SniBroadcastStormSuppressi     Port VLAN Manegement    Van List    Port VLAN Config     Dort VLAN Manegement | Creat ACL Rule<br>MatchedSourseMac<br>Matched VlanId<br>ACL Action<br>Matched DestinationMac | E0-67-B3-1B-8F-8C                                                                                                    | Matched DestinationMac E0-67-B3-C                          | 9-C0-D4                                     |
| QinQ Config<br>IGMP Management                                                                                                    |                                                                                              | (Ethernet Type:ip(2048),                                                                                                    | arp(2054),snmp(33100),mpls-unicast(34887),mpls-multicast(3 | 4888))                                      |
| STP Management     Stp Global Set     Stp Port Set                                                                                                    | Mark Model MARK 801.1                                                                        |                                                                                                    | value(0-7)                                                 | 0                                           |
| ACL Management Group     ACL Rule     Current ACL RULE     Apply to Port ACL     Ops Global Config                                                                                                    | Port GE4                                                                                     |                                                                                                    | Direction egress                                           | •                                           |

After completing those configurations, The configuration takes effect through the 'Set' button at the bottom of page, thus creating a link ACL Rule successfully. Deleting a ACL rule created through the 'Delete' button. Updating a ACL Rule created through the 'Refresh' button.

# 6.2.12.2 View OLT ACL Rule

Double click the 'Switch Control Card' icon on the left side of the main interface, open the 'Control Module Management' window and enter the 'Current ACL Rule' window of 'ACL Management' page.

| 🗐 Control Module Managemen                                                                                                    | t          |         |                   |                       |                  |                  |                  |                                     | 3              |
|----------------------------------------------------------------------------------------------------|------------|---------|-------------------|-----------------------|------------------|------------------|------------------|-------------------------------------|----------------|
| P1                                                                                                    | P3 P5      | P7 P9   | P11 P13 P15       |                       |                  |                  | CO<br>XGE1 XGE2  | RSOLE<br>PHINE<br>SVS<br>ALAPIM RST |                |
|                                                                                                    | Basic Cont | fig     |                   |                       |                  |                  |                  |                                     |                |
| OLT Device EPON 16 PO V                                                                                                    | ACL Rule   | Rule ID | MatchedSourseMac  | Matched DestinationMa | a Matched Vlanic | Matched Ethernet | Matched SourselP | Matched DestinationIP               | Matched IpMess |
| System Status                                                                                                    | 2001       | 1       |                   | -                     | 0                | 0                | 192,168,5,205    | 0.0.0.0                             | 0              |
| Management Config                                                                                                    | 3001       | 1       |                   |                       | 0                | 0                | 192,168,5,205    | 192,168,5,210                       | 0              |
| Device Upgrade Management                                                                                                    | 5001       | 1       | E0-67-B3-1B-8E-8C | E0-67-B3-09-C0-D4     | 500              | 0                | 0000             | 0000                                | 0              |
| Maraddress Management     SniProadcaststormSuppressi     Port VLAN Manegement     - Van List     - Port VLAN Config     - Port VLAN Config     - Port VLAN Translation     - Gling Config     - Fort VLAN Translation     - Gling Config     STP Management     - Stp Global Set     - Stp Fort Set     ACL Management foroup     - ACL Rule     Current ACL RULE     - Apply to Port ACL     Gos Global Config | 4          |         | Л                 |                       |                  |                  |                  |                                     |                |

55 / 100

As shown in the figure above, you can view the previously created ACL rule entries on the **'Basic Configuration'** page, where the contents are set on this page.On this page can also delete a ACL, first select an ACL rules, and then click **'Delete'** or **'Delete ACL'** button to delete the ACL rules which not applied directly to the port, if you want to delete the ACL which has been applied to the port, can only remove the binding with the port, and then delete. Update the configuration rules information by the **'Refresh'** button.

# 6.2.12.3 View OLT Port Applied ACL Rule

Double click the 'Switch Control Card' on the left side of the main page to open the 'Control Module Management' window and enter the 'Apply to Port ACL' window on the 'ACL Management Group' page.

| 🛒 Control Module Management                    | × |
|------------------------------------------------|---|
|                                                | T |
| OLT Device EPON 16 PO_       Apply to Port ACL |   |

As you can see from the figure above, you can see the ACL that you created is applying to port, including the port number, ACL ID, and the direction of the application port . Through the **'delete'** button, you can delete a ACL rule and update the rule information of the configuration through the **'Refresh'** button.

# 6.2.13 OLT QoS Configure

QoS Refers to a network can use a variety of basic technology, to provide better services for the specified network communication, is a kind of network security mechanism, is used to solve the problem of network delay and blocking a technology.

Double click the 'Switch Control Card' icon on the left side of the main interface, open the 'Control Module Management' window and enter the 'Qos Global Information' management page configuration.

| 👼 Control Module Management                                              |                                   |                                              |                                    |         |          |                                | ×   |  |
|--------------------------------------------------------------------------|-----------------------------------|----------------------------------------------|------------------------------------|---------|----------|--------------------------------|-----|--|
| P1                                                                       | P3 P5 P7                          | P9 P11 P13 P15<br><b>1 1 1 1 1 1 1 1 1 1</b> | 1 GE2 GE3 GE4<br><b>1 60 60 60</b> | 66 G    | 25 GE6 G | ET GES XGEL KGE2 GUNSOLE Parts |     |  |
| OLT Device EPON 16 PORT                                                  | Qos Global Set<br>MaxQueueCount 8 |                                              |                                    |         | Manger   | mentMode deviceBased           |     |  |
| - System Status                                                          | Device BaseQos Ma                 | ар                                           |                                    |         |          |                                |     |  |
| <ul> <li>Management Config</li> <li>Device Upgrade Management</li> </ul> | cos0-> queue0                     |                                              |                                    |         | cos1->   | queue4                         | -   |  |
| SwitchCard Attribute                                                     | cos2-> queue1                     |                                              |                                    |         | cos3->   | queue5                         | -   |  |
| - SwitchCard Mirror                                                      | cos4-> queue2                     |                                              |                                    |         | cos5->   | queue6                         |     |  |
| MacAddress Management                                                    | cos6-> queue3                     |                                              |                                    |         | cos7.>   | niene7                         |     |  |
| Port VLAN Manegement                                                     | Device Receive R                  |                                              |                                    |         |          |                                |     |  |
| Vian List                                                                | Device BaseQos Policy             |                                              |                                    |         |          |                                |     |  |
| Port VLAN Translation                                                    | policyModel sp                    |                                              |                                    |         |          |                                |     |  |
| QinQ Config                                                              | Queue Weight                      |                                              |                                    | Queue E | andWith( | (<0, 1024000>(unit:kbps))      |     |  |
| IGMP Management                                                          | queue0                            | 20 queue1                                    | 30                                 | queue0  |          | 0 ÷ queue1                     | 0 - |  |
| Stp Global Set                                                           | queue2                            | 15 queue3                                    | 0                                  | queue2  |          | 0 ÷ queue3                     | 0   |  |
| Stp Port Set                                                             | queue4                            | 10 - queue5                                  | 10                                 | queue4  |          | 0 🗘 queue5                     | 0 - |  |
| ACL Rule                                                                 | queue6                            | 5 queue7                                     | 10                                 | queue6  |          | 0 + queue7                     | 0   |  |
| Apply to Port ACL<br>Qos Global Config                                   |                                   |                                              | Re                                 | efresh  |          | Set                            |     |  |

'Qos Global Information' management page mainly can configure 'Device BaseQos Map', 'Device BaseQos Policy', 'Queue Wieght' and 'Queue Bandwidth'. The parameters are described as follows:

#### Qos system parameter

Max queue count

System sets max queue count to 8. it's range from queue 0 to queue 7.

Qos management mode

System set Qos management mode to deviceBased.

### Device BaseQos Map

Qos mapping table is corresponding relationship between priority and port queue. This can configure queue corresponding to the priority. The fault configuration is showing in the following table:

| priority | Cos 0   | Cos 1   | Cos 2   | Cos 3   | Cos 4   | Cos 5   | Cos 6   | Cos 7   |
|----------|---------|---------|---------|---------|---------|---------|---------|---------|
| queue    | Queue 0 | Queue 1 | Queue 2 | Queue 3 | Queue 4 | Queue 5 | Queue 6 | Queue 7 |

### **Device BaseQos Policy**

Queue schedule has three modes, including sp- strict priority, WRR- Weighted Round Robin and SP+WRR. The details are follows.

> SP

Applying this mode, the system is scheduled to be dispatched strictly according to the priority of queue. Only when the high-priority queue is empty, the message of the low priority queue can be dispatched.

> WRR

Applying this mode, it needs to configure a weight for each queue, according to the weight between the queue scheduling in turn, ensure each queue can have a certain amount of services. When the priority is the same, the weight is not the same , the larger the weight of the queue, the longer the scheduling time.

SP+WRR

This mode combines the advantages of SP and WRR, and adopts SP mode when dealing with some critical business, and adopts WRR mode when dealing with some business with low real time requirement.

## Queue weight

Applying in the WRR and SP+WRR two modes, the sum of eight queue weight is required to be 100. And in the WRR mode, the value of weight is not be set 0.

#### Queue bandwidth

Set the size of bandwidth occupied by each queue, its range from 0kbps to 1024000kbps.

# **Example of QoS configuration**

**Example:** Set Qos schedule mode to SP, the specific configuration is shown below:

| 🗐 Control Module Managemen                      | t                                      |                                                                                                    |             |           |                      |                                                                                                    | × |
|-------------------------------------------------|----------------------------------------|----------------------------------------------------------------------------------------------------|-------------|-----------|----------------------|----------------------------------------------------------------------------------------------------|---|
| P1                                              | P3 P5 P7 P<br>P3 P5 P7 P<br>P4 P6 P8 P | 9 P11 P13 P15<br>9 P11 P13 P15<br>9 P11 P15<br>9 P11 P15<br>9 P11 P15<br>9 P11 P15<br>9 P11 P15<br>9 P11 P15<br>9 P11 P15<br>9 P11 P15<br>9 P11 P15<br>9 P11 P15<br>9 P15<br>9 P | GE2 GE3 GE4 |           | GES GET GES          | XGE1 XGE2<br>LIN LIN CONSOLE<br>PART<br>PART<br>ROWT<br>ROWT<br>RO |   |
| OLT Device EPON 16 PO V                         | -Qos Global Set<br>MaxQueueCount 8     |                                                                                                    |             |           | MangementMode devi   | ceBased                                                                                                    |   |
| System Status                                   | Device BaseQos Ma                      | )                                                                                                    |             |           |                      |                                                                                                    |   |
| Management Config     Device Ungrade Management | cos0-> queue0                          |                                                                                                    |             | •         | cos1-> queue1        |                                                                                                    | • |
| - SwitchCard Attribute                          | cos2-> guaua2                          |                                                                                                    |             | -         | cos3-> лиана3        |                                                                                                    |   |
| - SwitchCardTrunkGroupConfig                    | cusz queuez                            |                                                                                                    |             |           | dueues               |                                                                                                    |   |
| - SwitchCard Mirror<br>- MacAddress Management  | cos4-> queue4                          |                                                                                                    |             | •         | cos5-> queue5        |                                                                                                    | • |
| - SniBroadcastStormSuppressi                    | cos6-> queue6                          |                                                                                                    |             | -         | cos7-> queue7        |                                                                                                    | - |
| Port VLAN Manegement                            | Device BaseQos Pol                     | CV.                                                                                                    |             |           | L                    |                                                                                                    |   |
| Port VI AN Config                               | Source Bacedoo r ci                    |                                                                                                    |             |           |                      |                                                                                                    |   |
| Port VLAN Translation                           | policyModel sp                         |                                                                                                    |             |           |                      |                                                                                                    |   |
| QinQ Config                                     | Queue Weight                           |                                                                                                    |             | Queue Bar | dWith(<0, 1024000>(i | unit:kbps))                                                                                                    |   |
| IGMP Management                                 | queue0                                 | 0 queue1                                                                                                    | 0           | queue0    |                      | 0 - queue1                                                                                                    | 0 |
| Stp Global Set                                  | queue2                                 | 0 - queue3                                                                                                    | 0           | queue2    |                      | 0 queue3                                                                                                    | 0 |
| Stp Port Set                                    | queued                                 | 0 0 00005                                                                                                    | 02          | quound    |                      |                                                                                                    |   |
| ACL Management Group                            | queue4                                 | queues                                                                                                    |             | queue4    |                      | - queues                                                                                                    |   |
| ACL Rule                                        | queue6                                 | 0 queue7                                                                                                    | 0           | queue6    |                      | 0 queue7                                                                                                    | 0 |
| Apply to Port ACL                               |                                        |                                                                                                    |             |           |                      |                                                                                                    |   |
| Qos Global Config                               |                                        |                                                                                                    | R           | efresh    | Set                  |                                                                                                    |   |

Example 2: Set Qos schedule mode to WRR, the specific configuration is shown below:

| 💷 Control Module Management                                              |                                     |                                                                             |                   |                      |         |                                                     | ×   |
|--------------------------------------------------------------------------|-------------------------------------|-----------------------------------------------------------------------------|-------------------|----------------------|---------|-----------------------------------------------------|-----|
| P1                                                                       | P3 P5 P7<br>P1 P1 P1 P1<br>P1 P5 P8 | P9 P11 P13 P15<br><b>11 P13 P15</b><br><b>12 P14 P16</b><br>P10 P12 P14 P16 | 2 GE1 GE2 GE3 GE4 |                      | E5 GE6  | GET GES XGE1 KGE2<br>LONSOLE<br>LONSOLE<br>MAIN IST |     |
| OLT Device EPON 16 PO                                                    | Qos Global Set<br>MaxQueueCount 8   |                                                                             |                   |                      | Mange   | mentMode deviceBased                                |     |
| System Status                                                            | Device BaseQos Ma                   | ар                                                                          |                   |                      |         |                                                     |     |
| <ul> <li>Management Config</li> <li>Device Upgrade Management</li> </ul> | cos0-> queue0                       |                                                                             |                   |                      | cos1->  | queue1                                              | -   |
| - SwitchCard Attribute                                                   | cos2-> queue2                       |                                                                             |                   |                      | cos3->  | gueue3                                              |     |
| SwitchCard IrunkGroupConfig<br>SwitchCard Mirror                         | cos4-> queue4                       |                                                                             |                   |                      | cos5->  | dueue5                                              |     |
| MacAddress Management                                                    |                                     |                                                                             |                   |                      | ]7.     | 7                                                   |     |
| SniBroadcastStormSuppressi     Port VLAN Manegement                      | cosb-> queueb                       |                                                                             |                   |                      | COS7->  | queue7                                              |     |
| Vlan List                                                                | Device BaseQos Po                   | licy                                                                        |                   |                      |         |                                                     |     |
| - Port VLAN Config                                                       | policyModel wrr                     |                                                                             |                   |                      |         |                                                     | -   |
| QinQ Config                                                              | Queue Weight                        |                                                                             |                   | Queue E              | andWith | (<0, 1024000>(unit:kbps))                           |     |
| IGMP Management                                                          | queue0                              | 10 - queue1                                                                 | 5                 | queue0               |         | 0 - queue1                                          | 0 - |
| Stp Global Set                                                           | queue2                              | 20 - queue3                                                                 | 20                | queue2               |         | 0 - queue3                                          | 0 - |
| Stp Port Set                                                             | queue4                              | 10 - queue5                                                                 | 10                | queue4               |         | 0 - queue5                                          | 0   |
| ACL Rule                                                                 | queue6                              | 5 - queue7                                                                  | 20                | queue6               |         | 0 - queue7                                          | 0   |
| Current ACL RULE<br>Apply to Port ACL<br>Qos Global Config               |                                     |                                                                             | (All weights      | of each pa<br>efresh | rameter | add must be 100)<br>Set                             |     |

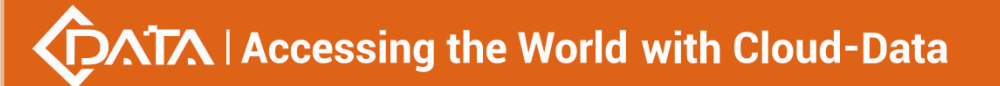

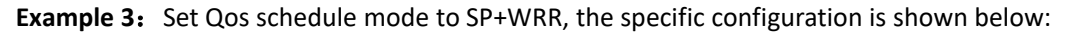

| Control Module Managemen                                   | t                    |                                                                                                    |                                                       |           |         |                                                                                                    |          |
|------------------------------------------------------------|----------------------|----------------------------------------------------------------------------------------------------|-------------------------------------------------------|-----------|---------|----------------------------------------------------------------------------------------------------|----------|
| P1                                                         | P3 F<br>P3 F<br>P4 F | P5 P7 P8 P11 P13 P15<br>P1 P2 P2 P3 P11 P1 P13 P15<br>P5 P5 P10 P12 P14 P16<br>P5 P6 P10 P12 P14 P16 | 1<br>2 <u>GE1 GE2 GE3 GE4</u><br>4 <b>00 00 00 00</b> |           | 5 GE6   | CONSULE<br>CONSULE<br>CONSUL |          |
| OLT Device EPON 16 PO 👻                                    | Qos Gl<br>MaxQu      | ilobal Set<br>JeueCount 8                                                                            |                                                       |           | Mange   | mentMode deviceBased                                                                                                    |          |
| System Status                                              | Device               | e BaseQos Map                                                                                        |                                                       |           |         |                                                                                                    |          |
| Management Config<br>Device Upgrade Management             | cos0->               | v queue0                                                                                             |                                                       | -         | cos1->  | queue1                                                                                                    | -        |
| - SwitchCard Attribute                                     | cos2->               | + queue2                                                                                             |                                                       | -         | cos3->  | queue3                                                                                                    | -        |
| SwitchCard Mirror                                          | cos4->               | oueue4                                                                                               |                                                       |           | cos5->  | queue5                                                                                                    |          |
| MacAddress Management                                      |                      | 40000                                                                                                |                                                       |           | 1       |                                                                                                    |          |
| SniBroadcastStormSuppressi                                 | cos6->               | queue6                                                                                               |                                                       | -         | cos7->  | queue7                                                                                                    | <b>*</b> |
| Vian List                                                  | Device               | e BaseQos Policy                                                                                     |                                                       |           |         |                                                                                                    |          |
| Port VLAN Config                                           | policy               | Model spWrr                                                                                          |                                                       |           |         |                                                                                                    | -        |
| Port VLAN Translation                                      | 010                  | e Weight                                                                                             |                                                       |           | indWith | (<0.1024000>(unit-kbps))                                                                                                    |          |
| IGMP Management                                            | quous                |                                                                                                    | 0                                                     | auouo Di  |         | 1 000 * ground                                                                                                    | 000      |
| STP Management                                             | queue                |                                                                                                    |                                                       | queueo    |         | 1,000 v quede 1                                                                                                    |          |
| Stp Global Set                                             | queue                | 32 30 queue3                                                                                         | 20                                                    | queue2    |         | 0 queue3                                                                                                    | 0 -      |
| ACL Management Group                                       | queue                | e4 20 - queue5                                                                                       | 10                                                    | queue4    |         | 0 + queue5                                                                                                    | 0 -      |
| ACL Rule                                                   | queue                | e6 0 - queue7                                                                                        | 20                                                    | queue6    |         | 1,200 - queue7                                                                                                    | 0 -      |
| Current ACL RULE<br>Apply to Port ACL<br>Ωos Global Config |                      |                                                                                                    | (All weights of each parar                            | meter add | must be | 100 or 0,if 0,mean sp queue)<br>Set                                                                                                    |          |
|                                                            |                      |                                                                                                    | Re                                                    | efresh    |         | Set                                                                                                    |          |

**Attention:** In the WRR mode, the value of weight is not be set 0. If the value of weight has 0, Qos schedule mode is SP+WRR.

# 6.3 OLT PON Card Management

This section introduces OLT PON Card Management function.

Double click the **'PON card'** icon on the left side of the main page and enter the **'PON Card Management'** window. The typical page is shown below:

| 🗾 Pon Card Management                                            |                  |                     |                  |                           |                         |                          |                                   |                                 |                             |                      |                                |                                     | <b>X</b>                      |
|------------------------------------------------------------------|------------------|---------------------|------------------|---------------------------|-------------------------|--------------------------|-----------------------------------|---------------------------------|-----------------------------|----------------------|--------------------------------|-------------------------------------|-------------------------------|
| P1 P3 P5 P7<br>P1 P3 P5 P7<br>P1 P3 P5 P7<br>P2 P4 P6 P8         | P9 P1:           | P13                 | P15              | 2 GE1 G<br>3 <b>100 0</b> | e2 GE3<br><b>0 00 1</b> | GE4 56<br>56<br>10 77    | GES GE6                           | GET GE8                         |                             | 1 XGE2               | CONSOLI<br>MGMT                | E<br>PIUR1<br>PUUR2<br>SYS<br>ALARM | RST                           |
| N                                                                | Port Prop        | erties              |                  |                           |                         |                          |                                   |                                 |                             |                      |                                |                                     |                               |
| OLT Device EPON 16 PORT 👻                                        | Port Nam<br>e    | Operation<br>Status | Admin St<br>atus | MaxSupp<br>ort OnuN<br>um | Online On<br>uNum       | Portisolati<br>on Enable | PerfStats<br>Of15minu<br>teEnable | PerfStats<br>Of24hour<br>Enable | MacAddr<br>Learn Ma<br>xNum | Max Up B<br>andwidth | ActualUs<br>e Up Ban<br>dwidth | Remain U<br>p Bandwi<br>dth         | LongEmit<br>Detect E<br>nable |
| PonPort Information                                              | Pon-1            | down<br>down        | enable<br>enable | 64<br>64                  | 0                       | true<br>true             | false<br>false                    | false<br>false                  | 0                           | 1000000              | 0                              | 1000000                             | disable<br>disable            |
| — Broadcast Storm Suppression<br>— Onu Authentication Mode Table | Pon-3            | down                | enable           | 64                        | 0                       | true                     | false                             | false                           | 0                           | 1000000              | 0                              | 1000000                             | disable                       |
| Optical Transmission Property                                    | Pon-4            | down<br>down        | enable<br>enable | 64<br>64                  | 0                       | true                     | false<br>false                    | false<br>false                  | 0                           | 1000000              | 0                              | 1000000                             | disable<br>disable            |
|                                                                  | Pon-6            | down                | enable           | 64                        | 0                       | true                     | false                             | false                           | 0                           | 1000000              | 0                              | 1000000                             | disable                       |
|                                                                  | Pon-7            | down                | enable<br>enable | 64<br>64                  | 0                       | true                     | false<br>false                    | false                           | 0                           | 1000000              | 0                              | 1000000                             | disable                       |
|                                                                  | Pon-9            | down                | enable           | 64                        | 0                       | true                     | false                             | false                           | 0                           | 1000000              | 0                              | 1000000                             | disable                       |
|                                                                  | Pon-10<br>Pon-11 | down<br>down        | enable<br>enable | 64<br>64                  | 0                       | true<br>true             | false<br>false                    | false<br>false                  | 0                           | 1000000              | 0                              | 1000000                             | disable<br>disable            |
|                                                                  | Pon-12           | down                | enable           | 64                        | 0                       | true                     | false                             | false                           | 0                           | 1000000              | 0                              | 1000000                             | disable                       |
|                                                                  | Pon-13           | down                | enable           | 64                        | 0                       | true                     | false<br>false                    | false                           | 0                           | 1000000              | 0                              | 1000000                             | disable                       |
|                                                                  | Pon-14<br>Pon-15 | down                | enable           | 64                        | 0                       | true                     | false                             | false                           | 0                           | 1000000              | 0                              | 1000000                             | disable                       |
|                                                                  | Pon-16           | down                | enable           | 64                        | 0                       | true                     | false                             | false                           | 0                           | 1000000              | 0                              | 1000000                             | disable                       |
|                                                                  |                  |                     |                  |                           |                         |                          |                                   |                                 |                             |                      |                                |                                     |                               |
|                                                                  |                  |                     |                  |                           |                         | Refresh                  |                                   | Set                             |                             |                      |                                |                                     |                               |

Through this window the user can do the following management:

- ✓ Some basic management of PON port of OLT;
- ✓ PON port storm suppression configuration;

59 / 100

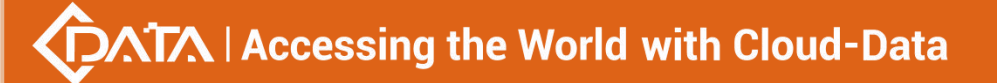

- ✓ Authenticate the registration of the ONU;
- ✓ View the optical power information of the PON port;

The following sections describe the functional modules involved in the switch control module management window.

# 6.3.1 OLT PON Port Basic Management

Double click the **'PON card'** icon on the left side of the main page to enter the **'PON port** configuration information' page of the **'PON card management window**':

| P1         P3         P5         P7           Image: Image in the image in the image | P9 P1         | P13                 | P15              | 1 GE1 G<br>2 BE1 G<br>3 BE D | E2 GE3            | GE4                      | GE5 GE6                           | GET GES                         |                             | 11 XGE2              |                                | E<br>PINRI<br>PINR2<br>SYS<br>ALARM | RST                         |
|----------------------------------------------------------------------------------------------------|---------------|---------------------|------------------|------------------------------|-------------------|--------------------------|-----------------------------------|---------------------------------|-----------------------------|----------------------|--------------------------------|-------------------------------------|-----------------------------|
| 1                                                                                                    | Port Prop     | erties              |                  |                              |                   |                          |                                   |                                 |                             |                      |                                |                                     |                             |
| OLT Device EPON 16 PORT                                                                                                    | Port Nam<br>e | Operation<br>Status | Admin St<br>atus | MaxSupp<br>ort OnuN<br>um    | Online On<br>uNum | Portisolati<br>on Enable | PerfStats<br>Of15minu<br>teEnable | PerfStats<br>Of24hour<br>Enable | MacAddr<br>Learn Ma<br>xNum | Max Up B<br>andwidth | ActualUs<br>e Up Ban<br>dwidth | Remain L<br>p Bandwi<br>dth         | LongEr<br>Detect I<br>nable |
| PonPort Information                                                                                                    | Pon-1         | down                | enable           | 64                           | 0                 | true                     | false                             | false                           | 0                           | 1000000              | 0                              | 1000000                             | disable                     |
| Broadcast Storm Suppression                                                                                                    | Pon-2         | down                | enable           | 64                           | 0                 | true                     | false                             | false                           | 0                           | 1000000              | 0                              | 1000000                             | disable                     |
| Onu Authentication Mode Table                                                                                                    | Pon-3         | down                | enable           | 64                           | 0                 | true                     | false                             | false                           | 0                           | 1000000              | 0                              | 1000000                             | disable                     |
| Optical Transmission Property                                                                                                    | Pon-4         | down                | enable           | 64                           | 0                 | true                     | false                             | false                           | 0                           | 1000000              | 0                              | 1000000                             | disable                     |
|                                                                                                    | Pon-5         | down                | enable           | 64                           | 0                 | true                     | false                             | false                           | 0                           | 1000000              | 0                              | 1000000                             | disable                     |
|                                                                                                    | Pon-6         | down                | enable           | 64                           | 0                 | true                     | false                             | false                           | 0                           | 1000000              | 0                              | 1000000                             | disable                     |
|                                                                                                    | Pon-7         | down                | enable           | 64                           | 0                 | true                     | false                             | false                           | 0                           | 1000000              | 0                              | 1000000                             | disable                     |
|                                                                                                    | Pon-8         | down                | enable           | 64                           | 0                 | true                     | false                             | false                           | 0                           | 1000000              | 0                              | 1000000                             | disable                     |
|                                                                                                    | Pon-9         | down                | enable           | 64                           | 0                 | true                     | false                             | false                           | 0                           | 1000000              | 0                              | 1000000                             | disable                     |
|                                                                                                    | Pon-10        | down                | enable           | 64                           | 0                 | true                     | false                             | false                           | 0                           | 1000000              | 0                              | 1000000                             | disable                     |
|                                                                                                    | Pon-11        | down                | enable           | 64                           | 0                 | true                     | false                             | false                           | 0                           | 1000000              | 0                              | 1000000                             | disable                     |
|                                                                                                    | Pon-12        | down                | enable           | 64                           | 0                 | true                     | false                             | false                           | 0                           | 1000000              | 0                              | 1000000                             | disable                     |
|                                                                                                    | Pon-13        | down                | enable           | 64                           | 0                 | true                     | false                             | false                           | 0                           | 1000000              | 0                              | 1000000                             | disable                     |
|                                                                                                    | Pon-14        | down                | enable           | 64                           | 0                 | true                     | false                             | false                           | 0                           | 1000000              | 0                              | 1000000                             | disable                     |
|                                                                                                    | Pon-15        | down                | enable           | 64                           | 0                 | true                     | false                             | false                           | 0                           | 1000000              | 0                              | 1000000                             | disable                     |
|                                                                                                    | Pon-16        | down                | enable           | 64                           | 0                 | true                     | false                             | false                           | 0                           | 1000000              | 0                              | 1000000                             | disable                     |
|                                                                                                    |               |                     |                  |                              |                   | Refresh                  |                                   | Set                             |                             |                      |                                |                                     |                             |

The '**PON port configuration information'** property page configures and views the PON port property parameters of the OLT. The parameters are described below:

The PON port name

Displays the PON port name on the OLT. This parameter is an unchangeable state.

Port operation status

Display the current PON port operation state, the status displays as **'UP'** when connects to an ONU or the ONU has registered under the PON port; the state displays as **'Down'** when not connected or the ONU unregistered under the PON port.

Port management status

You can configure the PON port of the OLT to be closed or on. Configure **'Enable'** to turn on the PON port; Configure **'Disable'** to turn off the PON port; The default status is **'Enable'**.

Maximum number of ONU supported

Shows the maximum number of ONU connections that can be registered under this PON port. The current display is up to 64.

> The number of online ONU

Displays the number of ONUs that are currently registered under the PON port.

PON port isolation enabled

Displays the managed state of the PON port isolation enabled, which administrators can configure for two states, namely **'True'** and **'False'**.

When set to **'True'**, the ONUs under the PON port can not communicate with each other, that is, the isolation between the ONUs. When configured as **'False'**, the ONUs under the PON port can communicate with each other.

> 15 minutes performance statistics enabled

Displays the management status of the 15 minute performance statistics enabled, administrators can configure this option for two states, namely **'True'** and **'False'**.

When set to **'True'**, the 15 minute performance statistics feature for the PON port is enabled; when configured as **'False'**, the 15 minute performance statistics for the PON port is disabled.

> 24 hours performance statistics enabled

Shows the management status of the 24 hour performance statistics enabled administrators can configure this option for two states, namely **'True'** and **'False'**.

When set to **'True'**, 24 hours performance statistics feature for the PON port is enabled; when configured as **'False'**, 24 hours performance statistics for the PON port is disabled.

The maximum number of PON port MAC address learning

Configure the maximum number of mac addresses learned by the PON port of the OLT, in the range of 0 to 8092.

maximum uplink bandwidth

Displays the maximum uplink bandwidth of the PON port .The maximum uplink bandwidth is 1000000 kbps.

The actual use of the uplink bandwidth

Displays the actual uplink bandwidth of the current PON port, the unit is kbps.

- Remaining uplink bandwidth
  - Displays the remaining uplink bandwidth of the current PON port, the unit is kbps.
- ONU long persistence light-emitting alarm enable of the PON port

Display ONU long persistence light-emitting alarm enable of the PON port management status, administrators can configure this option, respectively, **'Enable'** and **'Disable** 'two states.

When set to **'Enable'**, the ONU long persistence light-emitting alarm function of the PON port will be enabled. When the ONU is long persistence light-emitting, it will prompt the alarm and turn off the port. When configured as 'disable', the ONU long persistence light-emitting alarm function of the PON port will be disabled, when ONU is long persistence light-emitting it will not alarm.

# 6.3.2 PON Port Broadcast Storm Suppression

Double click the **'PON card'** icon on the left side of the main page to enter the **'Broadcast Storm Suppression'** page of the **'PON Card Management'** window, the typical page is shown below:

Marketing@cdatatec.com \$+86-755-26014509

| P1 P3 P5 P7<br>P1 P3 P5 P7<br>P1 P3 P5 P7<br>P2 P4 P6 P8<br>P2 P4 P6 P8 | P9 P11<br>P10 P12<br>P10 P12 | P13 P15 01<br>P14 P16 01<br>P14 P16 04 | GE1 GE2 GE3 GE<br>DD DD DD DD      |                     | HET GES XGE                          | L XGE2                      | Purri<br>Purri<br>Sys<br>Alarm RST               |
|-------------------------------------------------------------------------|------------------------------|----------------------------------------|------------------------------------|---------------------|--------------------------------------|-----------------------------|--------------------------------------------------|
| 1                                                                       | PonBroad                     | castStormSuppressio                    | n                                  |                     |                                      |                             |                                                  |
| DLT Device EPON 16 PORT                                                 | Port ID                      | UnicastStorm Enab                      | UnicastStorm InPa<br>ket Rate(pps) | Multicast Storm Ena | MulticastStorm InP<br>cket Rate(pps) | a Broadcast Storm E<br>able | Broa <mark>d</mark> castStorm<br>Packet Rate(pps |
|                                                                         | Pon-1                        | false                                  | 0                                  | false               | 0                                    | false                       | 0                                                |
| PonPort Information                                                     | Pon-2                        | false                                  | 0                                  | false               | 0                                    | false                       | 0                                                |
| Broadcast Storm Suppression                                             | Pon-3                        | false                                  | 0                                  | false               | 0                                    | false                       | 0                                                |
| Onu Authentication Mode Table                                           | Pon-4                        | false                                  | 0                                  | false               | 0                                    | false                       | 0                                                |
| Optical Transmission Property                                           | Pon-5                        | false                                  | 0                                  | false               | 0                                    | false                       | 0                                                |
|                                                                         | Pon-6                        | false                                  | 0                                  | false               | 0                                    | false                       | 0                                                |
|                                                                         | Pon-7                        | false                                  | 0                                  | false               | 0                                    | false                       | 0                                                |
|                                                                         | Pon-8                        | false                                  | 0                                  | false               | 0                                    | false                       | 0                                                |
|                                                                         | Pon-9                        | false                                  | 0                                  | false               | 0                                    | false                       | 0                                                |
|                                                                         | Pon-10                       | false                                  | 0                                  | false               | 0                                    | false                       | 0                                                |
|                                                                         | Pon-11                       | false                                  | 0                                  | false               | 0                                    | false                       | 0                                                |
|                                                                         | Pon-12                       | false                                  | 0                                  | false               | 0                                    | false                       | 0                                                |
|                                                                         | Pon-13                       | false                                  | 0                                  | false               | 0                                    | false                       | 0                                                |
|                                                                         | Pon-14                       | false                                  | 0                                  | false               | 0                                    | false                       | 0                                                |
|                                                                         | Pon-15                       | false                                  | 0                                  | false               | 0                                    | false                       | 0                                                |
|                                                                         | Pon-16                       | false                                  | 0                                  | false               | 0                                    | false                       | 0                                                |
|                                                                         |                              |                                        |                                    |                     |                                      |                             |                                                  |

Enter this page to view and update settings, set the information about unknown unicast suppression enable status, unknown unicast storm suppression ingress rate, multicast storm suppression enable status, multicast storm suppression ingress rate, broadcast suppression enable status and broadcast storm suppression ingress rate. The explanation is as follows:

✓ Unknown unicast/multicast /broadcast suppression enable status

When select **'True'**, the unknown unicast / multicast / broadcast storm suppression of the port is enabled.

When select **'False'**, the unknown unicast / multicast / broadcast storm suppression of the port is disabled.

✓ Unknown unicast / multicast / broadcast input traffic limit

This option allows you to view the traffic limit, the units is PPS.

# 6.3.3 ONU Registration Authentication

Double click the **'PON Card'** icon on the left side of the main page to enter the **'ONU** Authentication Mode' page of the **'PON Card Management'** window, the typical page is shown below:

| Pon Card Management                       |                                                                                                    |                               |              |                 | ×                                               |
|-------------------------------------------|----------------------------------------------------------------------------------------------------|-------------------------------|--------------|-----------------|-------------------------------------------------|
| P1 P3 P5 P7<br>P1 P3 P5 P7<br>P2 P4 P6 P8 | P9         P11         P13         P           Image: 1         Image: 1         Image: 1         Image: 1         Image: 1           Image: 1         Image: 1         Image: 1         Image: 1         Image: 1         Image: 1           Image: 1         Image: 1 |                               |              |                 | CONSOLE<br>Plurei<br>Porez<br>Sys<br>ALAPAN RST |
| OLT Device EPON 16 PORT                   | Onu AuthenMode mac                                                                                                    | c ONU registed with Loid      | Set          | PON Port        | Pon Port-1 💌                                    |
| PerPort Information                       | ONU ID                                                                                                    | MacAdo                        | dress        | OperationStatus | ;                                               |
| - Broadcast Storm Suppression             | PON-1,ONU-1                                                                                                    | E0-67-E                       | 33-12-08-99  | offline         |                                                 |
| Onu Authentication Mode Table             |                                                                                                    |                               |              |                 |                                                 |
| Optical Transmission Property             |                                                                                                    |                               |              |                 |                                                 |
|                                           |                                                                                                    |                               |              |                 |                                                 |
|                                           | J                                                                                                    |                               |              |                 |                                                 |
|                                           |                                                                                                    | Add                           | Delete Set   | Del ALL         |                                                 |
|                                           | Non Auth Onu List                                                                                                    | Onu Authentication Limit List |              |                 |                                                 |
|                                           | AutoFind Onuld                                                                                                    | AutoFind MAC                  | Loid         | Password        | FindTime                                        |
|                                           | PON-1,ONU-1                                                                                                    | E0-67-B3-1B-8F-8C             | test         | password        | 5400                                            |
|                                           |                                                                                                    | [                             | auth Auth AL | L               |                                                 |
|                                           |                                                                                                    |                               | Refresh      |                 |                                                 |

Through this page, you can perform the following management actions:

## > ONU authentication mode

Through drop-down box of the **"ONU Authentication Mode"** of top of the page to choose the authentication mode, you can select the **'Loid-password'**, **'Mac\_or\_loid-password'**, **'Loid'**, **'Mac\_or\_loid'**, **'Mac'** or **'All'** in one of six ways.

### (1) Loid-password

This function is not supported currently.

# (2) Mac\_or\_loid-password

When this option is selected, the OLT will only recognize the mac or loid + password of the ONU. Only the specified mac address or loid + password ONU can be authenticated on the line.

### (3) Loid

When this option is selected, the OLT will only recognize the loid of the ONU. Only the specified loid ONU can be authenticated on the line.

### (4) Mac\_or\_loid

When this option is selected, the OLT will only recognize the mac or loid of the ONU. Only the specified mac address or loid ONU can be authenticated on the line.

### (5) Mac

When this option is selected, the OLT will only recognize the mac of the ONU. Only the ONU of the specified mac address can be authenticated.

#### (6) All

When this option is selected, all ONUs connected to the OLT are automatically registered on and off automatically.

## PON port

This option allows you to select the specified PON port to authenticate the ONU of the PON port.

### Mac-authenticated ONU

| Pon Card Management                                                                                                    |                                                                    |                                                                                                    |                          |                                            |                                                                                              | 8                        |
|----------------------------------------------------------------------------------------------------|--------------------------------------------------------------------|----------------------------------------------------------------------------------------------------|--------------------------|--------------------------------------------|----------------------------------------------------------------------------------------------|--------------------------|
| PI 13 15 17<br>PI 10 10 10 10<br>PI 10 10 10<br>PI 10 10<br>PI 10 10<br>PI 10 10<br>PI 10 10<br>PI 10 10<br>PI 10<br>PI 10<br>P | P9 P11 P13 P1<br>P1 P13 P1<br>P10 P12 P14 P1<br>Onu AuthenMode mac | 5<br>6<br>6<br>6<br>6<br>6<br>6<br>6<br>6<br>6<br>7<br>6<br>7<br>6<br>7<br>7<br>7<br>7<br>7<br>7<br>7<br>7<br>7<br>7<br>7<br>7<br>7 | GE4 GE5 GE6 GE7 (<br>Set | E3 \$2 \$1 \$652<br>\$2 \$1 \$10<br>PON Po | CONSOLE<br>PMR1<br>SPIN<br>SYS<br>SYS<br>SYS<br>SYS<br>SYS<br>SYS<br>SYS<br>SYS<br>SYS<br>SY |                          |
| OLI Device EPON 16 PORT                                                                                                    | ONU registed with Mac                                              | ONU registed with Loid                                                                                                    |                          |                                            | Add Loid                                                                                     | ×                        |
| PonPort Information<br>Broadcast Storm Suppression<br>Onu Authentication Mode Table<br>Optical Transmission Property                                                                                                    | ONU ID<br>PON-1,ONU-1                                              | MacA<br>E0-67                                                                                                    | .ddress<br>7-83-12-08-99 | OperationSta<br>offline                    | ONU ID 2<br>MAC Address<br>Loid                                                              |                          |
|                                                                                                    |                                                                    | Add                                                                                                    | Delete Set               | Del ALL                                    | Input Ma                                                                                     | ac or Loid with password |
|                                                                                                    | Non Auth Onu List                                                  | nu Authentication Limit Lis                                                                                                    | t                        |                                            |                                                                                              |                          |
|                                                                                                    | AutoFind Onuld                                                     | AutoFind MAC                                                                                                    | Loid                     | Password                                   | <u></u> K                                                                                    | Cancel                   |
|                                                                                                    | PON-1,ONU-1                                                        | E0-67-B3-1B-8F-8C                                                                                                    | test                     | password                                   | 5400                                                                                         |                          |
|                                                                                                    |                                                                    |                                                                                                    | auth Auth Al             | L                                          |                                                                                              |                          |
| s                                                                                                    |                                                                    |                                                                                                    | Refresh                  |                                            |                                                                                              |                          |

The list has 'ONU ID', 'Mac Address' and 'Operation Status' three items.

- ✓ **'ONU ID':** Displays the PON port ID and ONU ID of the authenticated ONU.
- ✓ **'Mac Address':** Displays the MAC address of the authenticated ONU.
- ✓ 'Operation Status': Displays the status of the authenticated ONU, both
   'Online' and 'Offline'.

Use the 'Add', 'Delete', 'Set', and 'Delete All' menus to perform the corresponding operation for the mac address or the loid-authenticated ONU.

# Loid-authenticated ONU

| 📑 Pon Card Management                                                                           |                                                                                                    |       |
|-------------------------------------------------------------------------------------------------|----------------------------------------------------------------------------------------------------|-------|
| P1 P3 P5 P7<br>P1 P3 P5 P7<br>P2 P4 P6 P8                                                       | P0         P11         P13         P15         g1         GE1         GE2         GE3         GE4         GE5         GE5         GE7         GE8         XGE1         XGE2         XGE1         XGE2         XGE1         XGE1 |       |
| OLT Device EPON 16 PORT                                                                         | Onu AuthenMode Iold   Set PON Port Pon Port-1  ONU registed with Loid                                                                                                    |       |
| PonPort Information                                                                             | ONU ID Loid Password                                                                                                    |       |
| Broadcast Storm Suppression     Onu Authentication Mode Table     Optical Transmission Property | Add     Delete     Del ALL       Non Auth Onu List     Onu Authentication Limit List       AutoFind Onuld     AutoFind MAC     Loid       PON-1,ONU-1     E0-67-B3-1B-8F-8C     test                                                                                                    | ancel |
|                                                                                                 | auth Auth ALL Refresh                                                                                                    |       |

The list has 'ONU ID', 'Loid', 'Password' and 'Operation Status' four items.

- ✓ 'ONU ID': Displays the PON port ID and ONU ID of the authenticated ONU.
- ✓ 'Loid': Displays the Loid of the authenticated ONU.
- ✓ **'Password':** Displays the password for the authenticated ONU.
- ✓ 'Operation Status': Displays the status of the authenticated ONU which is

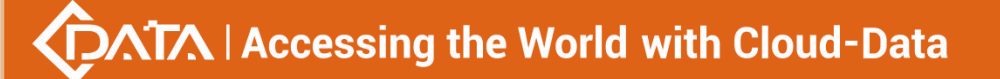

#### 'Online' and 'Offline'.

Use the 'Add', 'Delete', and 'Delete All' menus to perform the corresponding operations for the loid or loid-password authenticated ONU.

## List of Unauthenticated ONU

| 🛒 Pon Card Management                                                                                                |                                                                                                    |                                            |              |                      | <b></b>             |
|----------------------------------------------------------------------------------------------------|----------------------------------------------------------------------------------------------------|--------------------------------------------|--------------|----------------------|---------------------|
| P1 P3 P5 P7<br>P1 P3 P5 P7<br>P2 P4 P5 P8                                                                            | P9         P11         P13         P1           Image: product of the state of the state of the st | 5<br>1 81 681 682 683<br>1 84 <b>66 66</b> |              |                      | GE2<br>MONT         |
| OLT Device EPON 16 PORT                                                                                              | Onu AuthenMode loid                                                                                                    | ONU registed with Loid                     | Set          | PC                   | N Port Pon Port-1 💌 |
| PonPort Information<br>Broadcast Storm Suppression<br>Onu Authentication Mode Table<br>Optical Transmission Property |                                                                                                    | Loid                                       | d Dele       | Password te Del ALL  | OperationStatus     |
|                                                                                                    | Non Auth Onu List                                                                                                    | Onu Authentication Limit Lis               | t            |                      |                     |
|                                                                                                    | AutoFind Onuld<br>PON-1,ONU-1                                                                                                    | AutoFind MAC<br>E0-67-B3-1B-8F-8C          | Loid<br>test | Password<br>password | FindTime<br>1000    |
|                                                                                                    |                                                                                                    |                                            | auth         | Auth ALL             |                     |
|                                                                                                    |                                                                                                    |                                            | Ref          | fresh                |                     |

The list shows all the ONU messages that have not yet been authenticated. Which has 'Auto Find ONU ID', 'Auto Find MAC', 'Loid', 'Password', 'Find Time' of these items.

- ✓ 'Auto Find ONU ID': Displays the PON port ID and ONU ID of the ONU that have not been authenticated.
- ✓ 'Auto Find MAC': Displays the MAC address of the ONU that has not yet been authenticated.
- ✓ **'Loid':** Display the ONU that has not yet been authenticated.
- ✓ 'Password': Displays the password of the ONU that has not yet been authenticated.
- 'Find Time': Displays the find time of the unauthenticated ONU, the unit is milliseconds.

In addition, the ONU is authenticated by the two buttons, 'Auth' and 'Auth all', for the ONU of the list that has not been authenticated.

Update the ONU which authenticated in the OLT through the refresh button.

List of ONU authenticated restriction

| Pon Card Management                                                                                                  |                                                                                                    | <u> </u>         |
|----------------------------------------------------------------------------------------------------|----------------------------------------------------------------------------------------------------|------------------|
| P1 F3 F5 F7<br>F1 F1 F1 F1<br>F2 F4 F6 F8                                                                            | F9         F13         F15         CE1         GE2         CE3         GE4         GE5         GE5         GE6         XGE1         XGE2         CONSULE           Image: Image: Imag | ST               |
| OLT Device EPON 16 PORT                                                                                              | Onu AuthenMode loid   Onu AuthenMode loid  ONU registed with Mac ONU registed with Loid                                                                                                    |                  |
| PonPort Information<br>Broadcast Storm Suppression<br>Onu Authentication Mode Table<br>Optical Transmission Property | ONU ID Loid Password OperationStatus                                                                                                    |                  |
|                                                                                                    | Add BlackLis                                                                                                    | t 💽              |
|                                                                                                    | Add Delete Del ALL Non Auth Onu List Onu Authentication Limit List Port                                                                                                    | Pon-1            |
|                                                                                                    | ONU ID MacAddress authenBlockTime Address Address                                                                                                    |                  |
|                                                                                                    |                                                                                                    | K <u>C</u> ancel |
|                                                                                                    | Add Delete                                                                                                    |                  |
|                                                                                                    | Refresh                                                                                                    |                  |

The list shows all ONU authenticated restriction, namely the ONU authenticated blacklist, and the ONU on which will not be authenticate online. There are **'ONU ID'**, **'Mac Address'**, **'AuthenBlockTime'** these items.

- ✓ **'ONU ID':** Displays the specific PON port and ONU ID of the blacklist ONU
- ✓ 'Mac Address': Displays the blacklist ONU Mac address
- ✓ 'AuthenBlockTime' : Displays the join time of the blacklist, the unit is milliseconds.

In addition, the 'Add' and 'Delete' buttons are used to add or remove blacklisted ONUs. Use the 'Refresh' button to update the ONU authentication restriction list.

### [ONU Mac\_or\_password authentication mode configuration example]

**Example 1:** Register a ONU in the Mac\_or\_password authentication mode under the PON 1 port. Steps are as follows:

| 🛃 Pon Card Management                                                                                                    |                                                                                       |
|----------------------------------------------------------------------------------------------------|---------------------------------------------------------------------------------------|
| P1         P3         P5         P7           Image: P1         Image: P1         Image: P1         Image: P1         Image: P1           Image: P1         Image: P1         Image: P1         Image: P1         Image: P1         Image: P1           Image: P1         Image: P1 | P9 P11 P13 P15<br>P1 P1 P13 P15<br>P1 P14 P16<br>P10 P12 P14 P16<br>P10 P12 P14 P16   |
| OLT Device EPON 16 PORT                                                                                                    | Onu AuthenMode mac_or_loid-password v Set 4 PON Port Pon Port-1 v 1                   |
|                                                                                                    | ONU ID 2 MacAddress OperationStatus                                                   |
|                                                                                                    | Prompt       i     Set [Onu AuthenMode:mac_or_loid-password],success       iii:     5 |
|                                                                                                    | ONU ID MacAddress authenBlockTime                                                     |
|                                                                                                    |                                                                                       |
|                                                                                                    | Add Delete                                                                            |
|                                                                                                    | Refresh                                                                               |
| <u> </u>                                                                                                    |                                                                                       |

66 / 100

| Pon Card Management                                                                                                    | P9 P11 P13 P15<br>P1 P12 P14 P16<br>P12 P14 P16<br>P12 P16<br>P12 P14 P16<br>P12 P16<br>P12 P             |
|----------------------------------------------------------------------------------------------------|----------------------------------------------------------------------------------------------------|
| PonPort Information<br>Broadcast Storm Suppression<br>Onu Authentication Mode Table<br>Optical Transmission Property                                                     | ONU registed with Mac     ONU registed with Loid       ONU ID     MacAddress       OperationStatus       Prompt       i     Add ONU[e0:67:b3:1b:8f:8c],SUCCESS       Add       Mite:     8       L                                                                                                    |
| Pon Card Management                                                                                                    | 6<br>auth Auth ALL<br>7 Refresh                                                                                                    |
| P1 P3 F5 P7<br>P2 P4 F5 P8 F<br>P2 P4 F5 P8 F<br>P0 P0 Port Information<br>Proadcast Storm Suppression<br>Onu Authentication Mode Table<br>Optical Transmission Property | P11       P13       P15       P15       CE1       CE2       CE3       CE4       CE5       CE5       CE6       CE7       CE8       XCE1       XCE2       XCE1       XCE2       PNRT       PNRT                                                                                                    |
|                                                                                                    | 9     Add     Delete     Set     Del ALL       Non Auth Onu List     Onu Authent     Add Loid     Image: Constraint of the set of the set of                                                                                                    |
| OLT Device EPON 16 PORT                                                                                                    | P11 P13 P15<br>P11 P13 P15<br>P12 P14 P16<br>P12 P14 P16<br>P12 P16<br>P12 P16<br>P |
| PonPort Information<br>Proadcast Storm Suppression<br>Onu Authentication Mode Table<br>Optical Transmission Property                                                     | DNU ID MacAddress OperationStatus<br>PON-1,ONU-1 E0-67-B3-1B-8F-8C online<br>Prompt<br>i 添加ONU Macde批总计: 1 成功: 0 失败: 1[E0-67-B3-1B-8F-8C]<br>Mon Auth Onu List One 强症 13                                                                                                    |
|                                                                                                    | AutoFind Onuld FindTime FindTime Refresh                                                                                                    |

**67 / 100** 

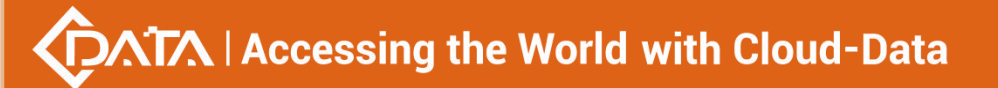

| Pon Card Management                                                                                                  |                                                                                                    |                                 |                           |            |
|----------------------------------------------------------------------------------------------------|----------------------------------------------------------------------------------------------------|---------------------------------|---------------------------|------------|
| P1 P3 P5 P7<br>P P P P P<br>P P P P P P<br>P P P P P P P                                                             | P9         P11         P13         P15         2         GE1         2         GE1         2         GE1         2         GE1         2         GE1         2         GE1         2         3         3         3         3         3         3         3         3         3         3         3         3         3         3         3         3         3         3         3         3         3         3         3         3         3         3         3         3         3         3         3         3         3         3         3         3         3         3         3         3         3         3         3         3         3         3         3         3         3         3         3         3         3         3         3         3         3         3         3         3         3         3         3         3         3         3         3         3         3         3         3         3         3         3         3         3         3         3         3         3         3         3         3         3         3         3         3         3         3 |                                 |                           | MGMT       |
| OLT Device EPON 16 PORT                                                                                              | Onu AuthenMode mac_or_loid-passwor                                                                                                    | d Vith Loid                     | PON Port                  | Pon Port-1 |
| PonPort Information<br>Broadcast Storm Suppression<br>Onu Authentication Mode Table<br>Optical Transmission Property | ONU ID<br>PON-1,ONU-1                                                                                                    | MacAddress<br>E0-67-83-18-8F-8C | OperationStatus<br>online |            |
|                                                                                                    | Non Auth Onu List Onu Authentication                                                                                                    | n Limit List                    | Del ALL                   | ]          |
|                                                                                                    | AutoFind Onuld AutoFind MAC                                                                                                    | Loid                            | Password                  | FindTime   |
|                                                                                                    |                                                                                                    |                                 |                           |            |
|                                                                                                    | ,                                                                                                    | auth Auth Al                    | L                         |            |
|                                                                                                    |                                                                                                    | Refresh                         |                           |            |

Added successfully. ONU operation status is online.

## [ONU loid authentication mode configuration example]

**Example 1**: Register a ONU in Loid authentication mode under the PON 1 port. Steps are as follows:

| 📑 Pon Card Management                                           |                                                                                                    |                                                                     | X                                                                                                    |
|-----------------------------------------------------------------|----------------------------------------------------------------------------------------------------|---------------------------------------------------------------------|----------------------------------------------------------------------------------------------------|
| P1 P3 P5 P7<br>P1 P3 P5 P7<br>P2 P4 P6 P8                       | P0         P11         P13         P15           Image: Distribution of the state of the state of | E3 GE4 5 GE5 GE7 GE8                                                | XGE1 XGE2<br>2 CONSOLE<br>Puter<br>2 North<br>North<br>North |
| OLT Device EPON 16 PORT                                         | Onu AuthenMode loid                                                                                                    | Set 3                                                               | PON Port Pon Port-1 🔽 1                                                                                                    |
| PonPort Information                                             | ONU ID Loid                                                                                                    | Password                                                            | OperationStatus                                                                                                    |
| Onu Authentication Mode Table     Optical Transmission Property | Non Auth Onu List Onu Authentication Limit                                                                                                    | ppt example examples and the set [Onu AuthenMode:Ioid],success 原語 5 |                                                                                                    |
|                                                                 | AutoFind Onuld AutoFind MAC                                                                                                    | Loid Passv                                                          | word FindTime                                                                                                    |
|                                                                 |                                                                                                    | auth Auth ALL Refresh                                               |                                                                                                    |

| Pon Card Management                                                                                                    |                                                                                                    |                                                             |               | X            |
|----------------------------------------------------------------------------------------------------|----------------------------------------------------------------------------------------------------|-------------------------------------------------------------|---------------|--------------|
| P1 P3 P5 P7<br>P1 P3 P5 P7<br>P1 P5 P7<br>P1 P5 P7<br>P1 P5 P7<br>P1 P5 P7<br>P1 P5 P7<br>P1 P5 P7<br>P1 P5 P7<br>P1 P5 P7<br>P1 P5 P7<br>P1 P5 P7<br>P1 P5 P5 P7<br>P1 P5 P5 P7<br>P1 P5 P5 P7<br>P1 P5 P5 P7<br>P1 P5 P5 P7<br>P1 P5 P5 P7<br>P1 P5 P5 P7<br>P1 P5 P5 P5 P7<br>P1 P5 P5 P5 P7<br>P1 P5 P5 P5 P7<br>P1 P5 P5 P5 P5 P5 P5 P5 P5 P5 P5 P5 P5 P5 | P9         P11         P13         P15           Image         Image | GE2 GE3 GE4 States GE5 GE6 GE7                              | GE8 XGE1 XGE2 | MGMT         |
| OLT Device EPON 16 PORT                                                                                                    | Onu AuthenMode loid                                                                                                    | Set Set                                                     | PON Port      | Pon Port-1 🔻 |
| PonPort Information<br>Broadcast Storm Suppression<br>Onu Authentication Mode Table<br>Optical Transmission Property                                                                                                    | ONU ID Loi                                                                                                    | d Password<br>Prompt<br>i Add ONU[e0:67:b3:1b:8f:1<br>قات 8 | i Ope         | rationStatus |
|                                                                                                    | AutoFind Onuld AutoFind M                                                                                                    | IAC Loid                                                    | Password      | FindTime     |
|                                                                                                    | PON-1,ONU-1 E0-67-B3-                                                                                                    | 1B-8F-8C test                                               | password      | 1600         |
| 7 auth Auth ALL<br>Refresh                                                                                                    |                                                                                                    |                                                             |               |              |

| Pon Card Management                                                                                                  |                                                                                                    |  |  |  |  |
|----------------------------------------------------------------------------------------------------|----------------------------------------------------------------------------------------------------|--|--|--|--|
| P2 F4 P6 P8                                                                                                    | PIO PI2 PI4 PI6                                                                                         |  |  |  |  |
| OLT Device EPON 16 PORT                                                                                              | Onu AuthenMode Iloid   Set PON Port Pon Port-1  ONU registed with Loid                                  |  |  |  |  |
| PonPort Information<br>Broadcast Storm Suppression<br>Onu Authentication Mode Table<br>Optical Transmission Property | Port Information<br>adcast Storm Suppression<br>Authentication Mode Table<br>ical Transmission Property |  |  |  |  |
|                                                                                                    | 9 Add Delete Del ALL Non Auth Onu List Onu Authenti Add Loid                                            |  |  |  |  |
|                                                                                                    | Auto-Ind Onuid Auto-Ind<br>10 ONU ID 2<br>Loid itest<br>Password                                        |  |  |  |  |
|                                                                                                    | 12 <u>QK</u> <u>Cancel</u>                                                                              |  |  |  |  |

| Pon Card Management                                                                                                    |                                                                                                    |               | X                   |
|----------------------------------------------------------------------------------------------------|----------------------------------------------------------------------------------------------------|---------------|---------------------|
| P1         P3         P5         P7           P1         P3         P4         P5         P7           P2         P4         P5         P8         P8 | P9         P11         P13         P15           Image: Display in the state of the state of the s |               | XGE2<br>MONT        |
| OLT Device EPON 16 PORT                                                                                                    | Onu AuthenMode Ioid                                                                                                    | Set           | PON Port Pon Port-1 |
| PonPort Information                                                                                                    | ONU ID Loid                                                                                                    | Password      | OperationStatus     |
| Broadcast Storm Suppression                                                                                                    | PON-1,ONU-1 test                                                                                                    | password      | online              |
| Optical Transmission Property                                                                                                    | Decement                                                                                                    |               | a                   |
|                                                                                                    | Non Auth Onu List Onu Authenticati                                                                                                    |               |                     |
|                                                                                                    |                                                                                                    | 13 确定         |                     |
|                                                                                                    | AutoFind Onuld AutoFind M                                                                                                    |               | FindTime            |
|                                                                                                    |                                                                                                    |               |                     |
|                                                                                                    |                                                                                                    | auth Auth ALL |                     |
|                                                                                                    |                                                                                                    | Refresh       |                     |
| J                                                                                                    |                                                                                                    |               |                     |

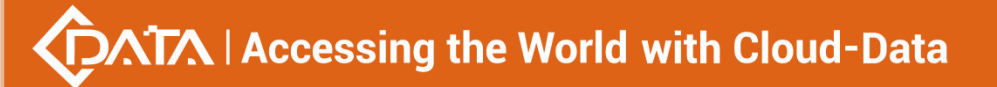

### ONU operation status is online.

| Pon Card Management                                                                                                    |                                                                                                    |                                                            |                                     |                                              |
|----------------------------------------------------------------------------------------------------|----------------------------------------------------------------------------------------------------|------------------------------------------------------------|-------------------------------------|----------------------------------------------|
| P1 F3 F5 F7<br>F1 F3 F5 F7<br>F1 F5 F7<br>F1 F5 F7<br>F1 F5 F | P9         P11         P13         P15           P1         P1         P1         P1         P1           P10         P12         P14         P16         2         6 | E1 GE2 GE3 GE4<br>6 00 00 00 00 00 00 00 00 00 00 00 00 00 | GEG GET GES XGE1 XGE2<br>Lyllyly 82 | CONSOLE<br>Prints<br>Prints<br>SYS<br>Modifi |
| OLT Device EPON 16 PORT                                                                                                    | Onu AuthenMode loid                                                                                                    | ▼     Set       gisted with Loid                           | PON F                               | Port Pon Port-1                              |
| - PonPort Information                                                                                                    | ONU ID L                                                                                                    | oid                                                        | Password                            | OperationStatus                              |
| - Broadcast Storm Suppression                                                                                                    | PON-1,ONU-1 te                                                                                                    | est                                                        | password                            | online                                       |
| Optical Transmission Property                                                                                                    |                                                                                                    |                                                            |                                     |                                              |
|                                                                                                    | 1                                                                                                    | Add Delet                                                  | te Del ALL                          |                                              |
|                                                                                                    | Non Auth Onu List Onu Authenti                                                                                                    | ication Limit List                                         |                                     |                                              |
|                                                                                                    | AutoFind Onuld AutoFine                                                                                                    | d MAC Loid                                                 | Password                            | FindTime                                     |
|                                                                                                    |                                                                                                    | auth                                                       | Auth ALL                            |                                              |
|                                                                                                    |                                                                                                    | Ret                                                        | fresh                               |                                              |

## [ONU blacklist authentication mode configuration example]

Example 3: Add a ONU blacklist at the PON 1 port. Steps are as follows:

| 🚽 Pon Card Management                                    |                                                                                                    |
|----------------------------------------------------------|----------------------------------------------------------------------------------------------------|
| P1 F3 F5 F7<br>F1 F3 F5 F7<br>F1 F3 F5 F7<br>F2 F4 F6 F8 | P3 P11 P13 P15<br>P1 P13 P13 P15<br>P10 P12 P14 P16 P14 P16 P14 P1 |
| OLT Device EPON 16 PORT                                  | Onu AuthenMode mac_or_loid-password  Set PON Port Pon Port-1 ONU registed with Mac ONU registed with Loid ONU ID MacAddress Port Pon-1 ONU ID 1 MacAddress E0-67/B3-33-A6-8C ONU ID 1 MacAddress authenBlockTime  ONU ID 1 MacAddress Add Delete Refresh                                                                                                    |

| Pon Card Management                                                                                                    | 8                                                                                                    |
|----------------------------------------------------------------------------------------------------|----------------------------------------------------------------------------------------------------|
| P1         P3         P5         P7           Image: P1         Image: P2         Image: P3         Image: P3         Image: | F8     F11     F13     F13       F01     F01     F01     F01       F01     F01     F01       F01     F01     F01       F01     F01       F01     F01       F01     F01       F01     F01       F01     F01       F01     F01       F01     F01       F01     F01       F01     F01       F01     F01       F01     F01       F01     F01       F01     F01 |
| OLT Device EPON 16 PORT                                                                                                    | Onu AuthenMode mac_or_loid-password  Set PON Port Pon Port-1 ONU registed with Mac ONU registed with Loid                                                                                                    |
|                                                                                                    | ONU ID MacAddress OperationStatus                                                                                                    |
| Broadcast Storm Suppression                                                                                                    | Prompt                                                                                                    |
| Onu Authentication Mode Table                                                                                                    |                                                                                                    |
| opical mananisation roperty                                                                                                    | Add [E0-67-B3-33-A6-8C] to BlackList, success!                                                                                                    |
|                                                                                                    | 7 编定 1ALL                                                                                                    |
|                                                                                                    | Non Auth Onu List Onu Authentication Limit List                                                                                                    |
|                                                                                                    | ONU ID MacAddress authenBlockTime                                                                                                    |
|                                                                                                    |                                                                                                    |
|                                                                                                    | Add Delete                                                                                                    |
|                                                                                                    | Refresh                                                                                                    |

Added a ONU blacklist successfully.

| 🗾 Pon Card Management                                                                           |                                                                                                    |
|-------------------------------------------------------------------------------------------------|----------------------------------------------------------------------------------------------------|
| P1 P3 P5 P7<br>P1 P3 P5 P7<br>P2 P4 P6 P5 P7<br>P2 P4 P6 P5                                     | P9 P11 P13 P15<br>CONSULE<br>CONSULE<br>CONSU |
| OLT Device EPON 16 PORT                                                                         | Onu AuthenMode mac_or_loid-password  Set PON Port Pon Port-1 ONU registed with Mac ONU registed with Loid                                                                                                    |
| PerPet Information                                                                              | ONU ID MacAddress OperationStatus                                                                                                    |
| Broadcast Storm Suppression     Onu Authentication Mode Table     Optical Transmission Property | Add Delete Set Del ALL                                                                                                    |
|                                                                                                 | Non Auth Onu List Onu Authentication Limit List                                                                                                    |
|                                                                                                 |                                                                                                    |
|                                                                                                 | ONU ID MacAddress authenBlockTime                                                                                                    |
|                                                                                                 | Pon-1,Onu-1 E0-67-B3-33-A6-8C 10000                                                                                                    |
|                                                                                                 |                                                                                                    |
|                                                                                                 | Add Delete                                                                                                    |
|                                                                                                 | 8 Refresh                                                                                                    |

# 6.3.4 View OLT PON port optical Power Information

Double click the **'PON Card'** icon on the left side of the main page to enter the **'Optical Transmission Property'** page of the **'PON Card Management'** window. The typical page is as follow:

| Pon Card Management           | P3 P11 P13 P15  | CE1 GE2 GE3 GE4 | GES GES GET GES SI VOET | XGE2<br>WGHT<br>WGHT<br>KGHT |
|-------------------------------|-----------------|-----------------|-------------------------|------------------------------|
|                               | Port Properties |                 |                         |                              |
| OLT Davias EPON 16 POPT       | PonPort ID      | Voltage(V)      | Current(mA)             | TxPower(dBm)                 |
|                               | Pon-1           | 3.38            | 26.0                    | 4.1                          |
|                               | Pon-2           | 0.0             | 0.0                     | 0.0                          |
|                               | Pon-3           | 0.0             | 0.0                     | 0.0                          |
| Broadcast Storm Suppression   | Pon-4           | 0.0             | 0.0                     | 0.0                          |
| Onu Authentication Mode Table | Pon-5           | 0.0             | 0.0                     | 0.0                          |
| Optical Transmission Property | Pon-6           | 0.0             | 0.0                     | 0.0                          |
|                               | Pon-7           | 0.0             | 0.0                     | 0.0                          |
|                               | Pon-8           | 0.0             | 0.0                     | 0.0                          |
|                               | Pon-9           | 0.0             | 0.0                     | 0.0                          |
|                               | Pon-10          | 0.0             | 0.0                     | 0.0                          |
|                               | Pon-11          | 0.0             | 0.0                     | 0.0                          |
|                               | Pon-12          | 0.0             | 0.0                     | 0.0                          |
|                               | Pon-13          | 0.0             | 0.0                     | 0.0                          |
|                               | Pon-14          | 0.0             | 0.0                     | 0.0                          |
|                               | Pon-15          | 0.0             | 0.0                     | 0.0                          |
|                               | Pon-16          | 0.0             | 0.0                     | 0.0                          |
|                               |                 |                 | Refresh                 |                              |

Enter this page to view and update the voltage, current, and transmit power of each PON port module.

✓ Voltage

Current OLT PON port optical module operating voltage, the unit is V.

- ✓ Current status
   Current OLT PON port optical module operating current, the unit is V.
- ✓ transmission power
   Current OLT PON port optical module transmission power, the unit is dbm.

# 6.4 Single PON Ports Manage

Double click the **'Port -1'** icon under the **'PON Card'** on the left side of the main page and enter the **'PON Card Management'** page. The typical page is as follows:
# Accessing the World with Cloud-Data

| Pon Port Pon-1                  |       |   |                           |         |  |
|---------------------------------|-------|---|---------------------------|---------|--|
| Basic Config<br>OperationStatus | Úp    | - | Admin Status              | enable  |  |
| MaxSupport OnuNum               | 64    |   | Online OnuNum             | 1       |  |
| PortIsolation Enable            | true  | • | PerfStatsOf15minuteEnable | false   |  |
| PerfStatsOf24hourEnable         | false | - | Max Up Bandwidth          | 1000000 |  |
| ActualUse Up Bandwidth          | 0     |   | Remain Up Bandwidth       | 1000000 |  |
| Port Name                       | pon1  |   | LongEmit Detect Enable    | disable |  |
| Voltage(V)                      |       |   | Current(mA)               |         |  |
|                                 |       |   | PyPower(dPm)              |         |  |

In this page, you can view the PON port, port operation status, port management status, the maximum number of ONU supported, online ONU number, PON port isolation enable, 15 minutes performance statistics enable, 24 hour performance statistics enable, maximum uplink bandwidth, Actual use of bandwidth, the remaining uplink use bandwidth, PON port name, ONU long persistence light-emitting alarm enable of the PON port, voltage, current, transmission power, receive power and other information. The following is a brief introduction to these parameter:

Pon port

Display the port to which the Pon port page belongs. The current port belongs to the PON1 port.

Port operating state

The status of the port is shown as **'Up'** and **'Down'** respectively. When the status is **'Up'**, it indicates that the port is working normally. When the status is **'Down'**, it indicates that the port is offline and does not work.

Port management status

Display the management status of the port, administrators can configure this option, there are **'Enable'** and **'Disable '**two states.

When set to **'Enable'**, the port is enabled, which means the port can communicate normally. When configured as **'Disable'**, the port will be disabled, and the port will not be able to communicate.

Maximum number of ONUs supported

It shows the maximum number of ONU connections that can be registered under this PON port. The maximum current display is 64.

Number of online ONU

Display the number of ONU currently registered under the PON port.

Enable ONU port isolation
 Displays the managed state of the PON port isolation enabled, which administrators can

# Accessing the World with Cloud-Data

configure for two states, namely 'True' and 'False'.

When set to **'True'**, the ONUs under the PON port can not communicate with each other, that is, the isolation between the ONUs. When configured as **'False'**, the ONUs under the PON port can communicate with each other.

15 minutes performance statistics enabled

Displays the management status of the 15 minute performance statistics enabled, administrators can configure this option for two states, namely **'True'** and **'False'**.

When set to 'True', the 15 minute performance statistics feature for the PON port is enabled; when configured as 'False', the 15 minute performance statistics for the PON port is disabled.

> 24 hours performance statistics enabled

Shows the management status of the 24 hour performance statistics enabled administrators can configure this option for two states, namely **'True'** and **'False'**.

When set to **'True'**, 24 hours performance statistics feature for the PON port is enabled; when configured as **'False'**, 24 hours performance statistics for the PON port is disabled.

maximum uplink bandwidth

Displays the maximum uplink bandwidth of the PON port .The maximum uplink bandwidth is 1000000 kbps.

The actual use of the uplink bandwidth

Displays the actual uplink bandwidth of the current PON port, the unit is kbps.

Remaining uplink bandwidth

Displays the remaining uplink bandwidth of the current PON port, the unit is kbps.

The PON port name

Displays the PON port name on the OLT. The administrator can set the name of the port for administrator management. Supports 1-17 characters.

The PON port of the ONU long persistence light-emitting alarm enable

Display PON port of the ONU long persistence light-emitting alarm enable management status, administrators can configure this option, respectively, **'Enable'** and **'Disable'** two states.

When set to **'Enable'**, the ONU long persistence light-emitting alarm function of the PON port will be enabled. When the ONU is long persistence light-emitting, it will prompt the alarm and turn off the port. When configured as **'Disable'**, the ONU long persistence light-emitting alarm function of the PON port will be disabled, when ONU is long persistence light-emitting it will not alarm.

Voltage

Displays the operating voltage of the current PON module, the unit is V.

Current

Displays the operating current of the current PON module, the unit is mA.

Transmission Power

Displays the transmission power of the current PON module, the unit is dBm.

Received Power

Displays the received power of the current PON module, the unit is dBm.

# 7 ONU Device Management

## 7.1 ONU Device Management Introduction

ONU is the user end device in EPON system. EMS software manages the accessed ONU devices through their registered OLT device. OLT device transmits management operations received from EMS software to accessed ONUs through OAM frames defined based on IEEE802.3ah standard.

EMS software supports a variety of types and models of ONU equipment management, such as 1FE port ONU, 4FE port ONU, 8FE port ONU, 24FE port ONU, 1FE+1GE port ONU, 4FE+2POTS ONU, 4FE+1CATV ONU, 4FE+2POTS+1CATV ONU and so on .

This part use the 4FE+CATV port type ONU as an example to introduce EMS management software on ONU equipment, pure data ONU which is configured under different port and data part of the multi service ONU are basically managed in the same way through the EMS software , different sections are introduced in the relevant document for the type of device that should be available.

Double click the selected ONU device icon on topology-tree list to open **'ONU Management'** window. The function pages located on this window contain all the management features for this type ONU device. The typical ONU management window page is shown as follows:

|                    | and the second          | (                |                               |                  |                                         |
|--------------------|-------------------------|------------------|-------------------------------|------------------|-----------------------------------------|
|                    |                         |                  | 4 3 2 1<br>LNKACT • • • •     | CATY PWR         | •••                                     |
| OLT Device         | EPON 16 PORT            | Onu Basic Inform | ation                         |                  |                                         |
| Pon Card           | Pon Module 👻            | ONU Name         | ONU-1                         | ONU Type         | ONU4FE                                  |
| Pon Port           | Port-1                  | MacAddress       | E0-67-B3-1B-8F-8C             | OperationStatus  | up .                                    |
| UNC                | [1B:8F:8C]ON 👻          | AdminStatus      | up 🔽                          | Chip Vendor      | 82-76                                   |
| Onu Bas            | sic Information         | ChipType         | 1502                          | TestDistance     | 6 m                                     |
| Onu Por<br>Onu Car | Port Trans Information  | Onu Llidld       | 1                             | Online time      | 369                                     |
| Onu Sla            | Information             | ONU Vendor Id    | PON                           | ONU Model Id     | 434R(0x34333452)                        |
| Port Rate          | t Manegement<br>e Limit | HardwareVersion  | V1.2                          | ChipVersion      | 00                                      |
| ONU Po             | rt VLAN                 | SoftwareVersion  | V1.2.4                        | FirmwareVersion  | 31-2e-31-2e-32-20-41-70-72-20-31-37-20- |
| ONUIGN             | NP                      | SerialNumber     | 50-4f-4e-56-31-2e-32-56-31-2e | LastRegisterTime | 2000/1/1 01:03:47.0                     |
|                    |                         |                  |                               |                  |                                         |
|                    |                         |                  | Refresh Set                   | Reboot           | Save                                    |

As shown above, the ONU device management includes the following:

- ✓ Device interface indicate lamp working condition
- ✓ ONU Basic Information

- ✓ ONU basic operations, such as refresh, configure, restart, etc.
- ✓ ONU Port Transfer Information
- ✓ ONU Capability Information
- ✓ ONU Sla Information (upstream/downstream rate limit configuration)
- ✓ ONU Port Management
- ✓ ONU Port rate limit
- ✓ ONU Port VLAN
- ✓ ONU IGMP

Following sections introduce these ONU management features.

# 7.2 ONU Basic Information Management

# 7.2.1 ONU Indicator Status

Usually, the device panel diagram will be displayed on the ONU management window. On this diagram, all the working LED indicators show the actual working EPON OLT User Manual-EMS Software status. See the following example figure.

| I ONU Ma              | 🗐 ONU Management       |                  |                               |                 |                                           |  |
|-----------------------|------------------------|------------------|-------------------------------|-----------------|-------------------------------------------|--|
|                       |                        |                  | 4 3 2 1                       | 1<br>CATY PW    |                                           |  |
| OLT Device            | EPON 16 PORT           | Onu Basic Inform | ation                         |                 |                                           |  |
| Pon Card              | Pon Module 👻           | ONU Name         | ONU-1                         | ONU Type        | ONU4FE                                    |  |
| Pon Port              | Port-1                 | MacAddress       | E0-67-B3-1B-8F-8C             | OperationStatus | up                                        |  |
| ONU                   | [1B:8F:8C]ON 🔻         | AdminStatus      | up                            | Chip Vendor     | 82-76                                     |  |
| Onu Bas               | ic Information         | ChipType         | 1502                          | TestDistance    | 6 m                                       |  |
| Onu Pon               | Port Trans Information | Onu Llidld       | 1                             | Online time     | 369                                       |  |
| Onu Sla               | Information            | ONU Vendor Id    | PON                           | ONU Model Id    | 434R(0x34333452)                          |  |
| Onu Port<br>Port Rate | Manegement<br>E Limit  | HardwareVersion  | V1.2                          | ChipVersion     | 00                                        |  |
| - ONU Por             | t VLAN                 | SoftwareVersion  | V1.2.4                        | FirmwareVersion | 31-2e-31-2e-32-20-41-70-72-20-31-37-20-3: |  |
| ONU IGN               | IP                     | SerialNumber     | 50-4f-4e-56-31-2e-32-56-31-2e | LastRegisterTim | e 2000/1/1 01:03:47.0                     |  |
|                       |                        |                  |                               |                 |                                           |  |
|                       |                        |                  |                               |                 |                                           |  |
|                       |                        |                  |                               |                 |                                           |  |
|                       |                        |                  |                               |                 |                                           |  |
|                       |                        |                  |                               |                 |                                           |  |
|                       |                        |                  |                               |                 |                                           |  |
|                       |                        |                  |                               |                 |                                           |  |
|                       |                        |                  |                               |                 |                                           |  |
|                       |                        |                  |                               | _               |                                           |  |
|                       |                        |                  | Refresh Set                   | Reboot          | Save                                      |  |

## 7.2.2 ONU Basic Information View

Double click the ONU which you wanted to manage on the left side of the main page , enter the ONU management page , click on **'Basic Information'** into the **'Basic Information'** page, the page displays the basic information of the device.

| 📕 ONU Management                                             |                  |                               |                  |                                           |
|--------------------------------------------------------------|------------------|-------------------------------|------------------|-------------------------------------------|
|                                                              |                  | 4 3 2 1                       | CATY O           |                                           |
| OLT Device EPON 16 PORT                                      | Onu Basic Inform | ation                         |                  |                                           |
| Pon Card Pon Module 💌                                        | ONU Name         | ONU-1                         | ONU Type         | ONU4FE                                    |
| Pon Port Port-1                                              | MacAddress       | E0-67-B3-1B-8F-8C             | OperationStatus  | up                                        |
| DNU [1B:8F:8C]ON                                             | AdminStatus      | up 🗸                          | Chip Vendor      | 82-76                                     |
| Onu Basic Information                                        | ChipType         | 1502                          | TestDistance     | 6 m                                       |
| Onu PonPort Trans Information     Onu Capability Information | Onu Llidld       | 1                             | Online time      | 369                                       |
| Onu Sla Information                                          | ONU Vendor Id    | PON                           | ONU Model Id     | 434R(0x34333452)                          |
| - Onu Port Manegement<br>- Port Rate Limit                   | HardwareVersion  | V1.2                          | ChipVersion      | 00                                        |
| ONU Port VLAN                                                | SoftwareVersion  | V1.2.4                        | FirmwareVersion  | 31-2e-31-2e-32-20-41-70-72-20-31-37-20-3: |
| UNU IGMP                                                     | SerialNumber     | 50-4f-4e-56-31-2e-32-56-31-2e | LastRegisterTime | 2000/1/1 01:03:47.0                       |
|                                                              |                  |                               |                  |                                           |
|                                                              |                  | Refresh Set                   | Reboot           | Save                                      |

On this page, user can view ONU name, ONU type, ONU MAC Address, ONU Operation Status, ONU Chip Vendor, ONU Chip Type, ONU Test Distance, ONU LLID ID, ONU Online time, ONU Vendor Id, ONU Mode Id, ONU Hardware Version, ONU Chip Version, ONU Software version, ONU Firmware Version, ONU Serial Number, Last Register Time. Following are explanations for some special parameters.

ONU Name

This configuration can name ONU and distinguish the role of each ONU.

ONU Testing distance

Shows the fiber distance between the ONU and the OLT, distance below 6 meters shows the initial distance to 6 meters by default.

ONU Management Status

There are three ONU management states to set ONU port status enabled or disabled. Set to **'Up'** to open the port, set to **'Down'** to close the port , **'Testing'** state cannot be used at present,You can refresh, setup, restart and save the configuration operation on ONU through the function button at the bottom of the page.

# 7.3 ONU PON Port Optical Power Information

Double click ONU which is managed in the left of main interface , then enter ONU management interface. Click **'ONU PON Port Trans Information '**, then enter **'ONU PON Port Trans Information'** page.

| 🛒 ONU M                                        | Management                                  |                          |                    |                       | :         |
|------------------------------------------------|---------------------------------------------|--------------------------|--------------------|-----------------------|-----------|
|                                                |                                             |                          | 4 3 2 1<br>4 3 2 1 | CATY                  |           |
| OLT Device                                     | e EPON 16 PORT                              | Onu PonPort Trans Inform | ation              |                       |           |
| Pon Card                                       | Pon Module 👻                                | ONU DeviceID             | ONU-1              | Received OpticalPower | -10.92dBm |
| Pon Port                                       | Port-1                                      | Tramsmitted OpticalPower | 1.67dBm            | BiasCurrent           | 17.3mA    |
| ONU                                            | [1B:8F:8C]ON 👻                              | Working Voltage          | 3.33V              | Working Temperature   | 41°C      |
| - Onu Por<br>Port Rat<br>- ONU Po<br>- ONU IGI | rt Manegement<br>le Limit<br>vrt VLAN<br>MP |                          | Refi               | resh                  |           |

This page displays ONU Device ID, ONU Received Optical Power, ONU Transmitted Optical Power, ONU Bias Current, ONU Working Voltage, ONU Working Temperature.

ONU Device ID

The index name of ONU corresponding to pon port for user to view ONU's location.

ONU Received Optical Power

This displays ONU received Optical Power, in dBM.

➢ ONU

This displays ONU transmitter Optical Power, in dBM.

ONU Bias Current

This displays ONU Bias Current, in mA.

ONU Working Voltage

This displays ONU Working Voltage, in V.

ONU Working temperature

This displays ONU Working temperature, in  $^\circ\!\mathrm{C}.$ 

# 7.4 ONU Capability Information

Double click ONU which is managed in the left of main interface , then enter ONU management interface. Click **'ONU Capability Information'** , then enter **'ONU Capability Information'** page.

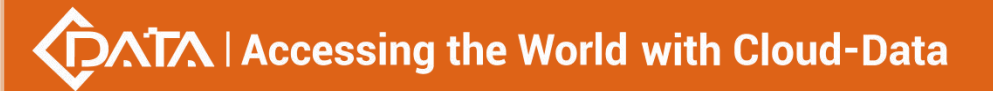

| 🗾 ONU M     | lanagement             |                          |                       |                  | >     |
|-------------|------------------------|--------------------------|-----------------------|------------------|-------|
|             |                        |                          | 4 3 2 1<br>ct 4 3 2 1 | CATV .           |       |
| OLT Device  | EPON 16 PORT           | Onu Capability Informati | on                    |                  |       |
| on Card     | Pon Module 👻           | ONU ID                   | ONU-1                 | GePortNum        | 0     |
| on Port     | Port-1                 | FePortNum                | 4                     | UplinkQueueNum   | 8     |
| NU          | [1B:8F:8C]ON 🔻         | MaxUplinkQueueNum        | 8                     | DownlinkQueueNum | 8     |
| Onu Basi    | ic Information         | MaxDownlinkQueueNum      | 8                     | Fec Enable       | false |
| Onu Poni    | Port Trans Information |                          |                       |                  | true  |
| - Onu Sla I | Information            |                          |                       |                  | false |
| Onu Port    | Manegement             |                          |                       |                  |       |
| ONU Por     | t VLAN                 |                          |                       |                  |       |
| ONU IGM     | IP                     |                          |                       |                  |       |
|             |                        |                          |                       |                  |       |
|             |                        |                          |                       |                  |       |
|             |                        |                          |                       |                  |       |
|             |                        |                          |                       |                  |       |
|             |                        |                          |                       |                  |       |
|             |                        |                          |                       |                  |       |
|             |                        |                          |                       |                  |       |
|             |                        |                          |                       |                  |       |
|             |                        |                          |                       |                  |       |
|             |                        |                          |                       |                  |       |
|             |                        |                          | Refresh               | Set              |       |

This page displays ONU ID, ONU Ge Port Number, ONU Fe Port Number, Uplink Queue number, Max Uplink Queue number, Downlink Queue number, Max Downlink Queue number, also can set fec function .

## Explain:

Setting ONU FEC function has two options, including **'True'** and **'False'**. **'True'** is on FEC function. **'False'** is off FEC function. Choose **'True'** or **'False'**, and click **'Set'** button on the page to complete the settings.

FEC is a very important anti-interference algorithm. Open FEC to reduce symbol error rate of digital signal and improve reliability of signal transmission.

# 7.5 ONU Sla Configuration

Double click ONU which is managed in the left of main page, then enter ONU management page. Click **'ONU SIa Information'**, then enter **'ONU SIa Information'** page.

| 🗾 ONU Management                                                                                                    |                                                                  | ×         |
|----------------------------------------------------------------------------------------------------|------------------------------------------------------------------|-----------|
|                                                                                                    |                                                                  |           |
| OLT Device EPON 16 PORT                                                                                                    | Onu Sla Information                                              |           |
| Pon Card Pon Module                                                                                                    | DownlinkFixedBW 0 UplinkFixedBW                                  | 0 -       |
| Pon Port Port-1                                                                                                    | DownlinkCommittedBW                                              | 0 -       |
| ONU [1B:8F:8C]ON 👻                                                                                                    | DownlinkPeakBW 1,000,000 + UplinkPeakBW                          | 1,000,000 |
| Onu PonPort Trans Information<br>Onu Capability Information<br>Onu Sta Information<br>Onu Port Manegement<br>Port Rate Limit<br>ONU Port VLAN<br>ONU IGMP | (bandwidth value must be : max ≻= assure ≻= fix.)<br>Refresh Set |           |

In the EPON network, after ONU registers successfully, it's uplink OLT device will assign one logic link for it, identified by LLID. In downstream direction, OLT add LLID filed to the received standard Ethernet frame then send them to all registered ONU devices. In upstream direction, OLT schedule and forward upstream packets based on the logic links registered by ONU devices.

On the page, network manager can view and configure SLA up/down link Fixed BW, SLA up/down link Committed BW, SLA up/down link Peak BW. Attention: bandwidth value must be: max>=assure>=fix.

Following subsections introduce the logic link management parameters:

Min assure bandwidth

Min assure bandwidth is the min bandwidth of dynamic bandwidth allocation algorithm for the link assigned. DBA also assure that the link can achieve min assure bandwidth. It's the lower limit of dynamic bandwidth allocation.

The setting range of Min assure bandwidth is : 0~1000000, in kbps, and fault value is 0.

**Attention:** The SLA configuration failed when the min assure bandwidth of all links under a PON was greater than 1G.

Max assure bandwidth

Max assure bandwidth is the max bandwidth of dynamic bandwidth allocation algorithm It's the upper limit of dynamic bandwidth allocation. If the link bandwidth is not limited, it is recommended to set it to 1000Mbps.

The setting range of Max assure bandwidth is :  $0^{1000000}$ , in kbps, and fault value is 10000.

Max burst byte

The setting range of Max burst byte is : 1~256, in Kbytes.

# 7.6 ONU Port Configuration

Double click the ONU which you want to manage on the left of the main page, enter the ONU management page, click on **'ONU Port Management'**.

| 🥶 ONU Management                                                                               |                                             |                      |
|------------------------------------------------------------------------------------------------|---------------------------------------------|----------------------|
|                                                                                                |                                             |                      |
| OLT Device EPON 16 PORT                                                                        | ONU Port port-1                             |                      |
| Pon Card Pon Module                                                                            | Port Management Status                      |                      |
| Pon Port Port-1                                                                                | ONU ID ONU-1                                | Port ID 1            |
| ONU [1B:8F:8C]ON 👻                                                                             | AdminStatus up 🗣                            | OperationStatus down |
| - Onu Basic Information                                                                        | AutoNegotiationEnable true                  | MaxMacAddrLearnNum 0 |
| Onu PonPort Trans Information     Onu Canability Information                                   | PerformanceStatsEnable false                |                      |
| Onu Sla Information     Onu Port Manegement     Port Rate Limit     ONU Port VLAN     ONU IGMP | Local TechAbility<br>RestartAutoNegotiation | ▼                    |
|                                                                                                | Uni MacAddr Management MacAgingTime 0       | - Mac Clear          |
|                                                                                                | Refresh                                     | Set                  |

This section describes the management function and parameter configuration for ONU user ports.ONU user port management includes the following:

#### Port Management Status

**'Port Management Status'** You can view ONU ID,port ID, operation status, local equipment ability, admin status, port auto negotiation enable, max MAC address learning number, performance status enable, restart the auto negotiation and so on of the selected port.

Through this page, you can set the management status which are up, down, and testing three options, the maximum number of MAC address learning, the port auto-negotiation enable, the current performance acquisition enable , start auto-negotiation and other parameters of the selected port. When the port enable status is **'False'**, the port corresponding function is turned off. When the port enable state is **'True'**, the port corresponding function is turned on.

Admin Status

The port management state has three options: up, down, testing, which means port activation, port is not activated, and the testing option is not available.

Auto Negotiation Enable

Auto Negotiation Enable has true and false options, true means to enable auto negotiation, and false to disable auto negotiation.

The port auto-negotiation mode is that determines the port rate and duplex mode according to the actual speed of the device connected to the ONU.

Performance Status Enable

Configure the ONU performance statistics switch, 'False' means to disable the ONU

# Accessing the World with Cloud-Data

performance statistics, and 'True' means to enable ONU performance statistics.

Max MAC Address Learning Number

Configure the maximum number of MAC addresses learned by the ONU, and that will not be learned when the maximum number of MAC addresses in the MAC address table of the ONU reaches the maximum number of the maximum settings.

Restart Auto Negotiation

You can restart the auto negotiation manually by selecting restart.

#### Uni MAC Address Management

You can configure the MAC aging time and MAC clear of the OLT as follows.

Mac Aging Time

Set the MAC aging time of the ONU, the MAC addresses learned by ONU will automatically be cleaned up after this time.

Mac Clear

Select allDynamc, and click the 'Set' button to clean up the MAC address.

# 7.7 ONU Port Rate Limit Configuration

Double click the ONU to be managed on the left side of the main page, enter the ONU management page, and click **'Port Rate Limit'**.

| 🚰 ONU Management                                       |                             |
|--------------------------------------------------------|-----------------------------|
|                                                        |                             |
| OLT Device EPON 16 PORT V                              | ONU Port port-1             |
| Pon Card Pon Module                                    | Input Rate Limit            |
| Pon Port Port-1                                        | InRateLimitEnable           |
|                                                        | InCIR(<64-1024000>kbps)     |
| Onu Basic Information<br>Onu PonPort Trans Information | InCBS(<64-1024000>kbyte)    |
| Onu Capability Information                             | InEBS(<2000-1024000>kbytes) |
| Onu Port Manegement                                    |                             |
| - Port Rate Limit<br>- ONU Port VLAN                   |                             |
| ONU IGMP                                               | Output Rate Limit           |
|                                                        | OutRateLimitEnable          |
|                                                        | OutCIR(<64-1024000>kbps)    |
|                                                        | OutPIR(<64-1024000>kbyte)   |
|                                                        |                             |
|                                                        |                             |
|                                                        |                             |
|                                                        | Refresh Set                 |

#### Input Rate Limit

The figure above can set port input rate limit to enable state, committed information rate(64-1024000kbps), committed burst size(64-1024000kbyte) and excess burst 82 / 100

size(2000-1024000 kbytes). When the enable status is **'False'**, the port function is turned off and the port function is turned on when the enable status is **'True'**.

### Output Rate Limit

The figure above can set port output rate limit to enable state, committed information rate(64-1024000kbps), peak information rate(64-1024000kbyte). When the enable status is **'False'**, the port function is turned off and the port function is turned on when the enable status is **'True'**.

## [Example of ONU Port Rate limit configuration]

**Example:** Enable the rate limit on the fourth port of the ONU. The committed information rate of the input limit is 200 kbps. The committed burst size is 300 kpbs. The excess burst size is 3000 kpbs. The committed information rate of the output limit is 200 kpbs and the peak information rate is 3000 kbps.

| 🛃 ONU Management                                                                                                    |                                                                                                    |
|----------------------------------------------------------------------------------------------------|----------------------------------------------------------------------------------------------------|
|                                                                                                    |                                                                                                    |
| OLT Device EPON 16 PORT  Pon Card Pon Module Pon Port Port-1 ONU [1B:8F:8C]ON Onu Basic Information Onu PonPort Trans Information Onu Capability Information | ONU Port port-4         Imput Rate Limit           InRateLimitEnable         true           InCIR(<64-1024000>kbyts)         200 -           InCBS(<64-1024000>kbyte)         300           InCBS(<2000-1024000>kbytes)         3,000 |
| Onu Sla Information Onu Port Manegement Port Rate Limit ONU Port VLAN ONU IGMP                                                                               | Output Rate Limit       OutRateLimitEnable       True       OutCIR(<64-1024000>kbps)       200 -       OutEIR(<64-1024000>kbps)       200 -       200 -       300h -                                                                  |
|                                                                                                    | Refresh Set                                                                                                    |

# 7.8 ONU Port VLAN Configuration

Double click the ONU which you want to manage on the left of the main page, enter the ONU management page, click on **'ONU Port VLAN '**.

| 🛃 ONU Management                                                                                                    |                                                                                  |
|----------------------------------------------------------------------------------------------------|----------------------------------------------------------------------------------|
| OLT Device EPON 16 PORT                                                                                                    | UNKACT 4321<br>OPTIN INVACT 4321<br>UNKACT 4321<br>UNKACT VLAN model transparent |
| Pon Port<br>Pon Port<br>ONU<br>[1B:8F:8C]ON ▼<br>ONU<br>Onu Basic Information<br>Onu Capability Information<br>Onu Sla Information<br>Onu Sla Information<br>Onu Port Manegement<br>Port Rate Limit<br>ONU Port VLAN | Priority 0 PVID transparent<br>tag<br>translation<br>aggregation<br>trunk        |
| - ONU IGMP                                                                                                    | Refresh                                                                          |

In this page, you can view and configure the selected ports VLAN mode, priority, port, VLAN, ID and so on.

ONU supports five port VLAN modes: **Transparent mode, Tag mode, Translate mode, Aggregation mode, Trunk mode**. These five modes are introduced as follows.

#### Transparent mode

ONU equipment for processing the received uplink Ethernet frame mode is not any treatment of the Ethernet frame (regardless of whether the Ethernet frame with VLAN Tag) transparent to the Ethernet frame forwarding; for downstream is transparent forwarding mode.

| Direction | With VLAN Tag | Operation                                                         |
|-----------|---------------|-------------------------------------------------------------------|
| Upstream  | YES           | Make no changes to Ethernet packets (keep the original VLAN Tag), |
|           |               | forward.                                                          |
|           | NO            | Make no changes to Ethernet packets, forward.                     |
| Downstrea | YES           | Make no changes to Ethernet packets (keep the original VLAN Tag), |
| m         |               | forward.                                                          |
|           | NO            | Make no changes to Ethernet packets , forward.                    |

#### Tag mode

The ONU device processes the received uplink Ethernet frame by adding a VLAN tag to it; for the downstream Ethernet frame, stripping its VLAN tag.

| Direction  | With VLAN Tag | Operation                                                                                                    |  |  |  |
|------------|---------------|----------------------------------------------------------------------------------------------------|--|--|--|
| Upstream   | YES           | Discard this packet.                                                                                                    |  |  |  |
|            | NO            | Add default VLAN Tag to this packet and forward.                                                                                   |  |  |  |
| Downstream | YES           | If the VID is not equal to the port default VLAN ID, discard this packet. Otherwise strip the VLAN Tag of this packet and forward. |  |  |  |
|            | NO            | Discard this packet.                                                                                                    |  |  |  |

## Translate mode

The ONU device translates the user-tagged VLAN tag (the VID may not be its own, and may have the same VID among other users in the same system) to the unique VLAN tag. Downstream to perform the opposite operation.

| Direction  | With VLAN Tag | Operation                                                             |  |  |  |
|------------|---------------|-----------------------------------------------------------------------|--|--|--|
| Upstream   | YES           | If the VID of a packet equal to the CVLAN ID of a certain translation |  |  |  |
|            |               | entry, overwrite the packet VID with this entry's SVLAN ID and        |  |  |  |
|            |               | forward this packet's; If the VID of a packet is not equal to any     |  |  |  |
|            |               | translation entry's CVLAN ID, discard this packet.                    |  |  |  |
|            | NO            | Add default VLAN Tag to this packet and forward this packet.          |  |  |  |
| Downstream | YES           | If the VID of a packet equal to the SVLAN ID of a certain translation |  |  |  |
|            |               | entry, overwrite the packet's VID with this entry's CVLAN ID and      |  |  |  |
|            |               | forward this packet; If the VID of a packet is not equal to any       |  |  |  |
|            |               | translation entry's SVLAN ID.                                         |  |  |  |
|            |               | discard this packet.                                                  |  |  |  |
|            | NO            | Discard this packet.                                                  |  |  |  |

## Aggregation mode

The ONU device aggregated the upstream multiple VLAN into the only network side VLAN ID, and mapped the upstream traffic (VLAN Y) to the corresponding multiple VLAN.

| Direction  | With VLAN Tag | Operation                                                             |  |  |  |  |
|------------|---------------|-----------------------------------------------------------------------|--|--|--|--|
| Upstream   | YES           | If the VID of a packet equal to a ' aggregated VLAN ' of the port of  |  |  |  |  |
|            |               | VLAN polymerization table , overwrite the packet's VID with 'V        |  |  |  |  |
|            |               | to VID be aggr.', recorded the source MAC address of the serv         |  |  |  |  |
|            |               | flow and forward this packet; If the VID of a packet not equal to     |  |  |  |  |
|            |               | aggregated VLAN ' of the port of VLAN polymerization                  |  |  |  |  |
|            |               | table,discard this packet.                                            |  |  |  |  |
|            |               | The only requirement for VID conversion equipment and other           |  |  |  |  |
|            |               | fields (such as TPID, CFI and Pri) conversion temporarily, the        |  |  |  |  |
|            |               | equipment should be converted to the default TPID (TPID=0x8100),      |  |  |  |  |
|            |               | Pri keep original value.                                              |  |  |  |  |
|            | NO            | Add default VLAN Tag to this packet and forward this packet.          |  |  |  |  |
| Downstream | YES           | If the VID of a packet equal to a 'VLAN to VID be aggr.' of the port  |  |  |  |  |
|            |               | of VLAN polymerization table , according to the MAC address or        |  |  |  |  |
|            |               | Cos to the converted VID to corresponding ' aggregated VLAN ' an      |  |  |  |  |
|            |               | forward this packet; if VID is the default VID, stripping the Tag and |  |  |  |  |
|            |               | forward; if the VLAN ID is not equal to 'VLAN to be aggr.' or default |  |  |  |  |
|            |               | VLAN ID, discard this packet.                                         |  |  |  |  |
|            |               | Currently, only VID conversion is required for the device, and        |  |  |  |  |
|            |               | conversions to other fields (such as TPID, CFI, and Pri) are not      |  |  |  |  |
|            |               | required. The equipment should set transformed TPID of the VLAN       |  |  |  |  |
|            |               | Tag to the default value (TPID=0x8100), Pri maintains the original    |  |  |  |  |
|            |               | value.                                                                |  |  |  |  |
|            | NO            | Discard this packet.                                                  |  |  |  |  |

## Trunk mode

The port VLAN configure to Trunk mode allows the port to pass through multiple VLAN at the same time, and is generally used for connections between network devices. The packet handling mode of the port in Trunk mode is shown in the following table.

| Direction  | With VLAN Tag | Operation                                                              |  |  |  |
|------------|---------------|------------------------------------------------------------------------|--|--|--|
| Upstream   | YES           | If the packet's VID exist in the VLAN Trunk allow list or equal to the |  |  |  |
|            |               | port default VLAN ID, forward this packet, otherwise discard this      |  |  |  |
|            |               | packet.                                                                |  |  |  |
|            | NO            | Add default VLAN Tag to this packet and forward this packet.           |  |  |  |
| Downstream | YES           | If the packet's VID equal to the port default VID, strip the VLA       |  |  |  |
|            |               | Tag of this packet and forward this packet.                            |  |  |  |
|            |               | f the packet's VID not equal to the port default VID but exist in      |  |  |  |
|            |               | the VLAN Trunk allow list, forward this packet.If the packet's VID     |  |  |  |
|            |               | not equal to the port default VID and not exist in the VLAN Trunk      |  |  |  |
|            |               | allow list, discard this packet.                                       |  |  |  |
|            | NO            | Discard this packet.                                                   |  |  |  |

## [Example of ONU transparent mode VLAN configuration]

Example: Set the VLAN mode of the ONU port 1 to transparent mode.

In the drop-down menu on the right side of the VLAN mode, select transparent and click the **'Set'** button to complete the setup.

| 🛒 ONU Management                                                                                                    |                  |
|----------------------------------------------------------------------------------------------------|------------------|
|                                                                                                    |                  |
| OLT Device EPON 16 PORT                                                                                                    | ONU Port port-1  |
| Pon Card Pon Module                                                                                                    | Priority 0 VID 1 |
| Pon Port   Port-1     ONU   [1B:8F:8C]ON                                                                                                    | Set              |
| Onu Basic Information     Onu Capability Information     Onu Capability Information     Onu Capability Information     Onu Sla Information     Onu Port Manegement     Port Rate Limit     ONU Port VLAN     ONU IGMP | Refresh          |

## **Example of ONU tag mode VLAN configuration**

Example: Set the VLAN mode of the ONU port 1 to tag mode, pvid to 100.

In the drop-down menu on the right side of the VLAN mode, select tag and click the **'Set'** button to complete the setup.

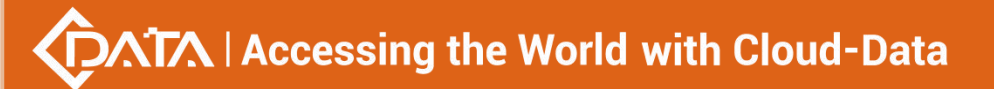

| OLT Device EPON 16 PORT          Pon Card         Pon Card         Pon Port         Pon Port         ONU         1188F:8CjON         Onu Gapability Information         Onu Gapability Information         Onu Gapability Information         ONU Port Rate Limit         Pon Nut Jon VLAN         ONU Port Nanegement         Pon VLAN         ONU GMP                                                                                                    | 🛃 ONU Management                                                                                                    |                                                     |
|----------------------------------------------------------------------------------------------------|----------------------------------------------------------------------------------------------------|-----------------------------------------------------|
| OLT Device       EPON 16 PORT       Image: Construction of the construction of the construction o |                                                                                                    |                                                     |
| Refresh                                                                                                    | OLT Device EPON 16 PORT  Pon Card Pon Module Pon Port ONU [IB:8F:8C]ON Onu Basic Information Onu PonPort Trans Information Onu Sta Information Onu Sta Information Onu Port Manegement Port Rate Limit ONU Port VLAN ONU IGMP | ONU Port port-1 VLAN model tag  Priority PVID 1 Set |

## **[**Example of ONU translation mode VLAN configuration ]

**Example**: Set the VLAN mode of the ONU port 1 to the translation mode, PVID to 100, CVLAN to 400, and SVLAN to 500. Proceed as follows:

In the drop-down menu on the right side of VLAN mode, select translation, click the **'Set'** button, set the PVID to 100, and then the port VLAN conversion entry, click the **'Add'** menu, in the pop-up **'Add VLAN Translation'** dialog box, enter the value of CVLAN and SVLAN, and then click the **'OK'** menu to complete the setup. In addition, click the **'Delete'** menu to delete this setting. Click the **'Refresh'** menu to update these actions.

| 🛃 ONU Management                                                                                                    |                                                                                        |                                    | 23              |
|----------------------------------------------------------------------------------------------------|----------------------------------------------------------------------------------------|------------------------------------|-----------------|
|                                                                                                    |                                                                                        | 2 1<br>DATY • PWR • •              |                 |
| OLT Device     EPON 16 PORT       Pon Card     Pon Module       Pon Port     Port-1       ONU     [1B:8F:8C]ON                                                                                                    | ONU Port port-1<br>Priority                                                            | VLAN model translation VID Set     | 1 (m)           |
| Onu Basic Information     Onu Capability Information     Onu Capability Information     Onu Capability Information     Onu Sla Information     Onu Port Manegement     Port Rate Limit     ONU Port VLAN     ONU IGMP | Port VLAN Translation Port ID ONU-1 1  ADD Translation VLAN CVLAN SVLAN QK QAN Refresh | CVLAN ID<br>400<br>400<br>500<br>: | SVLAN ID<br>500 |

## **Example of ONU aggregation mode VLAN configuration**

**Example:** Set the VLAN mode of the ONU port 1 to Aggregation mode, PVID to 1, CVLAN to 900, and SVLAN to 901-905.

Select Aggregation from the drop-down menu on the right side of the VLAN mode, click **'Set'**, then the contents of the port VLAN aggregation management entry, click the **'Add'** menu, and in the pop-up **'Add Aggregate VLAN'** dialog box, you can select the mode of **'Multiple VLAN'** and **'Single VLAN'**. The input mode of **'Single VLAN'** is similar to the translation mode, here to select the input of **'Multiple VLAN'** Mode, for example, enter the aggregate VLAN ID, the starting VLAN and terminate the VLAN value, then click on the **'OK'** menu to complete the settings. In addition, click the **'Delete'** menu to delete the entry for this setting . Click the **'Refresh'** menu to update these actions.

| 🛃 ONU Management                                                                                                    |                             |                                                                                                    |                                | 8                             |
|----------------------------------------------------------------------------------------------------|-----------------------------|----------------------------------------------------------------------------------------------------|--------------------------------|-------------------------------|
|                                                                                                    |                             | 4 3 2 1                                                                                             | 2 1<br>DATY • PWR •            | •                             |
| OLT Device EPON 16 PORT  Pon Card Pon Module Pon Port ONU [18:8F:8C]ON                                                                                                    | ONU Port port-1<br>Priority |                                                                                                    | VLAN model aggregation VID Set |                               |
| Onu Basic Information<br>Onu Capability Information<br>Onu Capability Information<br>Onu Sla Information<br>Onu Port Manegement<br>Port Rate Limit<br>ONU Port VLAN<br>ONU IGMP | Port VLAN Aggregat          | ion Port ID 1 ADD Aggreation VLAN VLAN ID 900 Input model add moi Start VLAN 901 End VLAN 905 QK Ca | CVLAN ID<br>900                | SVLAN<br>901;902;903;904;905; |

## [Example of ONU trunk mode VLAN configuration]

**Example:** Set the VLAN mode of the ONU port 1 to trunk mode, PVID to 1, and trunk VLAN to 7-8.

Select trunk from the drop-down menu on the right side of the VLAN mode, click the 'Set' button, and then the contents of port VLAN Trunk entry. Click 'Add' menu. In the 'Add VLAN Trunk' dialog box, enter the value of the VLAN ID, Then click the 'OK' menu to complete the setup. In addition, click the 'Delete' menu to delete this setting. Click the 'Refresh' menu to update these actions.

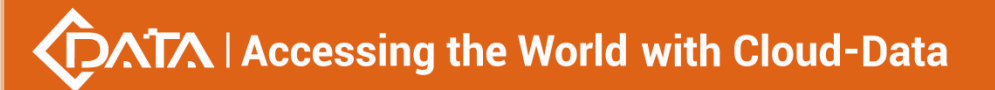

| 🗾 ONU Management                                                                             |                             |                | X                    |
|----------------------------------------------------------------------------------------------|-----------------------------|----------------|----------------------|
|                                                                                              |                             |                |                      |
| OLT Device EPON 16 PORT  Pon Card Pon Module Pon Port ONU [1B:8F:8C]ON ONU Basic Information | ONU Port port-1<br>Priority | VLAN mode      | el trunk             |
| Onu PonPort Trans Information     Onu Capability Information     Onu Capability Information  | Device ID<br>ONU-1          | Port ID<br>1   | TrunkVidList<br>7;8; |
| Onu Port Manegement Port Rate Limit ONU Port VLAN ONU IGMP                                   |                             | ADD Trunk VLAN |                      |
|                                                                                              |                             | Refresh Add    | Delete               |

# 7.9 ONU IGMP

Double click the ONU which you want to manage on the left of the main page, enter the ONU management page, click on **'ONU IGMP'**.

| 📑 ONU Management                           |                       |
|--------------------------------------------|-----------------------|
|                                            |                       |
| OLT Device EPON 16 PORT                    | IGMP Mode transparent |
| Pon Card Pon Module 💌                      | ONU IGMP transparent  |
| Pon Port Port-1                            | Port ID dcc           |
| ONU [1B:8F:8C]ON 👻                         |                       |
| Onu Basic Information                      |                       |
| Onu Capability Information                 |                       |
| Onu Sla Information<br>Onu Port Manegement |                       |
| - Port Rate Limit                          |                       |
| ONU IGMP                                   |                       |
|                                            |                       |
|                                            |                       |
|                                            |                       |
|                                            |                       |
|                                            |                       |
|                                            |                       |
|                                            | Refresh Set           |

Set the IGMP working mode, there are transparent, IGMP-snooping and ctc , here is IGMP-snooping mode of operation by default.

IGMP snooping is used to listen to IGMP messages between hosts and routers. The primary

function is to receive IGMP messages, send member queries to the host, send proxy report messages to multicast routers ,manage, create and delete a multicast group , restricts the spread of multicast data on the second floor of the switch and enables filtering of unknown multicast data. The following is a detailed description of three modes.

### Transparent mode:

ONU does not do any processing of multicast messages and broadcasts multicast messages to all ports of ONU in a broadcast manner.

### IGMP-snooping mode:

You can set the multicast VLAN for each user port, the maximum number of multicast groups supported and the multicast VLAN tag processing mode of the ONU.

Multicast VLAN tag processing mode refers to the processing of VLAN tags when multicast packets are output from the user port:

1) NoStrip: Multicast messages are not stripped VLAN tag when they are output from the ONU user port.

2) Strip: Multicast messages are stripped VLAN tag when they are output from the ONU user port.

The IGMP snooping function of the ONU is based on VLAN. Therefore, you need to add the ONU user port to the corresponding multicast VLAN and add the same VALN to the VLAN configuration of the ONU port. When IGMP snooping is disabled, all multicast packets are broadcast to the ONU user port.

## CTC mode:

Multicast messages are broadcast to all ports of ONU, and unlike the transparent mode, multicast VLAN tag packets can be processed and selected whether to strip the VLAN tag.

## **Example of ONU IGMP configuration**

**Example**: Configure the IGMP working mode of the ONU to IGMP-snooping mode. The multicast VLAN of port 1 to 1 and 8, and multicast messages are stripped of the VLAN tag when they are exported from the port 1.

Select IGMP-snooping from the drop-down menu on the right side of the IGMP operation mode, click on the lower side of the **'Set'** button, select strip under stripping / non-stripping, click on the lower side of the **'Set'** button, then click the **'Add'** button, In the pop-up dialog box, select port1, enter '1,8' in MVLAN, and finally click on the **'OK'** to complete the set.

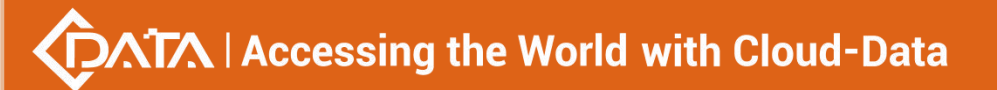

| I ONU Management                                                                                                    |                         |                                                                                | PVIR •            | 2                             |
|----------------------------------------------------------------------------------------------------|-------------------------|--------------------------------------------------------------------------------|-------------------|-------------------------------|
| OLT Device EPON 16 PORT                                                                                                    | IGMP Mode igmp-snooping |                                                                                |                   | <b>.</b>                      |
| Pon Card Pon Module                                                                                                    | ONU IGMP                |                                                                                |                   |                               |
| Pon Port Port-1                                                                                                    | Port ID<br>1            | MVIan ID                                                                       | MaxMultiNum<br>64 | Tag/unTag<br>Strip            |
| Onu Basic Information<br>Onu PonPort Trans Information                                                                        | 2<br>3<br>4             | 🛃 ADD ONU IGMP                                                                 | 64                | NoStrip<br>NoStrip<br>NoStrip |
| Onu Capability Information     Onu Sla Information     Onu Port Manegement     Port Rate Limit     ONU Port VLAN     ONU IGMP |                         | ONU Port         port-1           MVLAN         1.8           (like as:1,2,3.) | , or 2-5)         |                               |
|                                                                                                    |                         | <u>U</u> K <u>C</u> ar                                                         |                   |                               |
|                                                                                                    |                         | Refresh Set                                                                    | Add Clea          | r                             |

# 8 Operation Logs Management

It's convenient for administrator to view historic records of EMS operation. EMS provides operation logs query function. Open **'Operation Logs'** window of **'Alarm'** menu to view historic operation records. The typical interface is shown below:

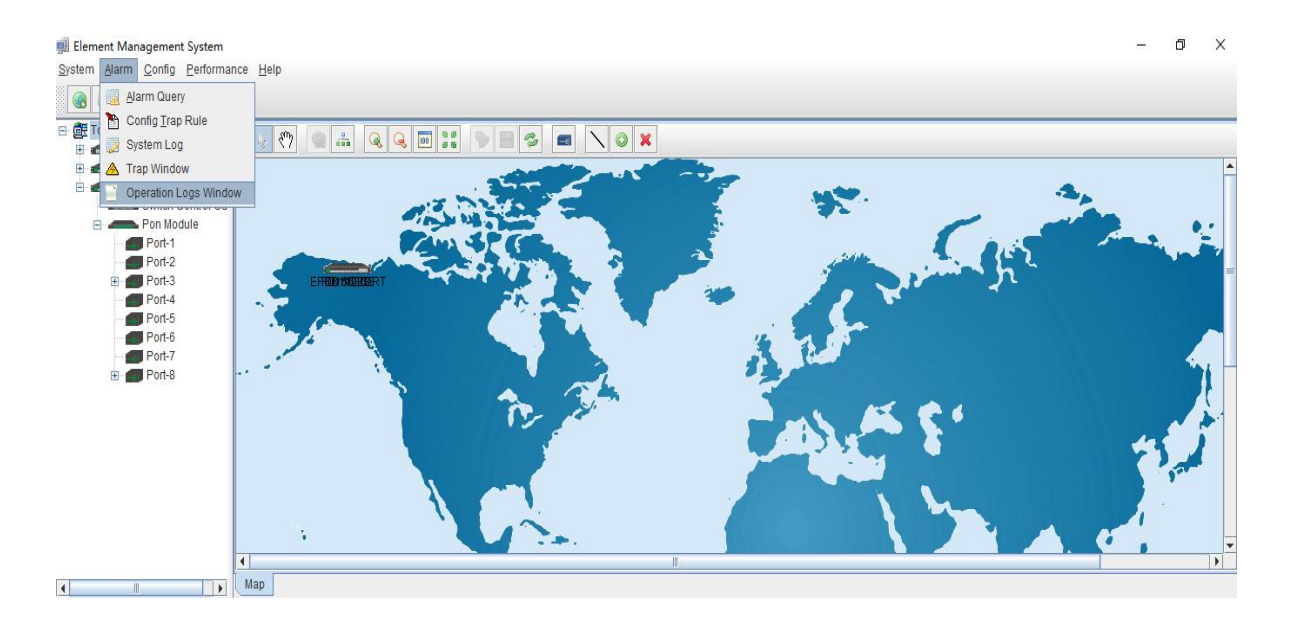

91 / 100

Shenzhen C-Data Technology Co., Ltd.

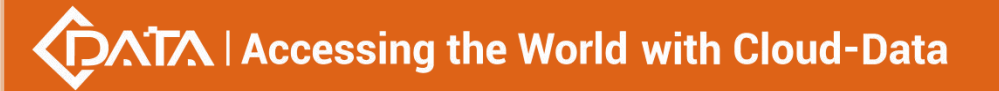

| Filter                                                                                                    | Onerate Time | Onerate Liser Onerate Tv | Operate Where |
|----------------------------------------------------------------------------------------------------|--------------|--------------------------|---------------|
| Filter         From Time:       2017-08-02 15:21:35         End Date:       2017-08-02 15:21:35         Page record:       50         Search       Back up | Operate Time | Operate User             | Operate Where |
| -                                                                                                    | •            |                          |               |

#### The following 'Operation Logs' window shows :

As pictured above, inquiring operation logs according to operation period and operation users, the result of query can be saved as a single file.

## **Example of operation logs**

**Example:** Inquire and save admin user's operation event from June 2,2017 20:40:40 to August 2,2017 20:40:40.

### Step 1:

Choose specified time from left drop-down menu of From Time and End Date. User name chooses **'Admin'** . page record chooses **'5**0' , then click **'Search'** button, displaying log events in the right, and click **'Back up'**.

|                                                                 |         | UserName                                                            | Log                                    | DateTime            |
|-----------------------------------------------------------------|---------|---------------------------------------------------------------------|----------------------------------------|---------------------|
|                                                                 |         | admin                                                               | add device "FD1104S" success           | 2017-08-02 20:11:19 |
| From Time: 2017-06-02 20:40:40<br>End Date: 2017-08-02 20:40:40 |         | admin User admin login from /127.0.0.1:52136<br>admin login system. | User admin login from /127.0.0.1:52136 | 2017-08-02 19:48:47 |
|                                                                 |         |                                                                     | 2017-08-02 19:48:47                    |                     |
|                                                                 |         | admin                                                               | User admin login from /127.0.0.1:62686 | 2017-08-01 20:53:48 |
| ser name:                                                       | admin   | admin                                                               | login system.                          | 2017-08-01 20:53:48 |
| ade record:                                                     | 50      | admin                                                               | add device "FD1508GS" success          | 2017-08-01 16:18:10 |
| ago rocora.                                                     |         | admin                                                               | add device "FD1108S" success           | 2017-08-01 13:06:17 |
| Search                                                          | Back up | admin                                                               | add device "EPON 16 PORT" success      | 2017-08-01 11:20:19 |
|                                                                 |         | admin                                                               | User admin login from /127.0.0.1:50057 | 2017-08-01 11:18:28 |
|                                                                 |         | admin                                                               | login system.                          | 2017-08-01 11:18:28 |
|                                                                 |         |                                                                     |                                        |                     |
|                                                                 |         |                                                                     |                                        |                     |
|                                                                 |         |                                                                     |                                        |                     |

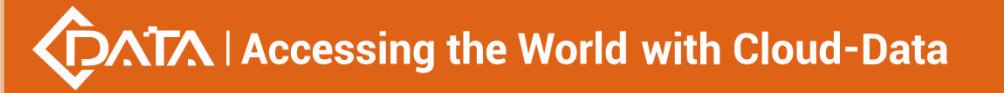

### Step 2:

Choose specified dictionary to make a backup of admin user's operation logs.

| ain |      |  |
|-----|------|--|
|     |      |  |
|     | nia. |  |

# 9 Alarm Logs Management

It's convenient for administrator to search alarm record of EMS operation. EMS provides alarm filter ,backup and query function.

As shown below, open 'Alarm Query' window of 'Alarm' menu to search alarm information. You can set alarm filter conditions in the left page, including alarm time, alarm status, alarm severity, alarm element, alarm page record count and alarm type. Clicking 'Filter' menu can view alarm information meeting filter conditions in the right. Clicking 'Save As' menu can save query information to chosen dictionary.

| 🗐 Alarm Filter                                                                                                    |               |          |             | ×            |
|----------------------------------------------------------------------------------------------------|---------------|----------|-------------|--------------|
| From Time:         2017-01-02 20:12:08           End Date:         2017-08-02 20:12:08           Days         50         Current Time                                                                                                    | NE IP Address | \7 Time  | Resume Time | Descript     |
| Alarm Status       Alarm Status     Severity       Image: Provide and Provided and Provided And Provided And Provided And Provided And Provided And Provided And Provided And Provided And Provided And Provided And Provided And Provided And Provided A    |               |          |             |              |
| Select Trap Name  Select ALL  Deselect All                                                                                                    |               |          |             |              |
| Illegal user login ONU port detect circle ONU user port circle eliminate ONU DYING_GASP ONU UNIPort Down Image: State State |               |          |             |              |
| Start Filter Reset Filter Save As                                                                                                    | •             | Previous | Next        | Current Page |

As shown below, open 'Config Trap Rule' window of 'Alarm' menu to configure alarm rule.

Choose device type in the left. On the right is corresponding alarm rule information. Firstly ,You can choose **'Yes'** or **'No'** of filter menu to modify alarm rules. Secondly, click **'Apply'** menu. Finally, choose **'Yes'** button from the pop-up menu. Clicking **'Refresh'** button can update alarm rule information. Clicking **'Close'** button can close current page.

| System     | Trap Name              | Severity    | Filter |   |
|------------|------------------------|-------------|--------|---|
| EPON 114P  | ONU port detect circle | Major       | No     | - |
|            | ONU user port circle   | Infomation  | No     |   |
| EPON_108P  | ONU DYING_GASP         | Major       | No     |   |
| EPON_2U8P  | ONU UNIPort Down       | Minor       | No     |   |
| EPON_1U2P  | ONU UNIPort Up         | Infomation  | No     |   |
| FPON 1U16P | ONU Offline            | Minor       | No     |   |
|            | ONU Online             | Information | No     |   |
| GPUN_108P  | Logic Link Linkdown    | Major       | No     |   |
|            | Logic Link Linkup      | Infomation  | No     |   |
|            | ONU Traffic Change     | Minor       | No     |   |
|            | Link ID Resource Ex    | Major       | No     |   |
|            | Illegal Regist         | Major       | No     |   |
|            | OLT Traffic Change     | Minor       | No     | _ |
|            | Switch Port Traffic C  | Major       | No     |   |
|            | Switch Port Linkdown   | Critical    | No     |   |
|            | Switch Port Linkup     | Information | No     |   |
|            | SFP Plug out Minor     |             | No     |   |
|            | SFP Plug in            | Information | No     |   |
|            | Fan Status Change      | Information | No     |   |
|            | Power Status Change    | Minor       | No     |   |
|            | ONU DeRegistered       | Information | No     |   |
|            | ONU Registered         | Minor       | No     |   |

As shown below, open **'Trap Window'** of **'Alarm'** menu to inquire all alarm information. You can set alarm From Time, End time and Page record. Clicking **'Search'** button can view alarm information on the right. Clicking **'Backup'** button can save alarm information to chosen dictionary.

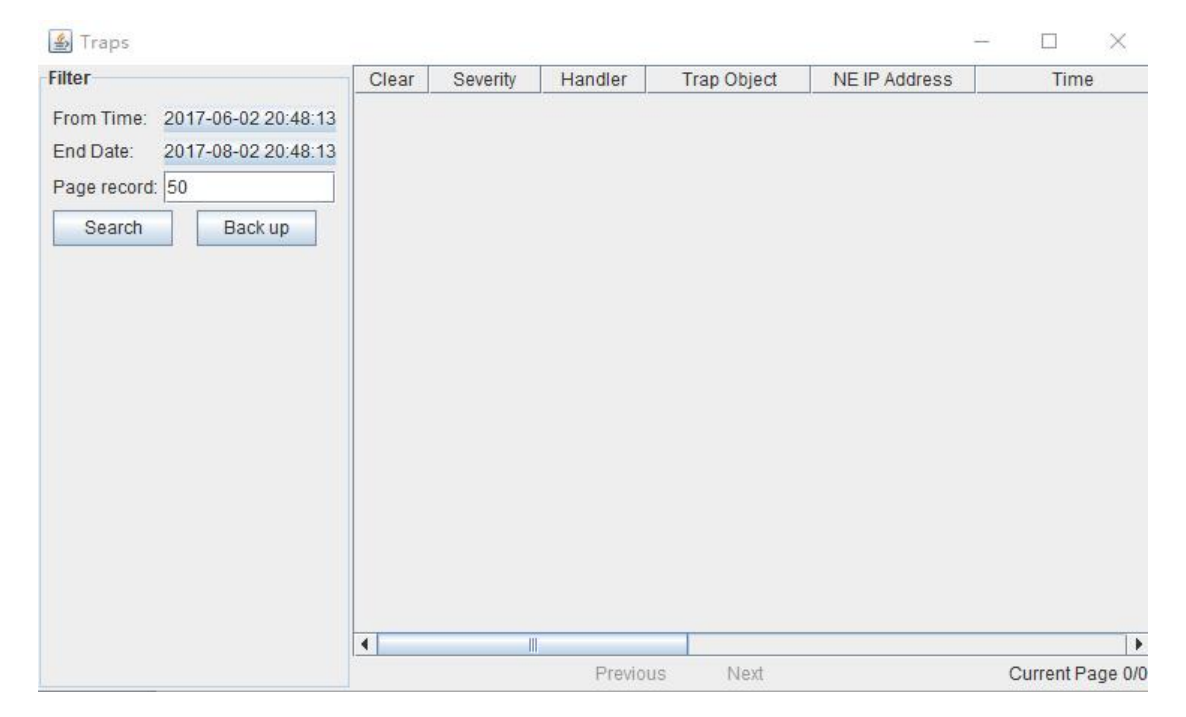

# 10 Database Backup And Restore

EMS database management function includes database backup , database restore, ONU name backup, ONU name restore .

EMS configuration information, such as added device node, device port id name, user name and so on, is saved in EMS database file. In order to configurations not to be lost when system is abnormal, users can backup database regular intervals. Users have access to past configuration information via restoring database in case of software upgrade, operation system installation, system error or management server change.

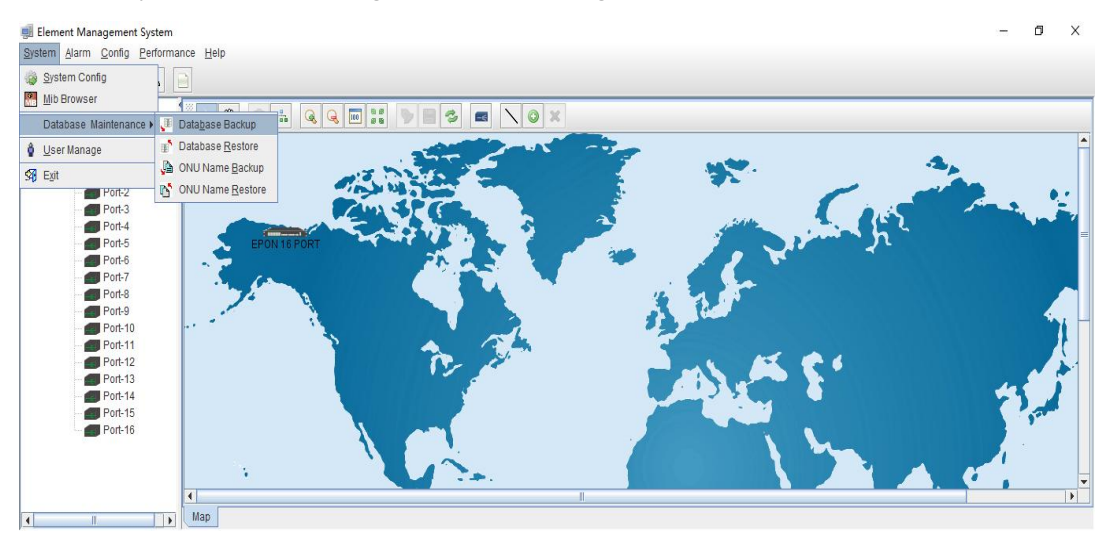

Choose **'Database Backup/Restore'** bar of **'System'** menu to execute database backup and restore operation. Database backup by fault database filename, as shown below:

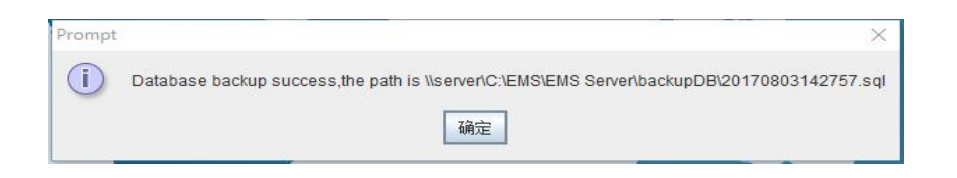

Backup database file type is **'.sql'** file. Filename by system auto-generated, and file is saved fault database document folder. After database backup, users can copy those database files to other location.

Open 'Database Restore' window when database restore, as shown below:

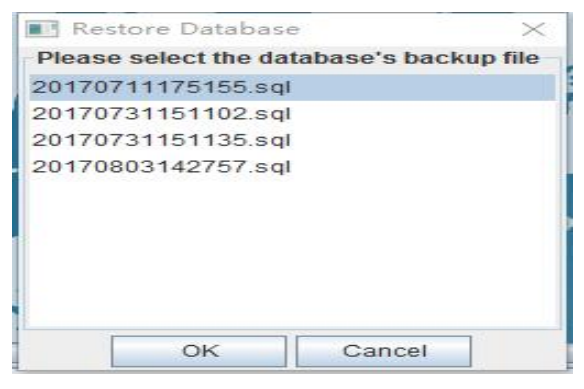

This window lists all database files by user backup before, choose a database file to execute database restore operation. If user's backup database is not in fault location, user need to copy the file to EMS fault saving path, then restore database file. EMS fault database saving path is '..\EMS\EMS Server\backup DB' dictionary.

ONU name backup and restore method is the same as database backup and restore method.

#### **User Management** 11

EMS support multi-user operation and set different operation rights for different users, thus improving system operation security. By user management operation, administrator can add, delete and modify existing user information.

Open 'User Manager' window of 'System' menu to execute user information management. As shown below:

| 🗾 User Manager |       |                   |             | ×          |
|----------------|-------|-------------------|-------------|------------|
| 💿 🗙 📄          |       |                   |             |            |
| Account        | Name  | Phon              | e           | Right      |
| idmin          | admin |                   | Sys         | stem Admin |
|                |       |                   |             |            |
|                |       |                   |             |            |
|                |       |                   |             |            |
|                |       |                   |             |            |
|                |       |                   |             |            |
|                |       |                   |             |            |
|                |       |                   |             |            |
|                |       |                   |             |            |
|                |       |                   |             |            |
| Login Name:    |       | User name:        |             |            |
| Password:      |       | Password Confirm: |             |            |
|                |       |                   | 0.1         |            |
| Phone:         |       | Right             | System Admi | n 🗸        |
|                |       |                   | System Admi | n          |
|                |       |                   | Net Manager |            |
|                |       |                   |             |            |

As shown above, the following is user management operations:

### Add user

Input login name, user name and password into text-box at the bottom of window, and choose operation right, then click 'Add User' button with thus account set up successfully. Click 'Save' button to save updated user information.

#### Delete user

Choose a user account which needs to delete from current user lists, click 'Delete User'

button to delete the user.

#### Modify user information

Choose a user account which needs to modify from current user lists, and can view current the user's information at the bottom of window. After modifying user information, clicking

**'Save User'** button to save changed user information.

#### User account privilege

EMS Support 'System Admin', 'Net Manager' and 'Comm User' three user rights. 'System Admin' level is the highest privilege, has all the operation rights of EMS software. 'Net Manager' level has all of operation rights, expect of user account management function. 'Comm User' is the lowest privilege, the users with this privilege only can view management information and have not the rights to do any set operations.

# 12 Device Upgrade

EMS software support device firmware on-line upgrade. The main procedure for device upgrade has two step. First, download firmware files to target device via FTP server to be upgraded. The target device will go through the whole firmware upgrade process according to upgrade commands received from EMS.

Device upgrade steps are introduced as follows:

1. FTP Server configure

First open FTP server, then configure file path and IP address. IP address and OLT mgmt port's IP address should in the same network segment.

#### As shown below:

| 🞽 No log file open - WFTPD                                                                                                    |  | ×   |
|----------------------------------------------------------------------------------------------------|--|-----|
| File Edit View Logging Messages Security Help                                                                                                    |  |     |
| [# -001] 2017/8/3 16:25:54       Welcome to WFTPD - we are listening at the pseudo-address 0.0.0.0.         [# -001] 2017/8/3 16:25:54       The first address assigned to your system is 192.168.5.208         [# -001] 2017/8/3 16:25:54       User / Rights Security Dialog         [# -001] 2017/8/3 16:25:54       User / Rights Security Dialog         [# -001] 2017/8/3 16:25:54       User / Rights Security Dialog         [# -001] 2017/8/3 16:25:54       User Anne: admin       Done         [# -001] 2017/8/3 16:25:54       User Anne: Bestrict to home directory and below       New User         [# -001] 2017/8/3 16:25:54       Help       Browse         [# -001] 2017/8/3 16:25:54       Help       Browse |  | >   |
| For Help, press F1 1 socket 0 users                                                                                                    |  | 11. |

- 2. Copy upgrade file to root dictionary of FTP Server
- 3. Parameter configure

1) Choose 'Configure' -> 'Device Upgrade' from main interface, as shown below:

# Accessing the World with Cloud-Data

| 剩 Element Management System                                                                                                    |                   | – 5 ×                                                                                                    |
|----------------------------------------------------------------------------------------------------|-------------------|----------------------------------------------------------------------------------------------------|
| System Alarm Config Performance Help                                                                                                    |                   |                                                                                                    |
| Contraction of the second second seco |                   |                                                                                                    |
| E Inp Tree Modify                                                                                                    |                   |                                                                                                    |
| Zelete                                                                                                    |                   |                                                                                                    |
| Change Map                                                                                                    | AT THE SALE       |                                                                                                    |
| Device Upgrade                                                                                                    | Paul SPEER        |                                                                                                    |
|                                                                                                    | Service March 1   | the second second second second second second second second second second second second second second second s |
| [33:A7]                                                                                                    |                   |                                                                                                    |
| [09:00 =                                                                                                    |                   |                                                                                                    |
| Port-4                                                                                                    |                   | 8                                                                                                    |
| Port-5<br>Port-6                                                                                                    |                   |                                                                                                    |
| Port-7                                                                                                    |                   |                                                                                                    |
| Port-9                                                                                                    |                   |                                                                                                    |
| Port-10                                                                                                    |                   | 1 hrs                                                                                                    |
| Port-12                                                                                                    |                   |                                                                                                    |
| Port-14                                                                                                    | П                 |                                                                                                    |
| Map                                                                                                    |                   |                                                                                                    |
| Device Upgrade                                                                                                    |                   | ×                                                                                                    |
|                                                                                                    |                   |                                                                                                    |
| I op Tree->EPON 16 PORT                                                                                                    | Upgrade Configure |                                                                                                    |
|                                                                                                    | FTP Configure     |                                                                                                    |
|                                                                                                    | IP 192,168,5,208  | File Name image.img                                                                                            |
|                                                                                                    | Lie er Name admin | Descurred admin                                                                                                |
|                                                                                                    | Oser Name admin   | Password admin                                                                                                 |
|                                                                                                    |                   |                                                                                                    |
|                                                                                                    |                   |                                                                                                    |
|                                                                                                    |                   |                                                                                                    |
|                                                                                                    |                   |                                                                                                    |
|                                                                                                    |                   |                                                                                                    |
|                                                                                                    |                   |                                                                                                    |
|                                                                                                    |                   |                                                                                                    |
|                                                                                                    |                   |                                                                                                    |
|                                                                                                    |                   |                                                                                                    |
|                                                                                                    |                   |                                                                                                    |
|                                                                                                    |                   |                                                                                                    |
|                                                                                                    |                   |                                                                                                    |
|                                                                                                    |                   |                                                                                                    |
|                                                                                                    |                   |                                                                                                    |
|                                                                                                    | Progress          |                                                                                                    |
|                                                                                                    | Transfer Status   |                                                                                                    |
|                                                                                                    |                   |                                                                                                    |
|                                                                                                    |                   | 0%                                                                                                    |
|                                                                                                    | 1                 |                                                                                                    |
|                                                                                                    | Refresh Downloa   | id to Device Upgrade Reboot                                                                                    |
|                                                                                                    |                   |                                                                                                    |
|                                                                                                    |                   |                                                                                                    |
|                                                                                                    |                   | Cancel                                                                                                    |
|                                                                                                    |                   | - Odition                                                                                                    |

Figure 1: Device upgrade

- 2) Input FTP Server's IP address and upgrade filename in the interface.
- 3) Input FTP Server's user name and password.

4) Click **'Download Device'** button , **'Upgrade'** button and **'Reboot'** button in turn, completing OLT's upgrade.

# **13** Device Search Function

EMS support device search function. When there are more OLT and ONU devices connected EMS, we can find a device from a number of devices via EMS 's search function.

The specific operation method is as follows:

Right-click **'Top Tree'** of EMS main page , and click **'Search'** , then input device name in **'Key Word'** of pop-up **'Search Box'**.

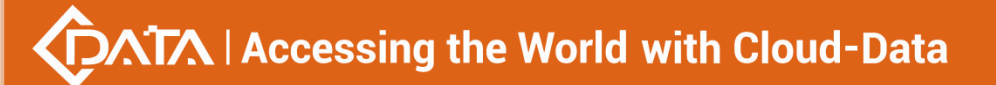

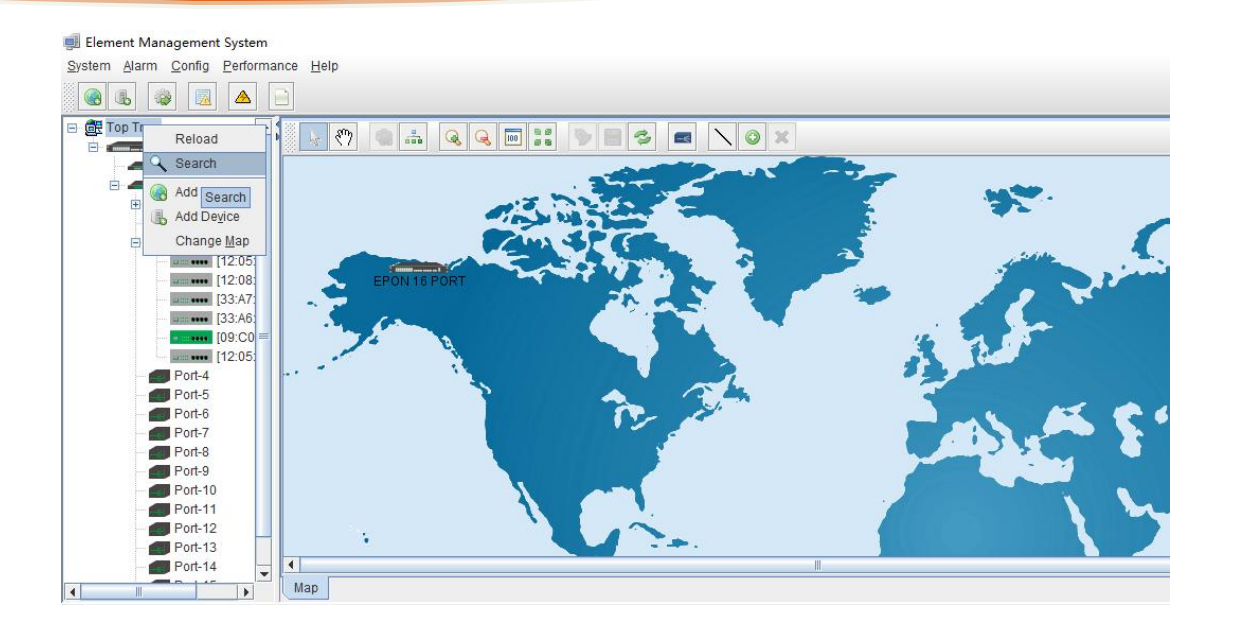

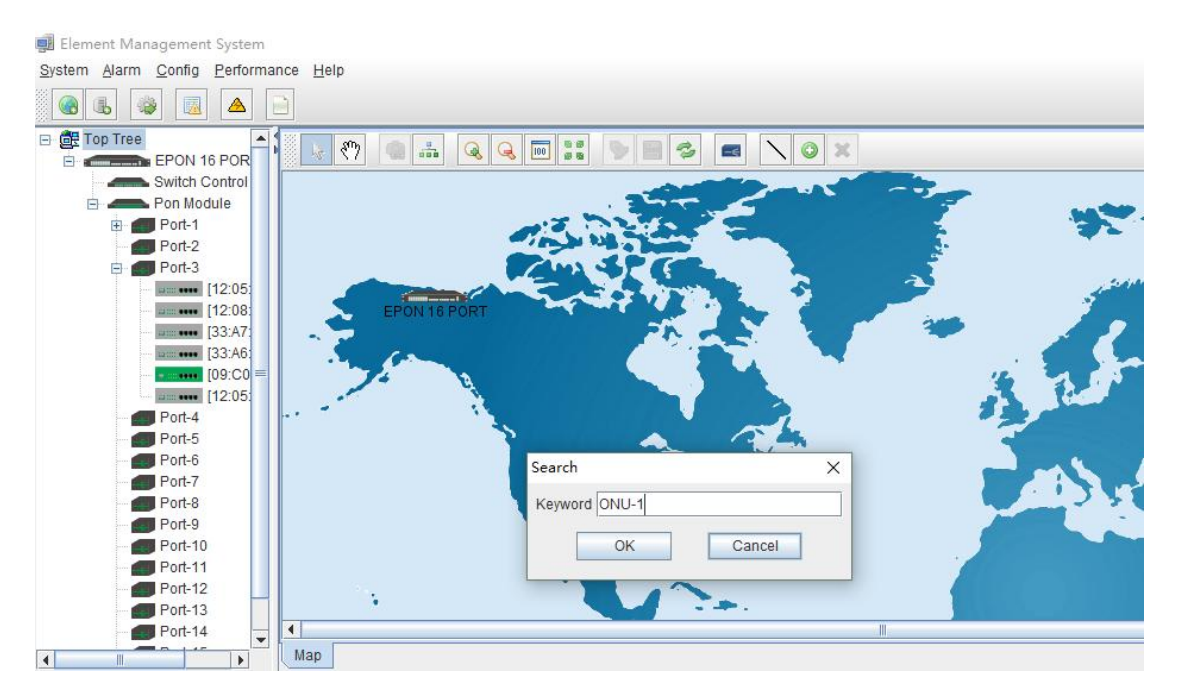

# 14 End

Thanks for choosing the products designed by C-DATA Technology ! Contact: Company Address: Room 601, Floor 6, Building F, Songbai Road 1008, Sunshine Community, Xili Street, Nanshan District, Shenzhen(518108) Factory Address: Fl1, Bldg B, Wentao Industrial zone,Yingrenshiyongxin Village, Shiyan Street, Baoan district, Shenzhen, Guangdong, China (518055) Tel: 0755-26014509/26014710/26014711 Mail: 0755-26014506 Website: www.cdatatec.com www.cdatatec.com.cn